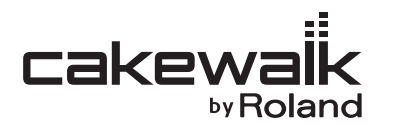

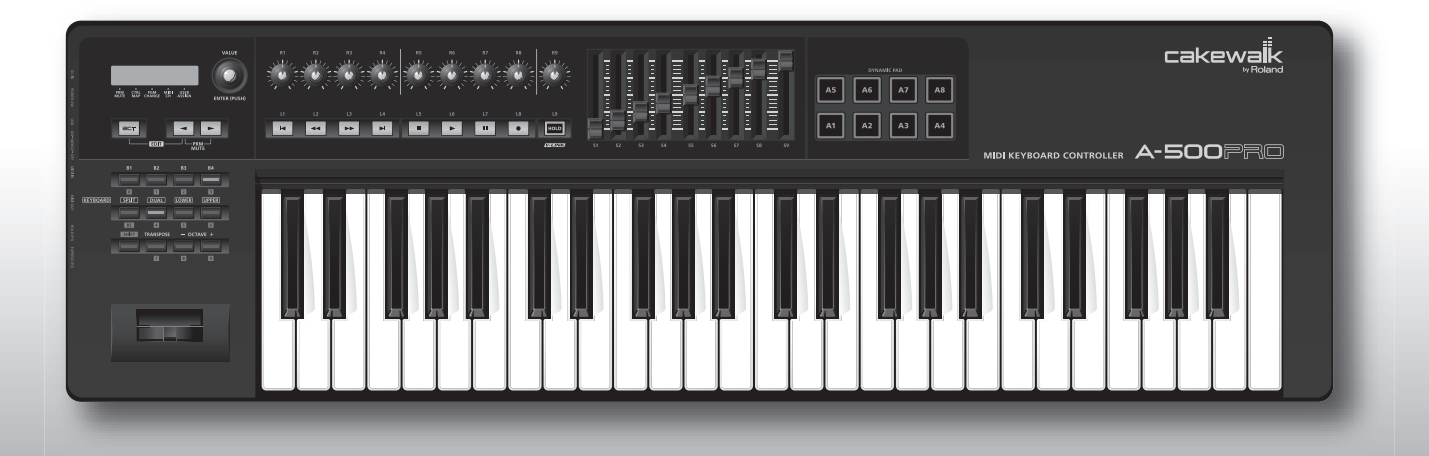

A-300PRD A-500PRD A-800PRD MIDI KEYBOARD CONTROLLER

Manual do proprietário

## Conteúdo do pacote

O pacote do A-300PRO/500PRO/800PRO (o qual será chamado daqui em diante de A-PRO) contém os itens a seguir. Depois de abrir o pacote, primeiro verifique se todos os itens estão incluídos. Se estiver faltando algo, entre em contato com o representante onde comprou o A-PRO.

### Controlador de teclado MIDI A-PRO

\* A foto mostra o A-500PRO.

### CD-ROM, DVD-ROM (um de cada)

#### A-PRO CD-ROM

Este disco contém os drivers do A-PRO.

#### **Cakewalk Production Plus Pack DVD-ROM**

Inclui o Cakewalk Production Plus Pack, repleto de ferramentas para produção de música de alta qualidade.

Evite tocar ou arranhar a parte inferior brilhante (superfície codificada) do disco.
 Discos danificados ou sujos podem não ser lidos corretamente. Mantenha os discos limpos usando um limpador de CD disponível.

### \land AVISO

Não tente reproduzir um CD-ROM ou DVD-ROM em um reprodutor de CD de áudio convencional. O som resultante pode ser de um nível capaz de provocar a perda permanente da audição. Podem ocorrer danos aos altofalantes ou outros componentes do sistema.

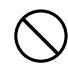

### Cabo USB

Use este cabo para conectar o A-PRO ao conector USB do computador. Para detalhes sobre as conexões, consulte "Instalação do driver" (pág. 12).

\* Use apenas o cabo USB incluído. Caso precise de reposição do cabo USB fornecido (por exemplo, por perda ou dano), entre em contato com o Serviço Técnico da Roland mais próximo ou um distribuidor autorizado da Roland, conforme listado na página em separado com o título "Information".

### Manual do Proprietário

É o documento que você está lendo. Tenha-o à mão para consulta quando necessário.

### Guia de instalação do Cakewalk Production Plus Pack

Explica o processo de instalação e registro do usuário para o software incluído no DVD-ROM do Cakewalk Production Plus Pack. Para usar o software por mais de sete dias após a instalação, você deve completar o registro de usuário e obter um código de registro, conforme explicado neste manual.

#### Copyright © 2010 ROLAND CORPORATION

Todos os direitos reservados. Nenhuma parte desta publicação poderá ser reproduzida em nenhum formato sem permissão por escrito da ROLAND CORPORATION.

Antes de usar este equipamento, leia com atenção as seções a seguir: "USO SEGURO DO EQUIPAMENTO" e "OBSERVAÇÕES IMPORTANTES" (pág. 3; pág. 5). Essas seções oferecem informações importantes sobre o uso correto do equipamento. Além disso, para que você conheça todos os recursos do seu novo equipamento, o Manual do Proprietário deve ser lido por completo. O manual deverá ser guardado em local de fácil acesso para consultas futuras.

## **USO SEGURO DO EQUIPAMENTO**

### INSTRUÇÕES PARA A PREVENÇÃO DE INCÊNDIOS, CHOQUES ELÉTRICOS OU FERIMENTOS EM PESSOAS

### Sobre os alertas de 🗥 AVISO e 🗥 CUIDADO

| 🕂 AVISO | Ele é usado com instruções para alertar o<br>usuário sobre o risco de morte ou<br>ferimento grave se o equipamento for<br>usado inadequadamente.                  |
|---------|----------------------------------------------------------------------------------------------------|
|         | Ele é usado com instruções para alertar o<br>usuário sobre o risco de ferimento ou<br>dano material se o equipamento for usado<br>inadequadamente.                |
|         | * Dano material se refere a danos ou<br>efeitos adversos causados à residência e<br>a todos os móveis, assim como a animais<br>domésticos ou bichos de estimação. |

#### Sobre os símbolos

| ⚠ | O símbolo $\triangle$ alerta o usuário sobre instruções ou avisos<br>importantes. O significado específico do símbolo é<br>determinado pela figura dentro do triângulo. No caso do<br>símbolo à esquerda, ele é usado para cuidados gerais,<br>avisos ou alertas de perigo.                  |
|---|----------------------------------------------------------------------------------------------------|
| Ð | O símbolo <sup>(</sup> ) alerta o usuário sobre coisas que nunca<br>devem ser feitas (são proibidas). A coisa específica que não<br>deve ser feita é indicada pela figura dentro do círculo. No<br>caso do símbolo à esquerda, ele significa que o<br>equipamento nunca deve ser desmontado. |
| æ | O símbolo alerta o usuário sobre coisas que devem ser<br>feitas. A coisa específica que deve ser feita é indicada pela<br>figura dentro do círculo. No caso do símbolo à esquerda,<br>ele significa que o plugue do cabo de força deve ser<br>desligado da tomada.                           |

### SEMPRE OBSERVE O SEGUINTE

### AVISO

 Não abra ou faca gualguer modificação no equipamento ou no adaptador AC.

 $\wedge$ 

- Não tente fazer reparos ou substituir partes dentro do equipamento (exceto guando indicado especificamente pelas instruções do manual). Procure o revendedor, o Centro de Serviços Técnicos da Roland ou um distribuidor autorizado da Roland, conforme listado na folha em separado com o título "Information".
- Certifique-se de que o equipamento esteja sempre em superfícies planas e estáveis. Nunca o deixe em suportes que possam tombar nem em superfícies inclinadas.

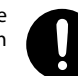

#### $\wedge$ Jamais instale o equipamento em gualguer um dos seguintes locais.

 Sujeitos a temperaturas extremas (por exemplo, luz solar direta em veículos fechados, próximo a um aquecedor. em cima de um equipamento que superaquece) ou

AVISO

- Molhados (por exemplo, banheiros, lavatórios ou pisos molhados) ou
- Expostos ao vapor ou à fumaça ou
- Sujeitos à exposição ao sal ou
- Úmidos ou
- Expostos à chuva ou
- Empoeirados ou com areia ou
- Sujeitos a altos níveis de vibração e instabilidade.
- Use somente o adaptador AC especificado (vendido) separadamente), e verifique se a voltagem da instalação elétrica é a mesma da voltagem de entrada especificada no corpo do adaptador AC. Outros adaptadores AC podem usar uma polaridade diferente ou serem projetados para uma voltagem diferente, e seu uso pode resultar em danos, mau funcionamento ou choque elétrico.

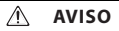

- Use somente o cabo de alimentação elétrica conectado. Além disso, o cabo de forca fornecido não deve ser usado com nenhum outro dispositivo.
- Não torca ou dobre excessivamente o cabo de forca, nem coloque objetos pesados em cima dele. Se o fizer, poderá danificar o cabo, produzindo cortes nos componentes e curtos-circuitos. Cabos danificados apresentam risco de incêndio e choque!
- Não permita que nenhum objeto (por exemplo, materiais inflamáveis, moedas, pinos etc.) ou líquido (água, refrigerantes etc.) penetre no equipamento.

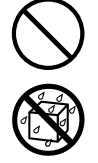

- Desligue a energia imediatamente, remova o adaptador AC da tomada e procure seu revendedor, o Servico Técnico da Roland mais próximo ou um distribuidor autorizado da Roland, conforme listado na página em separado com o título "Information" quando:
- O adaptador AC, o cabo de alimentação elétrica ou o pluque tiverem sido danificados ou
- Houver fumaca ou odores fora do comum
- Objetos tiverem caído ou líquido for derramado em cima do equipamento; ou
- O equipamento tiver sido exposto à chuva (ou tiver sido molhado); ou
- O equipamento não funcionar normalmente ou apresentar uma mudanca grande de desempenho. .....

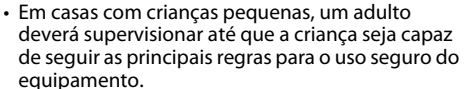

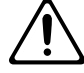

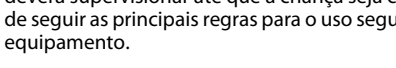

#### 🛆 AVISO

- Desligue a energia imediatamente e procure seu revendedor, o Serviço Técnico da Roland mais próximo ou um distribuidor autorizado da Roland, conforme listado na página em separado com o título "Information" guando:
- Houver fumaça ou odores fora do comum
- Objetos tiverem caído ou líquido for derramado em cima do equipamento; ou
- O equipamento tiver sido exposto à chuva (ou tiver sido molhado); ou
- O equipamento não funcionar normalmente ou apresentar uma mudança grande de desempenho.

.....

- Proteja o equipamento de impactos. (Não o deixe cair!)
- Não force o cabo de alimentação elétrica do equipamento compartilhando a tomada com um número não razoável de outros dispositivos. Tome cuidado especial ao usar cabos de extensão – a energia total usada por todos os dispositivos conectados à tomada do cabo de extensão nunca deve ultrapassar a classificação de energia (watts/ ampères) do mesmo. Cargas excessivas podem causar superaquecimento e possível derretimento do isolamento do cabo.
- Antes de usar o equipamento em outro país, consulte o revendedor, o Centro de Serviços
   Técnicos da Roland ou um distribuidor autorizado da Roland, conforme listado na folha em separado com o título "Information".
- Não tente reproduzir um CD-ROM ou DVD-ROM em um reprodutor de áudio convencional. Podem ocorrer danos aos alto-falantes ou aos outros componentes do sistema.

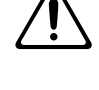

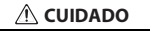

- O equipamento e o adaptador AC devem estar localizados de forma a não prejudicar sua ventilação adeguada.
- Segure sempre o adaptador AC apenas pelo plugue quando ligar ou desligar o equipamento da tomada.

.....

 Em intervalos regulares, desligue o adaptador AC da tomada e limpe-o usando um pano seco para remover toda a poeira e outros resíduos acumulados em seus pinos. Além disso, desligue o plugue da tomada sempre que o equipamento não for usado por um período de tempo prolongado. O acúmulo de poeira entre o plugue e a tomada pode resultar em baixo isolamento e apresentar risco de incêndio.

- Tente evitar que fios e cabos fiquem embaraçados. Além disso, todos os fios e cabos devem ser colocados em locais fora do alcance de crianças.
- Nunca suba no equipamento nem coloque objetos pesados em cima dele.
- Nunca segure o adaptador AC ou seus plugues com as mãos molhadas quando ligar ou desligar o equipamento da tomada.
- Antes de mover o equipamento, desconecte o adaptador AC e todos os cabos que saiam de dispositivos externos.
- Desconecte todos os cabos que saiam de dispositivos externos antes de mover o equipamento.

#### \land CUIDADO

• Antes de limpar o equipamento, desligue a energia e retire o adaptador AC da tomada.

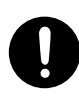

 Sempre que suspeitar da possibilidade de raios em sua área, retire o adaptador AC da tomada.

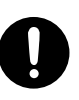

- \* Microsoft, Windows e Windows Vista são marcas registradas da Microsoft Corporation.
- \* As capturas de tela neste documento são usadas conforme as diretrizes da Microsoft Corporation.
- \* Windows<sup>®</sup> é conhecido oficialmente como: "sistema operacional Microsoft<sup>®</sup> Windows<sup>®</sup>".
- \* Apple, Macintosh e Mac OS são marcas registradas da Apple Inc.
- \* Cakewalk é marca registrada da Cakewalk, Inc.
- \* SONAR e o logotipo da Cakewalk são marcas registradas da Cakewalk, Inc.
- \* Todos os nomes de produto mencionados neste documento são marcas comerciais ou marcas registradas de seus respectivos proprietários.
- \* MMP (Moore Microprocessor Portfolio) refere-se a um portfólio de patentes relacionadas à arquitetura de microprocessadores desenvolvida por Technology Properties Limited (TPL). A Roland licenciou essa tecnologia do Grupo TPL.
- \* Roland e GS são marcas registradas ou marcas comerciais da Roland Corporation nos Estados Unidos e/ou em outros países.

0

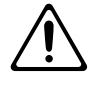

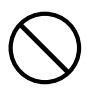

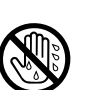

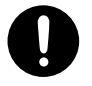

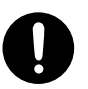

# OBSERVAÇÕES IMPORTANTES

### Fonte de alimentação

- Não ligue este equipamento na mesma tomada elétrica que estiver sendo usada por um eletrodoméstico que seja controlado por um inversor (como um refrigerador, máquina de lavar, forno de microondas ou ar condicionado) ou que contenha um motor. Dependendo da forma como esse eletrodoméstico for usado, o ruído da alimentação elétrica pode causar o mau funcionamento deste equipamento ou produzir ruído audível. Se não for possível utilizar uma tomada elétrica separada, conecte um filtro de ruído de alimentação elétrica entre este equipamento e a tomada elétrica.
- O adaptador AC começará a emitir calor após muitas horas de uso consecutivo. Isso é normal e não deve ser motivo de preocupações.
- Antes de conectar este equipamento a outros dispositivos, desligue a energia de todos os equipamentos. Isso evitará o mau funcionamento e/ou danos aos alto-falantes ou aos outros dispositivos.

### Posicionamento

- Este aparelho pode interferir com a recepção de rádio e televisão. Ele não deve ser usado perto desses tipos de receptores.
- Aparelhos de comunicação sem fio, como aparelhos de telefone celular, podem produzir ruídos quando usados próximos a este equipamento. Esse tipo de ruído pode ocorrer ao fazer ou receber uma chamada, ou durante uma conversação. Se esse tipo de problema ocorrer, mude os dispositivos sem fio de lugar de modo que fiquem o mais longe deste equipamento, ou desligue-os.
- Não exponha o equipamento à luz solar direta, não o coloque próximo de dispositivos que irradiem calor, não o deixe dentro de um veículo fechado ou o submeta a temperaturas extremas. O calor excessivo pode deformar ou desbotar o equipamento.
- Ao mover o equipamento de um local para outro onde a temperatura e/ou umidade é diferente, gotas de água (condensação) podem se formar dentro dele. Se você tentar usar o equipamento nessa condição, poderá ocorrer dano ou mau funcionamento. Portanto, antes de usar o equipamento, você deverá esperar algumas horas até que a condensação tenha evaporado por completo.

- Não deixe objetos sobre o teclado. Isso pode causar mau funcionamento; por exemplo, as teclas podem deixar de produzir sons.
- Dependendo do material e da temperatura da superfície onde você colocar o equipamento, os pés de borracha poderão desbotar ou danificar a superfície.

Coloque um pedaço de feltro ou pano embaixo dos pés de borracha para evitar que isso aconteça. Se você fizer isso, verifique se o equipamento não vai escorregar e cair acidentalmente.

### Manutenção

- Para a limpeza diária, passe um pano limpo, macio e seco ou levemente umedecido com água. Para remover manchas difíceis, use um pano molhado com detergente suave, não abrasivo. Em seguida, seque completamente com um pano limpo, macio e seco.
- Nunca use benzina, tíner, álcool ou qualquer tipo de solvente, para evitar a possibilidade de descolorir ou deformar o equipamento.

### **Reparos e dados**

 Saiba que todos os dados contidos na memória do equipamento poderão se perder quando ele for enviado para reparos. Faça sempre uma cópia de segurança dos dados importantes no seu computador ou anote-os em um papel (quando isso for possível). Durante os reparos, são tomados os cuidados necessários para evitar a perda de dados. Contudo, em certos casos (como quando os circuitos referentes à própria memória não estejam funcionando), lamentamos não ser possível restaurar os dados, e a Roland não assumirá responsabilidade por tal perda de dados.

### **Cuidados adicionais**

- Saiba que o conteúdo da memória poderá se perder irrecuperavelmente em consequência de mau funcionamento ou operação inadequada do equipamento. Para se proteger do risco de perda de dados importantes, recomendamos que você salve periodicamente no seu computador uma cópia de segurança de tais dados armazenados na memória do equipamento.
- Infelizmente, poderá ser impossível restaurar o conteúdo de dados armazenados no seu computador uma vez que eles forem perdidos. A Roland Corporation não assumirá responsabilidade por tal perda de dados.
- Seja cuidadoso ao usar os botões, os controles deslizantes ou os demais controles, e também ao usar os plugues e os conectores. O uso descuidado pode ocasionar o mau funcionamento.
- Nunca golpeie ou faça pressão excessiva no visor.
- Ao conectar / desconectar os cabos, segure sempre pelo conector — nunca puxe pelo fio. Isso evitará curtos-circuitos e danos aos componentes internos dos cabos.
- Para evitar incomodar os vizinhos, mantenha o volume do equipamento em níveis razoáveis (especialmente tarde da noite).
- Quando precisar transportar o equipamento, use a embalagem original completa (incluindo o acolchoamento), se possível. Caso contrário, use materiais de embalagem equivalentes.
- Use somente o pedal de expressão especificado (EV-5 ou EV-7; vendidos separadamente). Se conectar outros pedais de expressão, poderá causar mau funcionamento e/ou danos ao equipamento.

### Manuseio do CD-ROM e DVD-ROM

 Não encoste na superfície de dados (superfície não impressa) do disco, nem o deixe arranhar. Isso poderá tornar os dados impossíveis de serem lidos. Se o disco ficar sujo, limpe-o com um limpador de CD disponível no mercado.

## Sumário

| Conteúdo do pacote                                                                          | 2        |
|---------------------------------------------------------------------------------------------|----------|
| USO SEGURO DO EQUIPAMENTO                                                                   | 3        |
| OBSERVAÇÕES IMPORTANTES                                                                     | 5        |
| Nomes de certas coisas e o que fazem                                                        | 8        |
| Painel lateral                                                                              | 8<br>11  |
| Instalação do driver                                                                        | 12       |
| Usuários do Windows 7/Windows Vista                                                         | 12       |
| Usuários do Windows XP                                                                      | 15       |
| Usuários do Mac OS X                                                                        | 17       |
| Verificação de sucesso da instalação                                                        | 19       |
| Verificação com Sintetizadores Soft SONAR (Windows)<br>Verificação em GarageBand (Mac OS X) |          |
| O que você pode fazer com o A-PRO                                                           | 21       |
| Tocar                                                                                       |          |
| Uso da ACT                                                                                  | 21       |
| Uso de mapas de controle                                                                    | 21       |
| Criação de suas próprias configurações                                                      | 21       |
| Uso do A-PRO Editor                                                                         | 22       |
| Instalação do A-PRO Editor                                                                  | 22       |
| Usuários do Windows                                                                         | 22       |
| Usuários do Mac OS X                                                                        | 22       |
| Atribuições da porta MIDI                                                                   | 23       |
| Usuários do Windows                                                                         | 23       |
| Usuários do Mac OS X                                                                        | 23       |
| Itens nas janelas                                                                           |          |
| Janela principal                                                                            | 24<br>24 |
| Janela de definição do teclado                                                              | 24<br>วร |
|                                                                                             | 20       |

| Menus                                                   | 27 |
|---------------------------------------------------------|----|
| Menu File                                               | 27 |
| Menu Edit                                               | 27 |
| Menu Options                                            | 27 |
| Menu Help                                               | 27 |
| Atalhos do teclado                                      | 28 |
| Uso de mapas de controle                                | 29 |
| Atribuição de mensagens MIDI                            | 29 |
| Verificação das mensagens MIDI atribuídas               | 30 |
| Recepção de um mapa de controle do A-PRO                | 31 |
| Transmissão de um mapa de controle para o A-PRO         | 31 |
| Salvamento de um mapa de controle no computador         | 32 |
| Carregamento de um mapa de controle salvo no computador | 32 |
| Parâmetros da mensagem                                  | 33 |
| Uso das definições do teclado                           | 40 |
| Recepção de uma definição do teclado                    | 40 |
| Transmissão de uma definição de teclado                 | 40 |
|                                                         |    |

### Execução (Modo Play)...... 41

| Tocar o teclado                                          | 41 |
|----------------------------------------------------------|----|
| Funções convenientes de desempenho                       | 41 |
| Especificação do Canal atual (Canal de transmissão MIDI) | 42 |
| Canal MIDI                                               | 42 |
| Seleção de sons (PROGRAM CHANGE/BANK)                    | 43 |
| PROGRAM CHANGE                                           | 43 |
| Seleção de banco (BANK)                                  | 43 |
| Seleção dos sons UPPER e LOWER                           | 44 |
| Seleção do som UPPER                                     | 44 |
| Seleção do som LOWER                                     | 44 |
| Utilização de dois sons combinados (DUAL)                | 45 |
| Execução de dois sons separadamente (SPLIT)              | 45 |
| Ajuste da Dinâmica de execução (VELOCITY)                | 46 |
| Especificação de uma intensidade fixa (KEY VELOCITY)     | 46 |
| Mudança do toque do teclado (VELOCITY CURVE)             | 46 |
| Emudecimento dos valores do controlador (PRM MUTE)       | 47 |
| PRM MUTE                                                 | 47 |

### Atribuição de mensagens MIDI (Modo EDIT) ......48

| Atribuição de mensagem MIDI ao teclado do A-PRO | 48             |
|-------------------------------------------------|----------------|
| Atribuições Note                                | 49             |
| Atribuição de Aftertouch                        | 50             |
| Atribuição de Control Change                    | 5 <sup>-</sup> |
| Atribuição de Program Change                    | 52             |
| Atribuição de RPN/NRPN                          | 53             |
| Atribuição de Tempo                             | 54             |
| Funções convenientes                            | 56             |
| -<br>Cópia de uma atribuição                    | 56             |
| Como limpar uma atribuição (NO ASSIGN)          | 56             |
|                                                 |                |

### Configurações de sistema (Modo EDIT)......57

| Configuração de contraste LCD                    | 59 |
|--------------------------------------------------|----|
| LCD CONTRAST                                     | 59 |
| Configurações relacionadas ao teclado            | 60 |
| KEYBOARD VELOCITY CURVE                          | 60 |
| KEYBOARD AFTERTOUCH CURVE                        | 61 |
| KEYBOARD PORT SET                                | 61 |
| KEYBOARD ACTIVE PART                             | 62 |
| TRANSPOSE                                        | 62 |
| SHIFT KEY LATCH                                  | 62 |
| Configurações relacionadas aos botões de pressão | 63 |
| PAD VELOCITY CURVE                               | 63 |
| PAD AFTERTOUCH CURVE                             | 63 |
| Configurações relacionadas ao relógio            | 64 |
| MIDI CLOCK ON/OFF                                | 64 |
| MIDI CLOCK DEFAULT TEMPO                         | 64 |
| MIDI CLOCK OUTPUT PORT                           | 64 |
| Configurações relacionadas à USB                 | 65 |
| ADVANCED DRIVER MODE                             | 65 |
| Configurações relacionadas a MIDI                | 66 |
| MIDI I/F SWITCH                                  | 66 |
| MIDI MERGE DESTINATION                           | 67 |
| Configurações de mapa de controle                | 68 |
| STARTUP MEMORY                                   | 68 |
| Configurações do botão de giro [VALUE]           | 68 |
| FUNCTION                                         | 68 |

| Outras configurações |    |
|----------------------|----|
| H-ACTIVITY ON/OFF    |    |
| L9 FUNCTION          |    |
| OMNI                 |    |
| FACTORY RESET        |    |
| Apêndices            | 71 |

| IUICE2                                          |    |
|-------------------------------------------------|----|
| Duas portas MIDI                                | 71 |
| Conexão do A-PRO diretamente a um módulo de som | 72 |
| Sobre o modo de driver Padrão                   | 73 |
| Instalação do driver Padrão                     | 73 |
| Configurações do dispositivo de entrada/saída   | 73 |

#### 

|      | Problemas nas configurações    |    |
|------|--------------------------------|----|
|      | Problemas durante a reprodução | 77 |
|      | Outros problemas               | 79 |
| Gráf | fico de Implementação MIDI     |    |
| Espe | ecificações principais         | 84 |
| Índi | ce                             |    |

## Nomes de certas coisas e o que fazem

### Painel

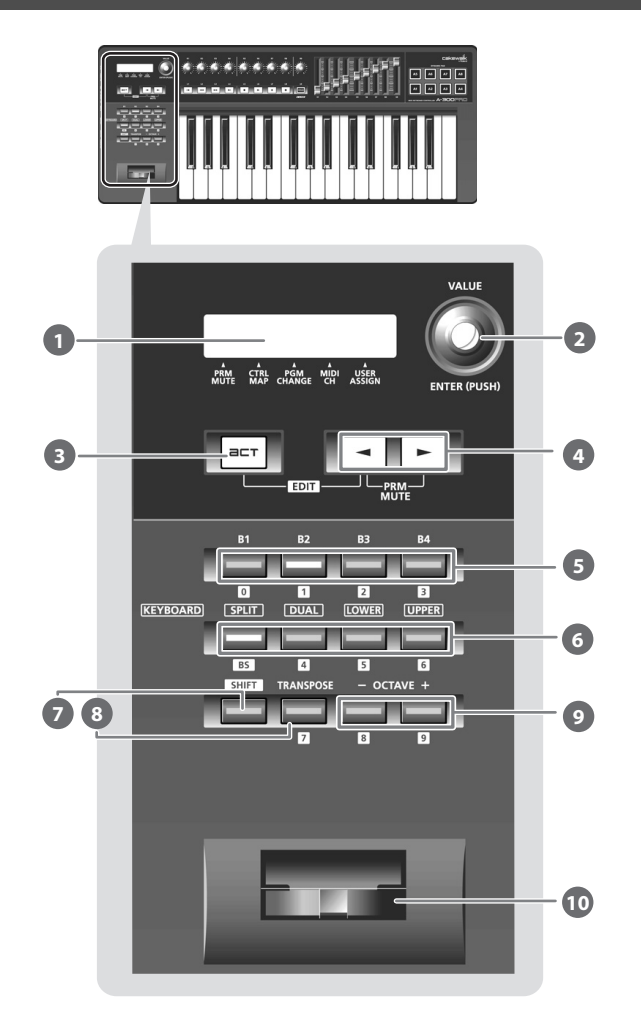

### **O** Visor

Ele mostra várias informações, como o estado atual.

| Indicação                   | Resumo                                                                                                    |
|-----------------------------|----------------------------------------------------------------------------------------------------|
| Caracteres<br>alfanuméricos | Durante a operação do controlador, o valor do parâmetro atribuído àquele<br>controlador é mostrado durante um certo tempo. Também são mostradas<br>informações como o canal MIDI e trocas de programa. |
| PRM MUTE                    | Quando o cursor estiver localizado aqui, a movimentação do controlador<br>não irá transmitir mensagens MIDI (pág. 47).                                                                                 |
| CTRL MAP                    | Quando o cursor estiver localizado aqui, é possível girar o botão [VALUE] 2<br>para alternar entre os mapas de controle armazenados no A-PRO (pág. 21).                                                |
| PGM CHANGE                  | Quando o cursor estiver localizado aqui, é possível girar o botão [VALUE] 2<br>para transmitir uma troca de programa no canal atual (pág. 43).                                                         |
| MIDI CH                     | Quando o cursor estiver localizado aqui, é possível girar o botão [VALUE]<br>para alterar o canal MIDI no qual o teclado ou a alavanca de bender irá<br>transmitir (pág. 42).                          |
| USER ASSIGN                 | Quando o cursor estiver localizado aqui, é possível girar o botão [VALUE] 2<br>para alterar o valor de um parâmetro atribuído pelo usuário (pág. 68).                                                  |

### Botão [VALUE], botão [ENTER]

É possível girar o botão [VALUE] para alterar o canal MIDI, alternar entre trocas de programa ou mapas de controle ou alterar o valor de um parâmetro especificado pelo usuário.

No modo EDIT, use o botão [VALUE] para selecionar um item ou editar seu valor. Quando este botão é pressionado, ele funciona como o botão [ENTER].

### Botão [ACT]

Pressione o botão [ACT] se estiver usando SONAR ou um software compatível com ACT (Active Controller Technology - tecnologia de controlador ativo) (pág. 21). É possível usar os controladores [B1]–[B4], [R1]–[R9], [L1]–[L9], [S1]–[S9] e [A1]–[A8] para operar SONAR ou seu software compatível com ACT.

### 🖪 Botão [ 🔫 ], botão [ ► ]

É possível usar os botões [ ] [ ] para mover o cursor que é mostrado em CTRL MAP, PGM CHANGE, MIDI CH ou USER ASSIGN no visor.

### Gontroladores [B1]–[B4] (botão)

É possível atribuir quaisquer mensagens MIDI desejadas a esses botões.

→ "Atribuição de mensagens MIDI" (pág. 29)

### 🚯 Botão [SPLIT], botão [DUAL], botão [LOWER], botão [UPPER]

#### Botão [SPLIT]

Use este botão para dividir o teclado nas áreas direita (UPPER) e esquerda (LOWER) e tocar um som diferente em cada área.

#### Botão [DUAL]

Use este botão para tocar dois sons combinados.

#### Botão [LOWER]

Use este botão para tocar a parte LOWER.

#### Botão [UPPER]

Use este botão para tocar a parte UPPER.

### Botão [SHIFT]

Quando estiver no modo PLAY (pág. 41), é possível manter pressionado o botão [SHIFT] e usar os controladores [B1]–[B4], os botões [DUAL]/[LOWER]/[UPPER], o botão [TRANSPOSE] e os botões OCTAVE [–] [+] como um teclado numérico. Mantenha pressionado o botão [SHIFT] e pressione o botão [SPLIT] para voltar um espaço.

### 8 Botão [TRANSPOSE]

Este botão muda a altura do teclado para cima ou para baixo em incrementos de um semitom.

→ "TRANSPOSE" (pág. 62)

### Botões OCTAVE [-] [+]

Estes botões mudam a altura do teclado para cima ou para baixo em incrementos de uma oitava.

### 🔟 Alavanca de bender

Use-a para mudar a altura ou aplicar vibrato.

Também é possível atribuir a mensagem MIDI desejada a esta alavanca como um controlador.

→ "Atribuição de mensagens MIDI" (pág. 29)

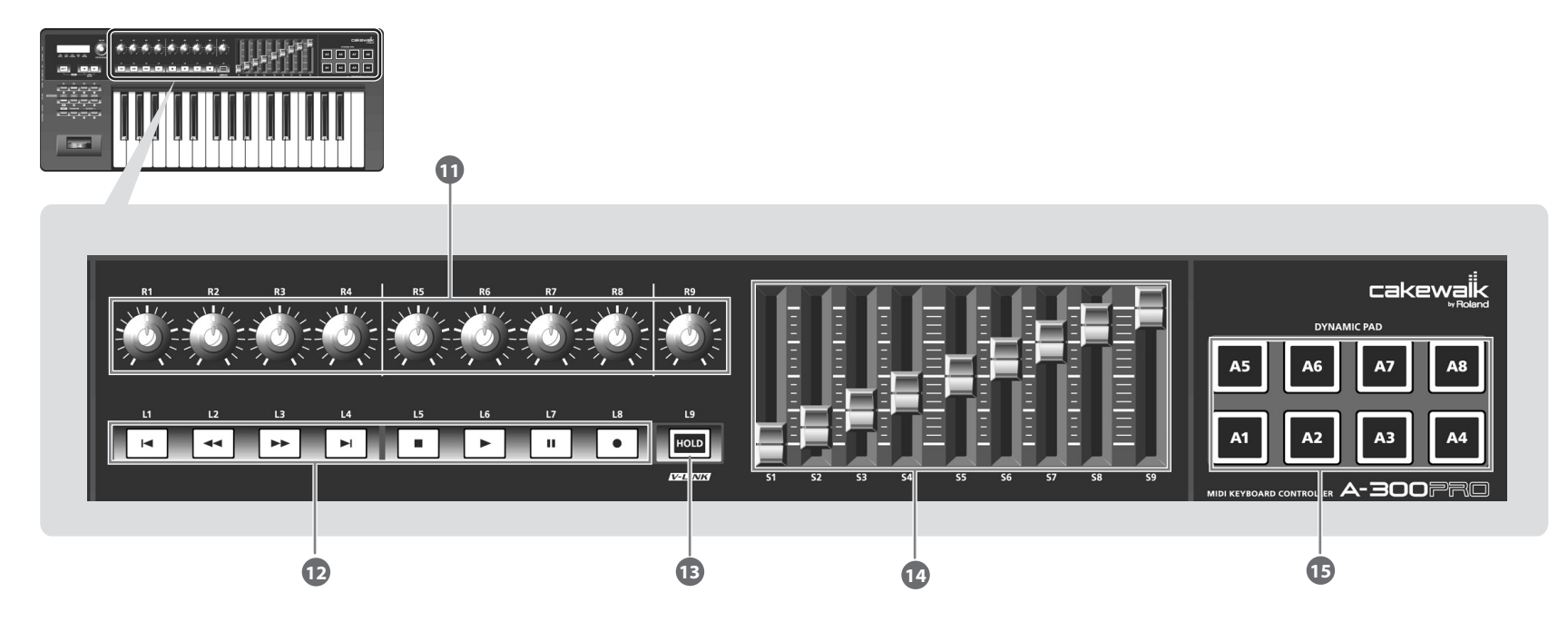

### Controladores [R1]–[R9] (botões)

É possível atribuir as mensagens MIDI desejadas a estes botões.

→ "Atribuição de mensagens MIDI" (pág. 29)

### 😰 Controladores [L1]–[L8] (botão)

É possível atribuir as mensagens MIDI desejadas a estes botões.

→ "Atribuição de mensagens MIDI" (pág. 29)

### Botão [HOLD]

Este botão liga/desliga Hold (uma função que mantém a nota mesmo depois de soltar o botão de pressão [A1]–[A8]).

Também é possível atribuir a mensagem MIDI desejada a este botão ou usá-lo para ligar/desligar V-LINK em vez de usá-lo como Hold.

→ "L9 FUNCTION" (pág. 69)

#### V-LINK

V-LINK ( **VELINIT**) é uma função que permite que música e imagens sejam executadas juntas. Ao usar MIDI para conectar dois ou mais dispositivos compatíveis V-LINK, é possível desfrutar de vários efeitos visuais que são vinculados aos elementos expressivos de um desempenho musical.

### 10 Controladores [S1]–[S9] (deslizantes)

É possível atribuir as mensagens MIDI desejadas a estes controles deslizantes.

→ "Atribuição de mensagens MIDI" (pág. 29)

### Controladores [A1]–[A8] (botões de pressão)

É possível atribuir as mensagens MIDI desejadas a estes botões de pressão.

→ "Atribuição de mensagens MIDI" (pág. 29)

Esses botões de pressão podem transmitir valores de velocidade que correspondem à força usada para pressionar o botão, ou valores de aftertouch.

### Painel lateral

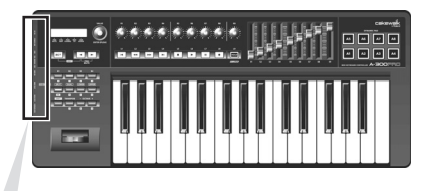

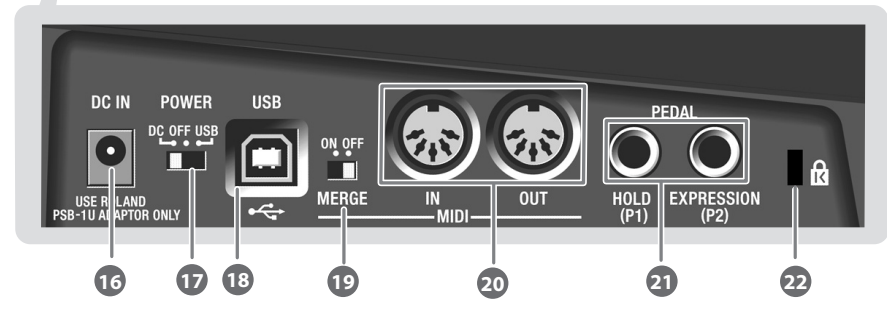

### 16 Conector DC IN

É possível conectar aqui um adaptador AC, vendido separadamente. Se quiser adquirir um adaptador AC, entre em contato com o revendedor onde adquiriu o produto, ou o Serviço Técnico da Roland mais próximo.

### 😰 Chave de alimentação [Power]

| DC  | Ligue a alimentação usando o adaptador AC                                                                                                    |
|-----|----------------------------------------------------------------------------------------------------|
| OFF | Desligado                                                                                                    |
| USB | <ul> <li>Ligue a alimentação com o cabo USB conectado</li> <li>O USB (por ex., alimentação via barramento) pode ser usado quando o A-PRO estiver conectado ao computador através de um cabo USB. A alimentação é fornecida pelo computador, através do cabo USB.</li> <li>* O A-PRO pode não operar com alimentação via barramento em alguns computadores. Nesse caso, use o adaptador AC vendido separadamente.</li> </ul> |

### 18 Conector USB

Use-o para conectar o A-PRO ao computador através de um cabo USB.

### 19 Chave [MIDI MERGE]

Esta chave liga/desliga a função Merge para mensagens de MIDI IN.  $\rightarrow$  "MIDI MERGE DESTINATION" (pág. 67)

### 20 Conectores MIDI IN/OUT

É possível conectá-los aos conectores MIDI de outro equipamento MIDI para transmitir e receber mensagens MIDI.

→ "Configurações relacionadas a MIDI" (pág. 66)

### 2 Conector HOLD (P1), conector EXPRESSION (P2)

Conecte o tipo apropriado de pedal a cada um desses conectores.

| HOLD       | Conecte aqui pedal de sustain (DP-2, DP-10; vendida separadamente) e use-a como pedal Hold.                                     |  |
|------------|----------------------------------------------------------------------------------------------------|--|
| EXPRESSION | Conecte aqui um pedal de expressão (EV-5, EV-7; vendido separadamente)<br>e use-o para controlar o som ou volume em tempo real. |  |

Também é possível atribuir quaisquer mensagens MIDI desejadas a esses controladores.

- → "Atribuição de mensagens MIDI" (pág. 29)
- \* Use somente o pedal de expressão especificado (EV-5 ou EV-7; vendidos separadamente). Se conectar outros pedais de expressão, poderá causar mau funcionamento e/ou danos ao equipamento.

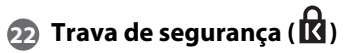

http://www.kensington.com/

## Instalação do driver

O driver é um software que transfere dados entre o A-PRO e o aplicativo instalado no computador quando o A-PRO está conectado ao computador.

O procedimento de instalação e verificação depende do seu sistema. Execute as duas etapas seguintes para instalar e verificar o driver.

|                    | Windows 7 /<br>Windows Vista | Windows XP | Mac OS X |
|--------------------|------------------------------|------------|----------|
| 1. Instalar driver | Pág. 12                      | Pág. 15    | Pág. 17  |
| 2. Verificar       | Pág. 19                      | Pág. 19    | Pág. 20  |

### Usuários do Windows 7/Windows Vista

As etapas a serem executadas no próprio teclado do A-PRO estão marcadas com o símbolo **Operação da A-PRO**. Não conecte o A-PRO ao computador antes de receber a mensagem correspondente.

\* As imagens de tela nos exemplos mostrados aqui são do Windows 7.

#### 1 Inicie o Windows com o A-PRO desconectado.

Desconecte todos os cabos USB do computador, exceto os que pertencem ao teclado e mouse USB (se em uso).

2 Feche todos os aplicativos em execução.

#### 3 Insira o CD-ROM do A-PRO na unidade de CD-ROM.

Quando a caixa de diálogo de execução automática for exibida, clique em [Abrir pasta para exibir arquivos].

4 Na pasta apropriada do CD-ROM, clique duas vezes no ícone [Setup] para iniciar o instalador.

| SO                                 | Instalador                                        |
|------------------------------------|---------------------------------------------------|
| Windows 7                          | Abra as pastas [Driver] e, em seguida, [Win7]     |
| Windows Vista                      | Abra as pastas [Driver] e, em seguida, [Vista]    |
| Windows 7 edição de 64 bits        | Abra as pastas [x64Driver] e, em seguida, [Win7]  |
| Windows Vista edição de 64<br>bits | Abra as pastas [x64Driver] e, em seguida, [Vista] |

Se você receber uma mensagem dizendo "Este driver não é compatível com o sistema operacional que você está usando" ou "A versão deste arquivo não é compatível com a versão do Windows em execução", ou se você não souber a versão, verifique seu sistema operacional conforme descrito abaixo.

Se "Tipo de sistema" indicar "Sistema operacional de 64 bits", sua versão é de 64 bits.

#### **Usuários do Windows 7**

Abra o "Painel de controle", clique em "Sistema e segurança" e, em seguida, em [Sistema].

Se o painel de controle indicar a exibição de ícones, clique em [Sistema].

#### Usuários do Windows Vista

Abra o "Painel de controle", clique em [Sistema e Manutenção] e, em seguida, em [Sistema].

Se o painel de controle indicar a exibição clássica, clique duas vezes no ícone "Sistema".

5 A tela de confirmação de controle de conta de usuário será exibida. Clique em [Sim] se estiver usando Windows 7, ou clique em [Continuar] se estiver usando Windows Vista.

| 🛞 Cont                                                                    | trole de C | onta de Usuário                                                   | <b>x</b>                                                                      |
|---------------------------------------------------------------------------|------------|-------------------------------------------------------------------|-------------------------------------------------------------------------------|
| Deseja permitir que o programa a seguir faça alterações neste computador? |            |                                                                   |                                                                               |
|                                                                           |            | Nome do programa:<br>Fornecedor verificado:<br>Origem do arquivo: | Driver Setup<br><b>Roland Corporation</b><br>Midia removivel neste computador |
| Mostrar <u>d</u> etalhes                                                  |            | alhes                                                             | Sim Não                                                                       |
|                                                                           |            | Alterar o                                                         | uando essas notificações devem aparecer                                       |

6 A tela indicará "A-PRO Driver será instalado no computador". Clique em [Avançar].

Se outra mensagem for exibida, siga suas orientações.

7 Para começar a instalação, clique em [Avançar] mais uma vez. A instalação será iniciada.

| A-PRO Instalação do Driver                                                                                                    |
|----------------------------------------------------------------------------------------------------|
| A-PRO Driver Ver. 1.0.0                                                                                                    |
| Para começar a instalação, clique em [Avançar]<br>* Se uma catxa de diálogo referente a Segurança do Windows for exbida, clique em                                                                                                    |
| y prod y<br>The production of the state of the state of th |
| Mostrar "Leiame" < <u>Vo</u> tar <u>Avançar</u> > Cancelar                                                                                                    |

Se uma caixa de diálogo referente à Segurança do Windows for exibida, clique em [Instalar].

- 8 Operação da A-PRO Coloque a chave [POWER] do A-PRO na posição OFF.
- 9 Operação da A-PRO Quando a tela indicar "Pronto para instalar o driver", use um cabo USB para conectar o A-PRO ao seu computador.

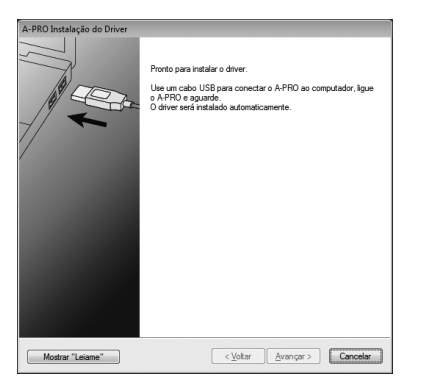

Se outra mensagem for exibida, siga suas orientações.

10 Operação da A-PRO Coloque a chave [POWER] do A-PRO na posição USB.

O driver será instalado automaticamente.

 Quando a instalação estiver concluída, a caixa de diálogo "A-PRO Instalação do Driver" irá mostrar "A instalação foi concluída".
 Clique em [Fechar] para fechar a caixa de diálogo "A-PRO Instalação do Driver".

Se a caixa de diálogo "Alteração das Configurações do Sistema" for exibida, clique em [Sim]. O Windows será reiniciado automaticamente. Vamos verificar agora se a instalação foi bem-sucedida.

→ "Verificação com Sintetizadores Soft SONAR (Windows)" (pág. 19)

### Usuários do Windows XP

As etapas a serem executadas no próprio teclado do A-PRO estão marcadas com o símbolo Operação da A-PRO. Não conecte o A-PRO ao computador antes de receber a mensagem correspondente.

#### 1 Inicie o Windows com o A-PRO desconectado.

Desconecte todos os cabos USB do computador, exceto os que pertencem ao teclado e mouse USB (se em uso).

- 2 Feche todos os aplicativos em execução.
- 3 Insira o CD-ROM do A-PRO na unidade de CD-ROM.
- 4 No CD-ROM, abra a pasta [Driver], depois a pasta [XP] e, em seguida, clique duas vezes no ícone [Setup].

Se receber uma mensagem dizendo "Este driver não é compatível com o sistema operacional que você está usando" ou dizendo que o aplicativo é inválido, verifique a versão do seu sistema operacional.

Se a caixa de diálogo "Instalar programa como outro usuário" for exibida, clique em [Cancelar] para encerrar a instalação, faça logon no Windows usando uma conta de administrador e realize novamente a instalação.

### 5 A tela indicará "A-PRO Driver será instalado no computador". Clique em [Avançar].

Se outra mensagem for exibida, siga suas orientações.

6 Para iniciar a instalação, clique em [Avançar].

| l-PRO Instalação do C         | river                                                                                                    |
|-------------------------------|----------------------------------------------------------------------------------------------------|
| A-PRD Driver Ver.1.           |                                                                                                    |
| Para começar                  | a instalação, clique em (Avançar)                                                                                                    |
| * Se uma cai<br>clique em [Co | xa de diálogo referente a Teste do logolipo do Windows for exibida,<br>nntinuar assim mesmo].                                                                                                    |
|                               | Instances due to the second second se |
|                               | Contrast state terrority TVMAM a tradegile                                                                                                    |
|                               |                                                                                                    |
| Mostrar "Leiame"              | <u> </u>                                                                                                    |

Se a caixa de diálogo "Instalação de software" for exibida, clique em [Continuar assim mesmo] para continuar a instalação.

Se você não conseguir continuar, clique em [OK] na caixa de diálogo para encerrar a instalação. Em seguida, altere a configuração conforme descrito em "Configurações da opção de assinatura do driver (Windows XP)" (pág. 80) e realize novamente a instalação.

- 7 Operação da A-PRO Coloque a chave [POWER] do A-PRO na posição OFF.
- 8 Operação da A-PRO Quando a mensagem "Pronto para instalar o driver" for exibida, use um cabo USB para conectar o A-PRO ao computador.

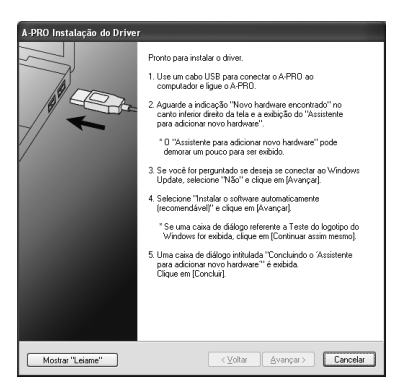

Se outra mensagem for exibida, siga suas orientações.

9 Operação da A-PRO Coloque a chave [POWER] do A-PRO na posição USB.

A indicação "Novo hardware encontrado" será exibida no canto inferior direito da tela.

\* Talvez demore entre dez segundos e vários minutos para que o "Assistente para adicionar novo hardware" seja exibido.

10 Caso seja perguntado se deseja se conectar ao Windows Update, selecione [Não, não agora] e clique em [Avançar].

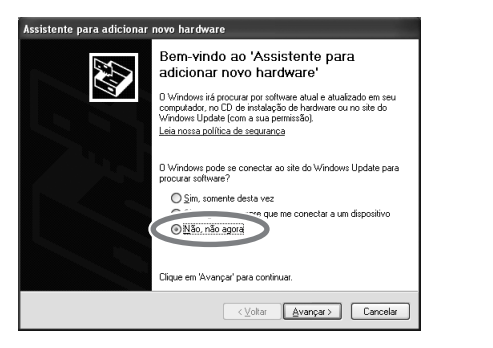

11 Selecione [Instalar o software automaticamente (recomendável)] e clique em [Avançar].

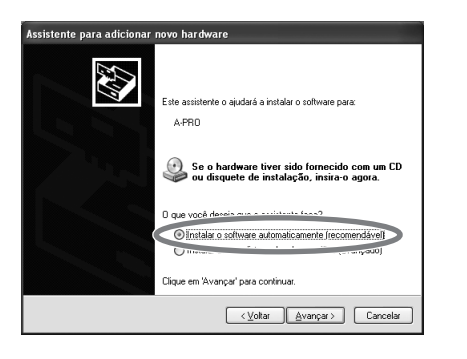

12 Se a caixa de diálogo "Instalação de hardware" for exibida, clique em [Continuar assim mesmo] para continuar a instalação.

| Instalaçã | ão de hardware                                                                                                    |
|-----------|----------------------------------------------------------------------------------------------------|
| <u>.</u>  | O software que você está instalando para este hardware:<br>A-PRO                                                                                                    |
|           | não passou no teste do logotipo do Windows que verifica sua<br>compatibilidade com o Windows XP.<br>[Por que este leste é impostante.]<br>A continuação da instalação deste software pode<br>prejudicar ou desestabilizar o correto funcionamento do |
|           | Sistema no momento ou no futuro. A Microsoft                                                                                                    |
|           |                                                                                                    |

Se você não conseguir continuar, clique em [OK] na caixa de diálogo para encerrar a instalação. Em seguida, altere a configuração conforme descrito em "Configurações da opção de assinatura do driver (Windows XP)" (pág. 80) e realize novamente a instalação.

- 13 A tela mostrará "Concluindo o 'Assistente para adicionar novo hardware'". Clique em [Concluir].
- Quando a instalação estiver concluída, a caixa de diálogo "A-PRO Instalação do Driver" irá mostrar "A instalação foi concluída".
   Clique em [Fechar] para fechar a caixa de diálogo "A-PRO Instalação do Driver".

Se a caixa de diálogo "Alteração das configurações do sistema" for exibida, clique em [Sim] para reiniciar o Windows.

Agora, vamos verificar se a instalação foi bem-sucedida.

Isso conclui a instalação e as configurações do driver.

→ "Verificação com Sintetizadores Soft SONAR (Windows)" (pág. 19)

### Usuários do Mac OS X

As etapas a serem executadas no próprio teclado do A-PRO estão marcadas com o símbolo 🔵 Operação da A-PRO

- \* Se a caixa de diálogo "Autenticar" ou "O Instalador requer que você digite sua senha" for exibida durante a instalação, digite sua senha de administrador e clique em [OK].
- \* O que você realmente vê na tela pode variar de acordo com o sistema.
- 1 Inicie o computador com o A-PRO desconectado.

Desconecte todos os cabos USB do seu computador, exceto os que pertencem ao teclado e mouse USB.

- 2 Feche todos os aplicativos em execução.
- 3 Insira o CD-ROM do A-PRO na unidade de CD-ROM.
- 4 Clique duas vezes em um dos ícones a seguir no CD-ROM para iniciar o instalador.

| SO                                            | Instalador                              |  |
|-----------------------------------------------|-----------------------------------------|--|
| Mac OS X 10.6 ou<br>versões mais<br>avançadas | [APRO_USBDriver.pkg] (/Driver/10.6)     |  |
| Mac OS X 10.5 ou<br>versões anteriores        | [APROUSBDriver.pkg] (/Driver/10.4_10.5) |  |

Poderá ser exibida uma mensagem de verificação da possibilidade da instalação. Se isso ocorrer, clique em [Continuar].

Se for exibida uma mensagem indicando que a instalação não é possível, verifique o sistema operacional que está usando e realize a etapa 4.

5 A tela mostrará "Bem-vindo ao Instalador de A-PRO Driver". Clique em [Continuar].

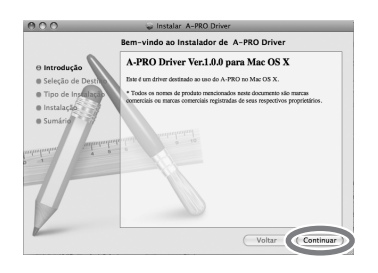

6 Se a tela pedir que você selecione um destino, clique na unidade em que o sistema operacional estiver instalado para selecioná-lo e

. Não conecte o A-PRO ao computador antes de receber a mensagem correspondente.

- 7 Quando a tela pedir que selecione o tipo de instalação, clique em [Instalar] ou [Atualizar].
- 8 Na tela seguinte, clique em [Continuara Instalação].
- 9 Quando a instalação estiver concluída, clique em [Reiniciar] para reiniciar o computador.
  - \* O computador pode demorar um pouco para ser reiniciado.
- 10 Operação da A-PRO Coloque a chave [POWER] do A-PRO na posição OFF.
- 11 Operação da A-PRO Quando o computador for reiniciado, use um cabo USB para conectar o A-PRO a ele.
- 12 Operação da A-PRO Coloque a chave [POWER] do A-PRO na posição USB.
- 13 Clique duas vezes em [Configuração Áudio e MIDI] (/Aplicativos/ Utilitário) para reiniciá-lo.
- 14 Acesse a caixa de diálogo.

clique em [Continuar].

Mac OS X 10.6 ou versões mais avançadas No menu [Janela], selecione [Mostrar Janela de MIDI] para abrir "Estúdio MIDI"

Mac OS X 10.5 ou versões anteriores Clique na guia [Dispositivos MIDI]. 15 Verifique se [A-PRO] está sendo exibido na caixa de diálogo "Estúdio MIDI" ou "Configuração Áudio e MIDI".

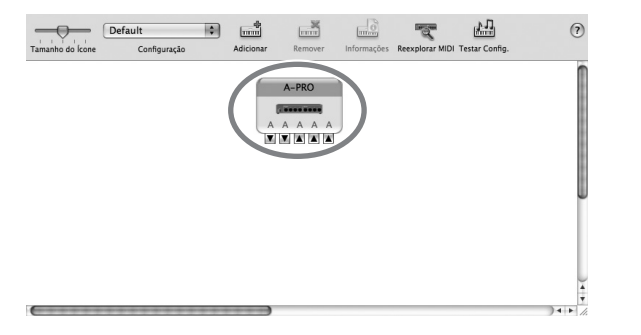

Se o A-PRO não for mostrado ou estiver esmaecido, o A-PRO não foi reconhecido corretamente. Tente clicar em [Reexplorar MIDI]. Também é possível tentar desconectar o cabo USB conectado ao A-PRO e, em seguida, reconectá-lo.

#### 16 Clique em [Adicionar] cinco vezes.

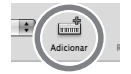

Cinco itens de [Novo dispositivo] serão exibidos.

- 17 Especifique o nome de cada [Novo dispositivo].
  - 1. Selecione o [Novo dispositivo] adicionado e clique em [Mostrar informações].
  - 2. Digite o nome no campo [Nome do dispositivo]. Digite os seguintes nomes para cada [Novo dispositivo].

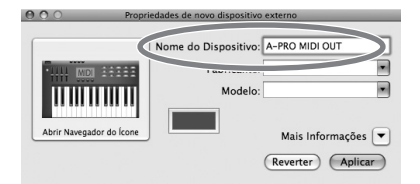

| Novo dispositivo | Nome do dispositivo |
|------------------|---------------------|
| Primeiro         | A-PRO MIDI OUT      |
| Segundo          | A-PRO               |
| Terceiro         | A-PRO MIDI IN       |
| Quarto           | A-PRO 1             |
| Quinto           | A-PRO 2             |

18 Use o mouse para arrastar os símbolos ▲ e ▼ (representando a entrada e a saída, respectivamente) do [A-PRO] e de cada [Novo dispositivo] de modo que fiquem conectados conforme a ilustração abaixo.

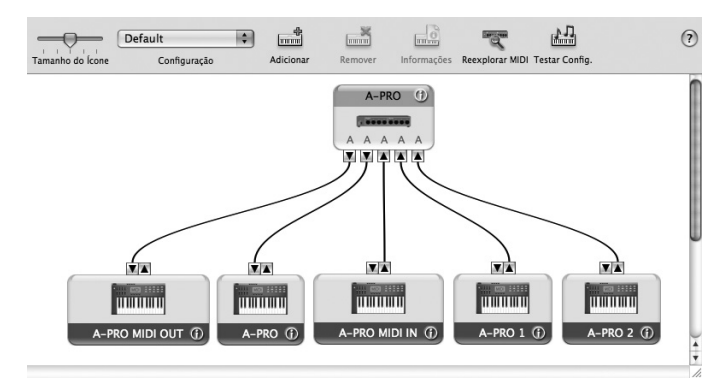

19 Feche a caixa de diálogo "Estúdio MIDI" ou "Configuração Áudio e MIDI".

Agora, vamos verificar se a instalação foi bem-sucedida. → "Verificação em GarageBand (Mac OS X)" (pág. 20)

### Verificação de sucesso da instalação

Proceda da forma a seguir para verificar se o driver foi instalado corretamente. Usaremos SONAR LE como exemplo para Windows e GarageBand como exemplo para Mac OS X.

### Verificação com Sintetizadores Soft SONAR (Windows)

Veja um exemplo com um plug-in de sintetizador incluído com o SONAR LE. O procedimento ou as telas poderão ser diferentes se você estiver usando uma versão diferente.

Para obter detalhes sobre a instalação e configuração do SONAR LE, consulte o "Guia de instalação do Cakewalk Production Plus Pack".

### 1 Inicie o SONAR LE.

### 2 No menu [Options] clique em [MIDI Devices].

A caixa de diálogo "MIDI Devices" será exibida.

3 Nessa caixa, selecione os seguintes "MIDI Devices" nos campos [Inputs] e [Outputs].

| Dispositivo de entrada              | Dispositivo de saída    |
|-------------------------------------|-------------------------|
| A-PRO MIDI IN<br>A-PRO 1<br>A-PRO 2 | A-PRO<br>A-PRO MIDI OUT |

Se não conseguir selecionar o A-PRO como o dispositivo de entrada/saída, talvez tenha ocorrido algum problema.

Consulte "Problemas de configuração" na seção Solução de problemas (pág. 76).

#### 4 Clique em [OK] para fechar a caixa de diálogo.

#### 5 No menu [File], clique em [New].

A caixa de diálogo "New Project File" será exibida.

6 Na área "Template", selecione [Normal]; em seguida, digite o nome do projeto no campo "Name" e clique em [OK].

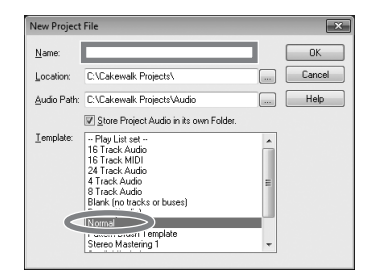

- 7 No menu [Insert], selecione [Soft Synths] e, em seguida, [PSYN II].
- 8 Na caixa de diálogo "Insert Soft Synth Options", selecione a opção [Synth Property Page] na área [Open These Windows] e clique em [OK].

| OK<br>Cancel<br>Help |
|----------------------|
| _                    |
|                      |

### 9 Toque o teclado do A-PRO.

Se o monitor MIDI da barra de tarefas responder e você ouvir o som do sintetizador, o A-PRO está conectado corretamente ao seu computador.

### Verificação em GarageBand (Mac OS X)

GarageBand é o software que vem com o iLife da Apple.

Aqui, a explicação pressupõe o uso do GarageBand '09. As etapas ou telas poderão ser diferentes se você estiver usando uma versão diferente.

- 1 Na pasta [Aplicativos], clique duas vezes em [GarageBand].
- 2 Quando o GarageBand tiver sido iniciado, clique no item [Novo] do menu [Arquivo].
- 3 Na tela "Novo projeto a Partir do Modelo", atribua um nome e clique em [Criar].

| Ivar Como: Minn | a Música | /  |       |    |
|-----------------|----------|----|-------|----|
| Unue.           | arageBar | nd |       | \$ |
|                 |          |    |       |    |
| Andamento: =    |          | 0- |       | -  |
| Compasso:       | 4/4      | 12 | 0 bpm |    |
| Tom:            | -        |    | aior  | •  |

4 Toque o teclado do A-PRO.

Se você ouvir o som do piano de cauda atribuído à trilha do GarageBand, o A-PRO está conectado corretamente ao seu computador.

Se você não ouvir nenhum som, verifique os seguintes pontos.

- No menu [GarageBand], clique em [Preferências]. Se a entrada MIDI não tiver sido detectada no campo "Estado do MIDI" da guia [Áudio/MIDI], pode ter ocorrido um problema. Consulte "Problemas de configuração" na seção Solução de problemas (pág. 76).
- Em "Preferências do Sistema", selecione a guia [Som]-[Saída]. Verifique se o volume principal do seu computador está baixo ou mudo. Verifique também se "áudio interno" foi selecionado.
- Se estiver usando fone de ouvido, verifique se ele foi conectado corretamente ao conector de fone de ouvido do seu computador.
- Se houver uma interface de áudio conectada ao seu computador, consulte o manual do proprietário do dispositivo para verificar se a interface está conectada corretamente.

Se você não ouvir nenhum som em outros softwares que não sejam o GarageBand, será necessário fazer as configurações de MIDI e entrada/saída de áudio. Faça as configurações a seguir de entrada/saída MIDI.

| Dispositivo de entrada              | Dispositivo de saída    |
|-------------------------------------|-------------------------|
| A-PRO MIDI IN<br>A-PRO 1<br>A-PRO 2 | A-PRO<br>A-PRO MIDI OUT |

## O que você pode fazer com o A-PRO

### Tocar

Ao tocar o teclado do A-PRO, você pode selecionar sons no módulo de som a partir do A-PRO. Você também pode tocar dois sons juntos (DUAL) ou separadamente (SPLIT).

Para obter detalhes, consulte "Execução (Modo Play)" (pág. 41).

### Uso da ACT

Se estiver usando o SONAR, você pode usar o A-PRO como controlador de SONAR apenas pressionando o botão [ACT] do A-PRO para ligá-lo.

### O que é ACT?

ACT (Active Controller Technology - tecnologia de controlador ativo) é uma funcionalidade que permite controlar o SONAR a partir de um dispositivo externo como o A-PRO. Com ela é possível controlar o efeito plug-in ou o sintetizador plug-in que está ativo no SONAR sem precisar fazer configurações demoradas.

Para detalhes, consulte a ajuda online do SONAR.

### Uso de mapas de controle

### Sobre os mapas de controle

O mapa de controle é um objeto que descreve como as configurações MIDI são atribuídas aos vários controladores.

Com o uso dos mapas de controle, é possível passar facilmente para as configurações necessárias para um ambiente em particular, facilitando o uso de vários programas de software diferentes.

O A-PRO oferece 19 mapas de controle, e é possível controlar vários software apenas alternando entre eles.

Para detalhes, consulte o Guia de mapa de controle em separado.

### Criação de suas próprias configurações

O A-PRO oferece 44 controladores; você pode atribuir livremente uma mensagem MIDI para cada controlador.

Para obter detalhes, consulte "Uso do A-PRO Editor" (pág. 22).

## Uso do A-PRO Editor

O A-PRO Editor é um software que permite criar mapas de controle (pág. 21) para a série A-PRO no seu computador e fazer configurações para o teclado. A tela gráfica facilita a edição dos valores (configurações).

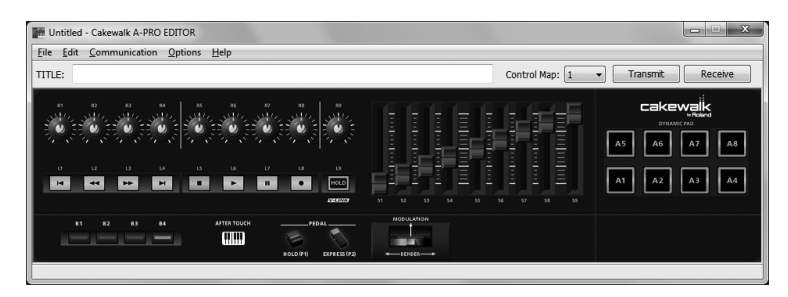

O A-PRO possui um total de 44 controladores: [B1]–[B4], [R1]–[R9], [L1]–[L9], [S1]–[S9], [A1]–[A8], HOLD (P1), EXPRESSION (P2), BENDER, MODULATION e AFTERTOUCH. Você pode atribuir livremente qualquer mensagem MIDI para ser controlada por cada controlador.

As 44 atribuições de mensagem desses controladores são coletivamente chamadas "mapa de controle".

É possível fazer atribuições simples de mensagens MIDI no próprio teclado do A-PRO sem usar o software editor. Entretanto, o A-PRO Editor também permite transferir dados do mapa de controle de e para o controlador A-PRO, editar dados do mapa de controle e salvar ou carregar configurações do mapa em formato SMF.

→ "Atribuição de mensagem MIDI ao teclado do A-PRO" (pág. 48)

### Instalação do A-PRO Editor

### Usuários do Windows

- 1 Insira o CD-ROM do A-PRO na unidade de CD-ROM.
- 2 No CD-ROM, abra a pasta [EDITOR] e clique duas vezes em [SETUP] para iniciar o instalador.
- 3 A tela de boas vindas "Welcome to the InstallShield Wizard for A-PRO Editor Setup" será exibida. Clique em [Next].
- 4 Quando a tela "Please Read" aparecer, leia seu conteúdo e, se você consentir, clique em [Yes].

Não é possível instalar o A-PRO Editor se você não consentir com os termos dessa tela.

- 5 Uma caixa de diálogo permitirá que você especifique o local da instalação. Clique em [Next].
- 6 Verifique o conteúdo da tela "Confirmation of installation" e depois clique em [Next].

A cópia dos arquivos terá início.

7 Quando a cópia for concluída, clique em [Finish].

Isso concluirá a instalação do A-PRO Editor.

### Usuários do Mac OS X

- 1 Insira o CD-ROM do A-PRO na unidade de CD-ROM.
- 2 Na pasta [Editor] do CD-ROM, arraste a pasta [A-PRO Editor] e soltea na pasta [Applications] do seu Mac para copiá-la.

Isso concluirá a instalação do A-PRO Editor.

### Atribuições da porta MIDI

Para transferir mapas de controle entre o A-PRO Editor e o controlador A-PRO, será necessário especificar as portas MIDI usadas pelo A-PRO Editor.

\* Se o A-PRO estiver conectado por meio de uma porta USB, as portas serão conforme descrito a seguir. Se você estiver usando uma conexão MIDI, especifique a porta de entrada e saída do dispositivo MIDI ao qual o A-PRO está conectado, em vez do "A-PRO 2" e do "A-PRO".

### O que é uma porta MIDI?

A porta MIDI é usada para transferir mensagens MIDI entre o computador e o A-PRO.

#### Portas de entrada

| Porta de entrada | Explicação                                                                                                    |
|------------------|----------------------------------------------------------------------------------------------------|
| A-PRO MIDI IN    | Recebe dados que entram por meio do conector MIDI IN do<br>A-PRO.                                                                                                    |
| A-PRO 1          | Recebe dados dos controles deslizantes, botões de giro ou de pressão do A-PRO atribuídos à "PORT 1".                                                                                                    |
| A-PRO 2          | Recebe dados dos controles deslizantes, botões de giro ou de<br>pressão do A-PRO atribuídos à "PORT 2".<br>Ao receber um grande volume de dados do A-PRO, selecione<br>[A-PRO 2] como porta de entrada. |

O destino de saída das mensagens MIDI transmitidas durante a operação dos controles deslizantes, botões de giro e de pressão do A-PRO pode ser especificado separadamente para cada controlador. Para obter detalhes, consulte "Duas portas MIDI" (pág. 71).

#### Portas de saída

| Porta de saída | Explicação                                                                                                    |
|----------------|----------------------------------------------------------------------------------------------------|
| A-PRO MIDI OUT | Transmite mensagens MIDI para dispositivos MIDI ligados ao conector MIDI OUT do A-PRO.                                            |
| A-PRO          | Transmite mensagens MIDI ao A-PRO.<br>Ao transmitir um grande volume de dados do A-PRO,<br>selecione [A-PRO] como porta de saída. |

Para transmitir um mapa de controle criado com o A-PRO Editor ao A-PRO, é preciso selecionar [A-PRO] como porta de saída.

### Usuários do Windows

- 1 Use um cabo USB para conectar o A-PRO ao computador; em seguida, ligue a alimentação do A-PRO.
- 2 Clique em [Iniciar] do Windows e depois clique sucessivamente em [Todos os programas], [A-PRO Editor] e [A-PRO Editor] para iniciá-lo.
- 3 Em A-PRO Editor, clique no item [MIDI Devices] do menu [Options].
- 4 Na caixa de diálogo MIDI Devices, especifique os dispositivos MIDI conforme mostra a ilustração.

| MIDI Devices | ×         |
|--------------|-----------|
| Input Port   | A-PRO 2   |
| Output Port  | A-PRO 💌   |
|              | OK Cancel |

5 Clique em [OK] para fechar a caixa de diálogo.

### Usuários do Mac OS X

- 1 Use um cabo USB para conectar o A-PRO ao computador; em seguida, ligue a alimentação do A-PRO.
- 2 Clique duas vezes em [A-PRO Editor] (/Aplicativos/A-PRO Editor/) para iniciar o A-PRO Editor.
- 3 No A-PRO Editor, clique no comando [MIDI Devices] do menu [Options].
- 4 Na caixa de diálogo MIDI Devices, especifique os dispositivos MIDI da seguinte maneira.

| Input port  | A-PRO 2 |
|-------------|---------|
| Output port | A-PRO   |

5 Clique em [OK] para fechar a caixa de diálogo.

### Itens nas janelas

### Janela principal

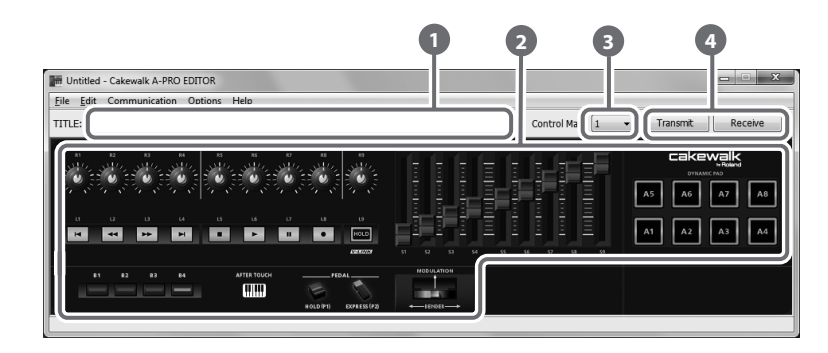

### Title

É possível atribuir um nome ao mapa de controle que você estiver editando. Só é possível introduzir caracteres alfanuméricos de um único byte no nome do mapa de controle. O nome introduzido aqui será exibido como o título do arquivo HTML a ser exportado pelo comando [Export Assign List] do menu [File].

### 2 Controladores

Aqui você pode clicar para selecionar o controlador ao qual deseja atribuir uma mensagem MIDI. Ao mover o mouse por sobre um controlador (uma área em que é possível clicar), o cursor do mouse passará a ser 🖑 . Agora você pode clicar no controlador para abrir a janela Atribuir mensagem.

### 1 Lista suspensa [Control Map]

Aqui você pode selecionar o número do mapa de controle que deseja editar. Para obter detalhes, consulte "Recepção de um mapa de controle do A-PRO" (pág. 31) e "Transmissão de um mapa de controle para o A-PRO" (pág. 31).

### [Transmit], [Receive]

Clique em [Transmit] para salvar um mapa de controle no A-PRO, substituindo o conteúdo existente. Clique em [Receive] para carregar um mapa de controle a partir do A-PRO.

### Janela de atribuição de mensagem

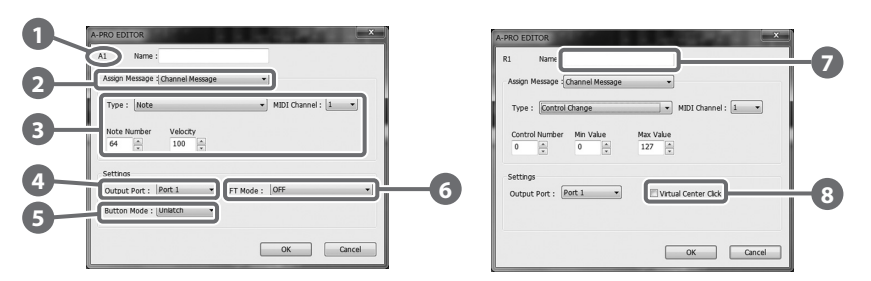

\* Os itens da janela diferirão de acordo com o controlador e o tipo de mensagem sendo atribuídos.

### Nome do controlador

Indica o nome do controlador que você está editando.

### 2 Lista de seleção Assign Message

Aqui você pode selecionar o tipo de mensagem MIDI a ser atribuída ao controlador.

| Menu               | Explicação                                                               |
|--------------------|--------------------------------------------------------------------------|
| NO ASSIGN          | Não será atribuída nenhuma mensagem MIDI                                 |
| Channel Message    | Channel messages (CC, note, etc.)                                        |
| System Realtime/F6 | Mensagem do sistema em tempo real ou F6 (Tune Request)                   |
| System Ex.         | Mensagem de sistema exclusivo de até 24 bytes                            |
| Free Message       | Qualquer mensagem MIDI de até 24 bytes (são permitidas várias mensagens) |
| Tempo              | Controle de Tempo                                                        |

### Area de atribuição de mensagem

Aqui você pode especificar o valor de vários parâmetros da mensagem MIDI que selecionou na lista de seleção Assign Message 2.

Para obter detalhes sobre os parâmetros de cada mensagem MIDI, consulte "Parâmetros da mensagem" (pág. 33)

### Output Port

Especifica a porta USB a partir da qual as mensagens MIDI serão transmitidas a um computador conectado por USB.

| Porta    | Explicação                                                     |
|----------|----------------------------------------------------------------|
| Port 1   | As mensagens MIDI serão transmitidas ao "A-PRO 1".             |
| Port 2   | As mensagens MIDI serão transmitidas ao "A-PRO 2".             |
| Port 1+2 | As mensagens MIDI serão transmitidas ao "A-PRO 1" e "A-PRO 2". |

### **5** Button Mode

Se o controlador for um botão, esta função especificará o modo do botão.

| Modo     | Explicação                                                                                                    |
|----------|----------------------------------------------------------------------------------------------------|
| Unlatch  | Ativado quando você pressiona o botão; desativado quando você o solta.                                                                                                    |
| Latch    | Será ativado/desativado alternadamente toda vez que você pressionar<br>o botão.                                                                                                    |
| Increase | Toda vez que você pressionar o botão, o valor aumentará em uma<br>unidade (ou diminuirá em uma unidade quando o valor máximo for<br>alcançado). Quando o valor atingir o máximo (valor mínimo), ele voltará<br>ao valor mínimo (valor máximo).<br>* Não poderá ser selecionado se o tipo de mensagem para Note. |

### 6 Aftertouch mode (AFT Mode)

Se o controlador que você estiver editando for [A1]–[A8], é possível especificar a configuração aftertouch.

| Modo                    | Explicação                                                 |
|-------------------------|------------------------------------------------------------|
| OFF                     | Sem aftertouch                                             |
| Channel Pressure        | Transmitido como mensagens de pressão do canal             |
| Polyphonic Key Pressure | Transmitido como mensagens de pressão de tecla polifônica. |

### 7 Name

É possível introduzir um nome para descrever a função que você atribuiu ao controlador. Esse nome será exibido no visor do A-PRO. Podem ser introduzidos até 16 caracteres alfanuméricos de um único byte. O nome introduzido aqui será exibido no campo "PARAMETER" do arquivo HTML exportado pelo comando [Export Assign List] do menu [File].

### 8 Virtual Center Click

Se o controlador que você estiver editando for [R1]–[R9] ou [S1]–[S9], é possível fazer configurações de virtual center click (pág. 55).

Isso amplia o alcance no qual o valor central é transmitido.

| Modo | Explicação                          |
|------|-------------------------------------|
| OFF  | Não há alcance insensível no centro |
| ON   | Há alcance insensível no centro     |

### Janela de definição do teclado

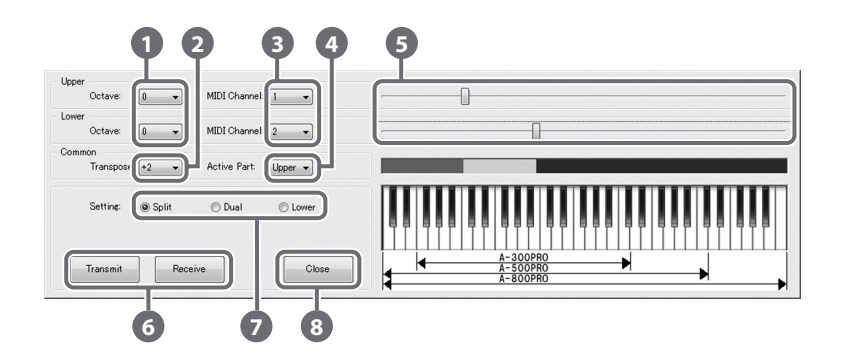

### O que é a definição do teclado?

As configurações relacionadas ao teclado, como o canal MIDI e o ponto de divisão do teclado em partes UPPER e LOWER, além das configurações de oitavas, são chamadas coletivamente de "definição do teclado". É possível usar o A-PRO Editor para fazer as configurações de definição do teclado e armazená-las nos botões [SPLIT]/[DUAL]/[LOWER].

\* As definições do teclado não podem ser armazenadas no computador.

### Troca de Octave

Especifica a oitava das partes UPPER e LOWER.

### 2 Transpose

Especifica a transposição do teclado.

### 8 MIDI Channel

Especifica o canal MIDI das partes UPPER e LOWER.

### Active Part

Especifica a(s) parte(s) à(s) qual(is) o botão [VALUE], BENDER, MODULATION, AFTERTOUCH, HOLD ou EXPRESSION serão aplicados.

### 6 Configurações do alcance do teclado

Especifica o limite inferior da parte UPPER e o limite superior da parte LOWER.

### 6 [Transmit], [Receive]

Clique em [Transmit] se quiser salvar uma definição de teclado no A-PRO. Clique em [Receive] se quiser carregar uma definição de teclado a partir do A-PRO.

### Botões Setting

Especifica o botão ([SPLIT]/[DUAL]/[LOWER]) ao qual você está atribuindo uma definição de teclado.

### 8 [Close]

Fecha a janela de definição do teclado.

### Menu File

| Menu                | Explicação                                                                                                    |
|---------------------|----------------------------------------------------------------------------------------------------|
| New                 | Cria um novo mapa de controle.<br>Não haverá mensagens MIDI atribuídas a nenhum dos controladores<br>no novo mapa de controle.                                                                                                    |
| Open                | Carrega um mapa de controle que foi salvo em formato SMF. Para<br>obter detalhes, consulte "Carregamento de um mapa de controle<br>salvo no computador" (pág. 32).                                                                             |
| Save                | Salva o mapa de controle sendo editado no momento por meio da substituição do SMF.                                                                                                    |
| Save As             | Salva o mapa de controle sendo editado no momento em formato<br>SMF com o nome que você especificou. Para obter detalhes,<br>consulte "Carregamento de um mapa de controle salvo no<br>computador" (pág. 32).                                  |
| Export Assign List  | Exporta uma lista em formato HTML das mensagens atribuídas a<br>cada controlador do mapa de controle sendo editado no momento.<br>* O arquivo HTML criado por meio deste comando não pode ser<br>carregado pelo comando [Open] do menu [File]. |
| View Assign list    | Exibe as mensagens MIDI atribuídas no seu navegador da Web.                                                                                                    |
| Recently Used Files | Indica os nomes dos arquivos usados recentemente.                                                                                                    |

### Menu Options

| Menu                | Explicação                                                                                                    |
|---------------------|----------------------------------------------------------------------------------------------------|
| Show Keyboard Panel | Altera as configurações de [LOWER], [DUAL] ou [SPLIT] da definição do teclado.                                                                                                    |
| MIDI Devices        | Especifica as portas MIDI usadas para a comunicação com o teclado<br>do A-PRO.<br>Para obter detalhes, consulte "Atribuições da porta MIDI" (pág. 23).                                |
| Show Messages       | Exibe as mensagens MIDI atribuídas a cada controlador na janela<br>principal do A-PRO Editor. Para obter detalhes, consulte "Verificação<br>das mensagens MIDI atribuídas" (pág. 30). |

### Menu Help

| Menu  | Explicação                      |
|-------|---------------------------------|
| About | Exibe a versão do A-PRO Editor. |

### Menu Edit

| Menu      | Explicação                                                                |
|-----------|---------------------------------------------------------------------------|
| Сору      | Copia na área de transferência a configuração do controlador selecionado. |
| Paste     | Cola a configuração da área de transferência no controlador selecionado.  |
| No Assign | Define a atribuição MIDI do controlador selecionado como No<br>Assign.    |

### Atalhos do teclado

É possível usar os seguintes atalhos do teclado com o A-PRO Editor.

| Comando             | Tecla<br>(Windows) | Tecla<br>(Mac OS X) |
|---------------------|--------------------|---------------------|
| [File]–[New]        | Ctrl + N           | Command + N         |
| [File]–[Open]       | Ctrl + O           | Command + O         |
| [File]–[Save]       | Ctrl + S           | Command + S         |
| [File]–[Save As]    | Ctrl + Shift + S   | Command + Shift + S |
| [File]–[Exit]       | Alt + F4           | Command + Q         |
| [Edit]–[Copy]       | Ctrl + C           | Command + C         |
| [Edit]–[Paste]      | Ctrl + V           | Command + V         |
| [Edit]–[NO ASSIGN]  | Del                | Del                 |
| Next controller     | Ctrl + F           | Command + F         |
| Previous controller | Ctrl + B           | Command + B         |

Em caixas de texto como o campo Title da janela principal, os atalhos do teclado dos comandos [Copy] e [Paste] do menu [Edit] podem ser usados no texto.

### Uso de mapas de controle

### Atribuição de mensagens MIDI

Veja como atribuir uma mensagem MIDI a cada controlador.

1 Na janela principal, clique no controlador ao qual você deseja atribuir uma mensagem MIDI.

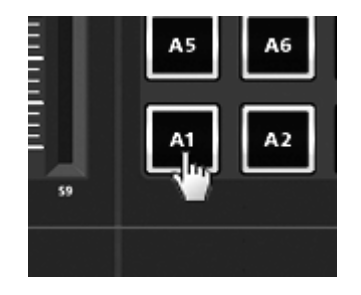

2 Na janela de atribuição de mensagem, use o campo Assign Message para selecionar o tipo de mensagem MIDI que você deseja atribuir.

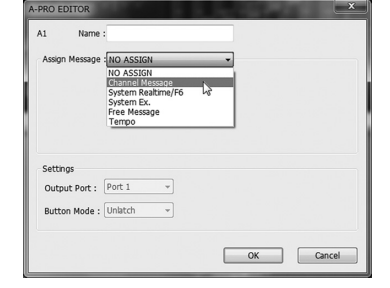

3 De acordo com o tipo de mensagem MIDI que você selecionar, use os campos da área de atribuição de mensagem para especificar os parâmetros.

Para obter detalhes sobre os parâmetros, consulte "Parâmetros da mensagem" (pág. 33).

| Assign M | essage : Channel Message                                                                                | •                |
|----------|----------------------------------------------------------------------------------------------------|------------------|
| Type :   | Note                                                                                                    | MIDI Channel : 1 |
|          | Channel Pressure                                                                                        |                  |
| Not 64   | Control Change                                                                                          |                  |
| Settings | Program Change (Mn-Max)<br>Bank Select + Program Change<br>Program Change - Dec<br>Program Change - Inc |                  |
| Output   | P RPN<br>NRPN                                                                                           | OFF •            |
| Button   | MEncoder Sindace                                                                                        |                  |

- 4 No campo Output Port, especifique a porta de saída MIDI.
- 5 Se quiser, digite um nome no campo Name.
- 6 Clique em [OK].

| Assign Me            | essage :[[ | hannel Message | _             | •        |             |     |
|----------------------|------------|----------------|---------------|----------|-------------|-----|
| Type :               | Control    | Change         |               | • MIC    | I Channel : | 1 • |
| Control 0            | Number     | Min Value      | Max Va<br>127 | lue<br>× |             |     |
| Settings<br>Output F | or T       |                |               |          |             |     |
| Button N             | Ioc. Pi    | ort 1 + 2      |               |          |             |     |

### Verificação das mensagens MIDI atribuídas

É possível usar um dos dois métodos a seguir para verificar as mensagens MIDI atribuídas.

### Visualização de uma lista de atribuições

Se você quiser usar seu navegador da web para visualizar a lista de atribuições do mapa de controle atual, selecione o comando [View Assign List] do menu [File]. É um modo conveniente de visualizar todas as configurações do mapa de controle. Se você quiser salvar a lista de atribuição como arquivo HTML, selecione o comando [Export Assign List...] do menu [File]. Quando a caixa de diálogo "Save As" aparecer, especifique o local, atribua o nome de arquivo e clique em [Save].

### Visualização das mensagens atribuídas

Se você quiser visualizar as configurações atuais de cada controlador na janela principal, selecione o comando [Show Messages] no menu [Options] e selecione a caixa de seleção [Show Assigned Messages].

As atribuições atuais serão exibidas de modo simplificado, da seguinte maneira.

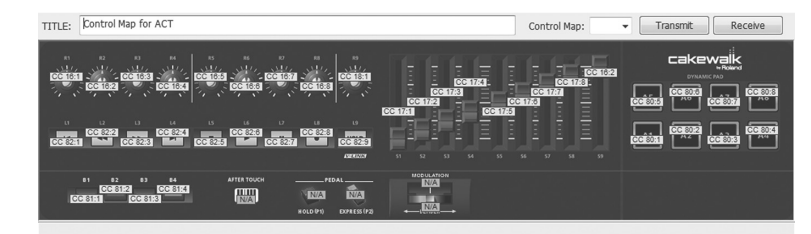

| Indicação       | Significado                  |
|-----------------|------------------------------|
| N/A             | NO ASSIGN                    |
| NT 64:1         | Note                         |
| CAF :1          | Channel Pressure             |
| PAf 64:1        | Polyphonic Key Pressure      |
| CC 0:1          | Control Change               |
| PC 1:1          | Program Change               |
| PC :1           | Program Change (Min-Max)     |
| Bnk 0/0, PC 1:1 | Bank Select + Program Change |
| PC Dec.         | Program Change - Dec         |
| PC Inc.         | Program Change - Inc         |
| RP 0/0:1        | RPN                          |
| NP 0/0:1        | NRPN                         |
| Enc 0:1         | Encoder Simulate             |
| F6              | System Realtime/F6           |
| SysEx.          | System Ex.                   |
| FREE            | Free Message                 |
| TEMPO           | Tempo                        |

A cor de exibição indica a configuração da porta de saída.

| Cor de exibição | Output Port |
|-----------------|-------------|
| Amarelo         | Port 1      |
| Azul claro      | Port 2      |
| Verde claro     | Port 1 + 2  |
| Rosa            | NO ASSIGN   |

### Recepção de um mapa de controle do A-PRO

Se você quiser editar as configurações do mapa de controle do teclado do A-PRO no A-PRO Editor, use o procedimento a seguir para receber dados do mapa de controle do teclado do A-PRO de modo que ele possa ser editado.

- 1 Dentre os números exibidos na lista suspensa [Control Map], selecione o número do mapa de controle que você quer editar.
- 2 Clique em [Receive].

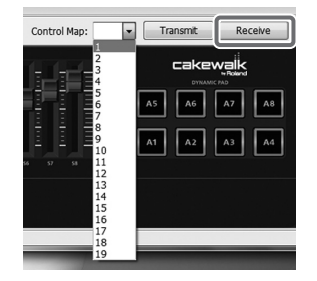

3 Na caixa de diálogo de confirmação, clique em [Continue].

| ( | Confirm 20                                                                                                    |
|---|----------------------------------------------------------------------------------------------------|
|   | The control map currently being edited will<br>be lost as the result of carrying out this<br>processing.<br>OK? |
|   | Continue Cancel                                                                                                 |

4 Será exibida a caixa de diálogo de progresso da recepção.

Quando ela desaparecer, a recepção estará concluída.

| nsmitting |        | × |
|-----------|--------|---|
|           |        |   |
|           | Cancel |   |

### Transmissão de um mapa de controle para o A-PRO

Se você quiser usar as configurações do mapa de controle no A-PRO Editor ou no teclado do A-PRO, use o procedimento a seguir para transmitir o mapa de controle editado para o teclado do A-PRO.

- 1 Na lista suspensa [Control Map], especifique o número no qual você deseja salvar o mapa de controle.
- 2 Clique em [Transmit].

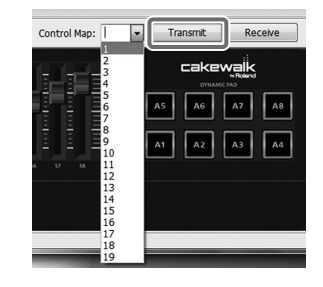

3 Na caixa de diálogo de confirmação, clique em [Continue].

| Confirm                     | ×             |
|-----------------------------|---------------|
| Overwrite A-PRO's cu<br>OK? | rrent memory. |
| Continue                    | Cancel        |

4 Será exibida uma caixa de diálogo de progresso da transmissão.

Quando ela desaparecer, a transmissão estará concluída.

| Transmitting |        | × |
|--------------|--------|---|
|              |        |   |
|              | Cancel |   |

# Salvamento de um mapa de controle no computador

As configurações do mapa de controle que você editou no A-PRO Editor podem ser transferidas diretamente entre o teclado do A-PRO e o computador, e podem ser salvas no computador como arquivo de formato SMF.

Para salvar um arquivo SMF, proceda da seguinte maneira.

1 Selecione o comando [Save As] no menu [File].

Se você quiser substituir o arquivo aberto por último, selecione o comando [Save] no menu [File].

2 Digite o nome do arquivo e clique em [Save].

# Carregamento de um mapa de controle salvo no computador

Os dados do mapa de controle que foram salvos no computador em formato SMF podem ser carregados no A-PRO Editor. Para carregar um arquivo , proceda da seguinte maneira.

- 1 Selecione o comando [Open] no menu [File].
- 2 Especifique o arquivo SMF que você quer carregar e clique em [Open].
  - \* Não é possível abrir um arquivo SMF que não contenha dados do mapa de controle do A-PRO. O SMF deve conter configurações de todos os controladores.
  - \* O conteúdo do campo Name só pode ser carregado de um SMF salvo pelo A-PRO Editor.
  - \* Não é possível carregar mapas de controle do PCR-300/500/800 ou de conjuntos de memória de uma unidade anterior da série PCR.

### Parâmetros da mensagem

Os itens de configuração exibidos na janela de atribuição de mensagem dependerão da mensagem MIDI que você selecionou. Esta seção explica os itens de configuração de cada mensagem MIDI. Os valores dos parâmetros são especificados em decimais.

Para obter detalhes sobre o campo Settings, consulte "Janela de atribuição de mensagem" (pág. 24).

### **NO ASSIGN**

Limpa qualquer atribuição de mensagem. Não serão enviadas mensagens, mesmo se você operar um controlador configurado como NO ASSIGN.

| A-PRO EDITOR               | ×         |
|----------------------------|-----------|
| A1 Name :                  |           |
| Assign Message : NO ASSIGN | •         |
|                            |           |
|                            |           |
|                            |           |
|                            |           |
| Settings                   |           |
| Output Port : Port 1 -     |           |
| Button Mode : Unlatch 👻    |           |
|                            |           |
|                            | OK Cancel |
|                            |           |

Não há parâmetros a serem configurados.

\* Se as configurações HOLD, EXPRESSION, BENDER, MODULATION ou AFTERTOUCH forem NO ASSIGN, o controlador correspondente controlará sua própria função original. Nesse caso, o canal atual será usado como o canal de transmissão MIDI.

### **Channel Message**

Atribui uma mensagem de canal. Use o campo Type para selecionar o tipo de mensagem que você deseja atribuir. Configure os parâmetros a seguir de acordo com a mensagem que você receber.

#### Note

Atribui uma mensagem de nota.

| A-PRO EDITOR                       | ×   |
|------------------------------------|-----|
| A1 Name :                          |     |
| Assign Message  Channel Message    |     |
| Type : Note  MIDI Channel : 1      | -   |
| Note Number Velocity<br>64 x 100 x |     |
| Settings<br>Output Port: Port 1    | •   |
| OK Can                             | cel |

Especifique os seguintes parâmetros.

| ltem         | Conteúdo     |
|--------------|--------------|
| MIDI Channel | MIDI channel |
| Note Number  | Note number  |
| Velocity     | Intensidade  |

### **Channel Pressure**

Atribui uma mensagem de pressão do canal.

| A-PRO EDITOR                               | ×  |
|--------------------------------------------|----|
| A1 Name :                                  |    |
| Assign Message                             |    |
| Type : Channel Pressure   MIDI Channel : 1 |    |
| Min Value Max Value<br>0 4 127 4           |    |
| Settings                                   |    |
| Output Port : Port 1                       |    |
| Button Mode : Unlatch 🔹                    |    |
| OK Cance                                   | el |

#### Especifique os seguintes parâmetros.

| ltem         | Conteúdo                             |
|--------------|--------------------------------------|
| MIDI Channel | Canal MIDI                           |
| Min Value    | Valor mais baixo de pressão do canal |
| Max Value    | Valor mais alto de pressão do canal  |

### **Channel Message**

### **Polyphonic Key Pressure**

Atribui uma mensagem de pressão de tecla polifônica.

| A-PRO EDITOR                                              | x                  |
|-----------------------------------------------------------|--------------------|
| A1 Name :                                                 |                    |
| Assign Message : Channel Message                          | <b></b>            |
| Type : Polyphonic Key Pressure                            | MIDI Channel : 1 v |
| Note Number Min Value                                     | Max Value          |
| Settings<br>Output Port : Port 1<br>Button Mode : Unlatch |                    |
|                                                           | OK Cancel          |

Especifique os seguintes parâmetros.

| ltem         | Conteúdo                             |
|--------------|--------------------------------------|
| MIDI Channel | Canal MIDI                           |
| Note Number  | Número de nota                       |
| Min Value    | Valor mais baixo de pressão da tecla |
| Max Value    | Valor mais alto de pressão da tecla  |

### **Control Change**

Atribui uma mensagem de mudança de controle.

| A-PRO EDITO                      | DR X                             |
|----------------------------------|----------------------------------|
| A1 I                             | Name :                           |
| Assign Me                        | ssage : Channel Message          |
| Type : (                         | Control Change    MIDI Channel : |
| Control N                        | tumber Min Value Max Value       |
| Settings<br>Output P<br>Button M | ort: Port 1   Inde : Unlatch     |
|                                  | OK Cancel                        |

Especifique os seguintes parâmetros.

| ltem           | Conteúdo                               |  |
|----------------|----------------------------------------|--|
| MIDI Channel   | Canal MIDI                             |  |
| Control Number | Número de controle                     |  |
| Min Value      | Limite mais baixo do valor de controle |  |
| Max Value      | Limite mais alto do valor de controle  |  |

### **Program Change**

Atribui uma mensagem de troca de programa (com um número de programa fixo).

| A-PRO EDITOR               | 1000      | A 10 100       | ×      |
|----------------------------|-----------|----------------|--------|
| A1 Name :                  |           | ]              |        |
| Assign Message : Channel N | lessage 🔻 | ]              |        |
| Type : Program Change      |           | MIDI Channel : | 1 •    |
| PC Number                  |           |                |        |
| Settings                   |           |                |        |
| Output Port : Port 1       | Ŧ         |                |        |
| Button Mode : Unlatch      | -         |                |        |
|                            |           | ок             | Cancel |

#### Especifique os seguintes parâmetros.

| ltem         | Conteúdo           |
|--------------|--------------------|
| MIDI Channel | Canal MIDI         |
| PC Number    | Número de programa |

\* O intervalo do número de programa é 1–128.

### **Channel Message**

### Program Change (Min-Max)

Atribui uma mensagem de troca de programa (com um número de programa variável).

| A-PRO EDITOR                                        |
|-----------------------------------------------------|
| A1 Name :                                           |
| Assign Message  Channel Message                     |
| Type : Program Change (Min-Max)  V MIDI Channel : 1 |
| Min Number<br>1 A 128 A                             |
| Settings                                            |
| Output Port : Port 1 *                              |
| Button Mode : Unlatch 👻                             |
|                                                     |
| OK Cancel                                           |

Especifique os seguintes parâmetros.

| ltem         | Conteúdo                                   |
|--------------|--------------------------------------------|
| MIDI Channel | Canal MIDI                                 |
| Min Number   | Limite mais baixo do número de programa.   |
| Max Number   | Limite mais alto do número de<br>programa. |

\* O intervalo do número de programa é 1–128.

### Bank Select + Program Change

Atribui uma mensagem de seleção de banco e de troca de programa (todos os valores são fixos).

| A-PRO EDITOR                                             |   |
|----------------------------------------------------------|---|
| A1 Name :                                                |   |
| Assign Message   Channel Message                         |   |
| Type : Bank Select + Program Change v MIDI Channel : 1 v |   |
| Bank MSB Bank LSB PC Number                              |   |
| Settings                                                 |   |
|                                                          |   |
|                                                          |   |
| OK Cancel                                                | ] |

Especifique os seguintes parâmetros.

| ltem         | Conteúdo            |
|--------------|---------------------|
| MIDI Channel | Canal MIDI          |
| Bank MSB     | Número do banco MSB |
| Bank LSB     | Número do banco LSB |
| PC Number    | Número de programa  |

\* O intervalo do número de programa é 1–128.

### Program Change – Dec

Atribui a função de diminuir a troca de programa (PC DEC).

Isso transmitirá um número de troca de programa com uma unidade inferior em relação ao número de troca de programa transmitido por último no modo de troca de programa do A-PRO.

| A-PRO EDITOR                     | ×         |
|----------------------------------|-----------|
| A1 Name :                        |           |
| Assign Message : Channel Message | <b>_</b>  |
| Type : Program Change - Dec      |           |
|                                  |           |
|                                  |           |
| Settings                         |           |
| Output Port : Port 1 -           |           |
| Button Mode : Unlatch 🔹          |           |
|                                  | OK Cancel |

### **Channel Message**

### Program Change – Inc

Atribui a função de aumentar a troca de programa (PC INC).

Isso transmitirá um número de troca de programa com uma unidade superior em relação ao número de troca de programa transmitido por último no modo de troca de programa do A-PRO.

| A-PRO EDI | ITOR                 |
|-----------|----------------------|
| A1        | Name :               |
| Assign M  | Message              |
| Type :    | Program Change - Inc |
|           |                      |
|           |                      |
| Setting   | 5                    |
| Output    | Port: Port 1 v       |
| Button    | Mode: Unlatch 👻      |
|           |                      |
|           | OK Cancel            |

### RPN

Atribui um registered parameter number (número de parâmetro registrado).

| A-PRO EDITOR                                                  | x                                                      |
|---------------------------------------------------------------|--------------------------------------------------------|
| A1 Name :                                                     |                                                        |
| Assign Message : Channel Message                              | <b></b>                                                |
| Type : RPN                                                    | MIDI Channel : 1 🔹                                     |
| RPN MSB RPN LSB                                               | Data Entry<br>MSB Min Value MSB Max Value<br>0 v 127 v |
| Settings<br>Output Port : Port 1 •<br>Button Mode : Unlatch • |                                                        |
|                                                               | OK Cancel                                              |

Especifique os seguintes parâmetros.

| ltem          | Conteúdo                                   |
|---------------|--------------------------------------------|
| MIDI Channel  | Canal MIDI                                 |
| RPN MSB       | Número MSB do parâmetro RPN                |
| RPN LSB       | Número LSB do parâmetro RPN                |
| MSB Min Value | Limite inferior de entrada de dados<br>MSB |
| MSB Max Value | Limite superior de entrada de dados<br>MSB |

\* O intervalo de entrada de dados LSB é fixo em 0–127 e não pode ser alterado.

### NRPN

Atribui um non-registered parameter number (número de parâmetro não registrado).

| A-PRO EDITOR                     | ×                                                           |
|----------------------------------|-------------------------------------------------------------|
| A1 Name :                        |                                                             |
| Assign Message : Channel Message | •                                                           |
| Type : NRPN                      | MIDI Channel : 1 🔹                                          |
| NRPN MSB NRPN LSB                | Data Entry<br>MSB Min Value MSB Max Value<br>0 A<br>v 127 v |
| Settings                         |                                                             |
| Output Port : Port 1             |                                                             |
| Button Mode : Unlatch 🔹          |                                                             |
|                                  | OK Cancel                                                   |

#### Especifique os seguintes parâmetros.

| ltem          | Conteúdo                                   |
|---------------|--------------------------------------------|
| MIDI Channel  | Canal MIDI                                 |
| NRPN MSB      | Número MSB do parâmetro NRPN               |
| NRPN LSB      | Número LSB do parâmetro NRPN               |
| MSB Min Value | Limite inferior de entrada de dados<br>MSB |
| MSB Max Value | Limite superior de entrada de dados<br>MSB |

\* O intervalo de entrada de dados LSB é fixo em 0–127 e não pode ser alterado.
#### **Channel Message**

#### System Realtime/F6

#### **Encoder Simulate**

Atribui uma função que simula um codificador rotativo.

| A-PRO EDITOR                               |
|--------------------------------------------|
| R1 Name :                                  |
| Assign Message                             |
| Type : Encoder Simulate   MIDI Channel : 1 |
| Control Number                             |
| Settings                                   |
| Output Port : Port 1                       |
|                                            |
| OK Cancel                                  |

Especifique os seguintes parâmetros.

| ltem           | Conteúdo              |
|----------------|-----------------------|
| MIDI Channel   | Canal MIDI            |
| Control Number | Número do controlador |

\* Pode ser atribuído a um botão, mas não fará nada.

Atribui uma mensagem do sistema em tempo real ou F6 (Tune Request).

| A-PRO EDITOR                                 | x         |
|----------------------------------------------|-----------|
| A1 Name :                                    |           |
| Status : F6 (Tune Request) -                 |           |
| Settings                                     |           |
| Output Port : Port 1   Button Mode : Unlatch |           |
|                                              | OK Cancel |

Para System Realtime/F6, use o campo Status para selecionar a mensagem que você deseja atribuir.

| ltem | Conteúdo     |  |  |
|------|--------------|--|--|
| F6   | Tune request |  |  |
| F8   | Timing clock |  |  |
| FA   | Start        |  |  |
| FB   | Continue     |  |  |
| FC   | Stop         |  |  |
| FF   | System reset |  |  |

#### System Ex.

Atribui uma mensagem exclusiva do sistema (system exclusive message - System Ex.). É possível introduzir até 24 bytes.

| A-PRO EDITOR                                           |
|--------------------------------------------------------|
| A1 Name :                                              |
| Assign Message : System Ex.                            |
| F0 41 10 42 12 SS 40 1X 32 DT S1 F7                    |
| Date Type Min Value Max Value<br>DT0: 7bit • 0 • 127 • |
| Settings<br>Output Port : Port 1                       |
| Button Mode : Unlatch 🔹                                |
| OK Cancel                                              |

Especifique os seguintes parâmetros.

| ltem                            | Conteúdo                                                                                                    |
|---------------------------------|----------------------------------------------------------------------------------------------------|
|                                 | Você pode digitar uma mensagem exclusiva do sistema com até 24<br>bytes. Digite cada byte como um valor hexadecimal separado por um<br>único byte.                                                                                                    |
| Campo de entrada<br>de mensagem | As limitações a seguir se aplicam à entrada.<br>* A mensagem deve começar com "F0" e terminar em "F7."<br>* Não é possível incluir mais de uma mensagem exclusiva.<br>* Não é possível incluir mensagens que não sejam exclusivas.<br>Você pode digitar dados variáveis ou uma soma de verificação usando os<br>caracteres especiais descritos em "Tabela 1: Caracteres especiais usados<br>no campo de entrada de mensagem" (pág. 38). Se usar o caractere<br>especial "DT," use o campo Data Type para especificar o tipo de dados. |
| Data Type                       | Se você usou o caractere especial "DT" no campo de entrada de<br>mensagem, use este item para especificar o tipo de dados a serem<br>inseridos naquele local. Para verificar que tipos de dados podem ser<br>especificados, consulte "Tabela 2: Tipos de dados que você pode<br>especificar no campo" (pág. 38).                                                                                                    |
| Min Value                       | Limite mais baixo do valor de dados                                                                                                    |
| Max Value                       | Limite mais alto do valor de dados                                                                                                    |

# Tabela 1: Caracteres especiais usados no campo de entrada de mensagem

| Caractere<br>especial | Explicação                                            | Detalhes                                                                                                    |  |
|-----------------------|-------------------------------------------------------|----------------------------------------------------------------------------------------------------|--|
| DT                    | Local de inserção de<br>dados                         | Serão inseridos os dados especificados pelo Data Type.                                                                                                    |  |
| SS                    | Início do cálculo da<br>soma de verificação           | Se você usar a função de cálculo automático de soma de<br>verificação, use este caractere especial para especificar o<br>ponto no qual esse cálculo terá início.                                                                                                    |  |
| S1/S2                 | Local e tipo<br>de inserção da soma de<br>verificação | Se você usar a função de cálculo automático de soma de<br>verificação, use este caractere especial para especificar o<br>ponto no qual essa soma será inserida, e seu tipo.<br>S1: Tipo mais comum, usado pela Roland e outros fabricantes.<br>S2: Selecione este item se usar um método que não seja o S1. |  |
| ?n                    | Canal (? é qualquer<br>valor entre 0–7)               | Se você quiser que o número de um canal seja inserido na<br>mensagem exclusiva, use este caractere especial para<br>especificar o local e os 4 bits superiores (valor fixo de 0–7). O<br>canal atual do A-PRO será inserido na seção canal.                                                                 |  |
| ?x                    | Número de bloco (? é<br>qualquer valor entre 0–7)     | Se você quiser que o número de bloco GS seja inserido na<br>mensagem exclusiva, use este caractere especial para especificar<br>o local e os 4 bits superiores (valor fixo de 0–7). O canal atual do<br>A-PRO será convertido no número de bloco e inserido.                                                |  |

#### Tabela 2: Tipos de dados que você pode especificar no campo

| Tipo de dados                    | Tamanho<br>dos dados | Alvo do Min Value / Max Value especificado                                                                         |  |  |
|----------------------------------|----------------------|----------------------------------------------------------------------------------------------------|--|--|
| DT0: 7-bit                       | 1 byte               | Especifica um intervalo de 0 a 127 (0–127)                                                                         |  |  |
| DT1: 4-bit/4-bit                 | 2 bytes              | Especifica o intervalo do primeiro byte (0–15)<br>* O segundo byte é fixo em 0–15                                  |  |  |
| DT2: 7-bit/7-bit<br>(MSB/LSB)    | 2 bytes              | Especifica o intervalo de MSB (0–127)<br>* O LSB é fixo em 0–127                                                   |  |  |
| DT3: 7-bit/7-bit<br>(LSB/MSB)    | 2 bytes              | Especifica o intervalo de MSB (0–127)<br>* O LSB é fixo em 0–127                                                   |  |  |
| DT4: 4-bit/<br>4-bit/4-bit/4-bit | 4 bytes              | Especifica o intervalo de troca (0–255) entre a direção negativa<br>(Min) e a positiva (Max), centrado em 8.000 h. |  |  |

#### Exemplo de entrada

- I. Digite o seguinte no campo de entrada de mensagem.
   Número de bloco

   F0 41 10 42 12 SS 40 1X 32 DT S1 F7
   F0 41 10 42 12 SS 40
- 2. No campo Data Type, selecione "DT0." Especifique o Min Value como "0" e o Max Value como "127."

| • |    | Nú   | ime  | ro c | le b | loco |       |      | 1 k | oyte |     |    |
|---|----|------|------|------|------|------|-------|------|-----|------|-----|----|
|   | F0 | 41   | 10   | 42   | 12   | SS   | 40    | 1x   | 32  | DATA | SUM | F  |
|   |    |      |      |      |      | Er   | nde   | reço | )   | Dado | s   |    |
|   |    | Faix | ka d | e cá | ilcu | lo d | la so | oma  |     | S    | oma | de |

de verificação

verificação

38

#### **Mensagem Free**

Atribui uma mensagem MIDI.

É possível introduzir até 24 bytes. Você pode atribuir mais de uma mensagem MIDI, se desejar.

| A-PRO EDITOR                                           |
|--------------------------------------------------------|
| A1 Name :                                              |
| Assign Message                                         |
|                                                        |
| Date Type Min Value Max Value<br>DT0: 7bit • 0 • 127 • |
| Settings<br>Output Port 1 🔹                            |
| Button Mode : Unlatch 🔹                                |
| OK Cancel                                              |

Especifique os seguintes parâmetros.

| ltem                                         | Conteúdo                                                                                                    |
|----------------------------------------------|----------------------------------------------------------------------------------------------------|
| Campo de entrada de<br>mensagem              | Você pode digitar uma mensagem MIDI de até 24 bytes. Digite cada<br>byte como um valor hexadecimal separado por um único byte.<br>As limitações a seguir se aplicam à entrada.<br>* Não é possível usar a soma de verificação.<br>* Não é possível usar um caractere especial como primeiro byte.<br>Além disso, é possível digitar dados variáveis usando os caracteres<br>especiais descritos em "Tabela 1: Caracteres especiais usados no<br>campo de entrada de mensagem" (pág. 38). Se usar o caractere<br>especial "DT," use o campo Data Type para especificar o tipo de<br>dados. |
| Data Type                                    | Se você usou o caractere especial "DT" no campo de entrada de<br>mensagem, use este item para especificar o tipo de dados a serem<br>inseridos naquele local. Para verificar que tipos de dados podem ser<br>especificados, consulte "Tabela 2: Tipos de dados que você pode<br>especificar no campo" (pág. 38).                                                                                                    |
| Min Value                                    | Limite mais baixo do valor de dados                                                                                                    |
| Max Value Limite mais alto do valor de dados |                                                                                                    |

#### Tempo

Atribui o controle de tempo para transmitir mensagens MIDI CLOCK.

| A-PRO EDITOR            | x         |
|-------------------------|-----------|
| A1 Name :               |           |
| Assign Message : Tempo  |           |
|                         |           |
|                         |           |
|                         |           |
|                         |           |
| Settings                |           |
| Output Port : Port 1 -  |           |
| Button Mode : Unlatch 🔹 |           |
|                         |           |
|                         | OK Cancel |

Não há parâmetros a serem especificados.

\* Não funcionará se atribuído a um botão.

# Uso das definições do teclado

## Recepção de uma definição do teclado

Se você quiser editar uma definição do teclado, use o procedimento a seguir para carregar os dados de mapa do teclado a partir do A-PRO para que ele possa ser editado.

1 Use os botões [SPLIT]/[DUAL]/ [LOWER] para selecionar a definição de teclado que você deseja editar.

| .ower | Octave:          | 0 -                       | MIDI Channel: | 2 -     |
|-------|------------------|---------------------------|---------------|---------|
| Comm  | on<br>Transpose: | *2 •                      | Active Part:  | Upper 💌 |
|       |                  |                           |               |         |
| (     | Setting:         | <ul> <li>Split</li> </ul> | 🗇 Dual        | C Lower |

2 Clique em [Receive].

- Upper Octave: @ • MIDI Channel: 1 • Octave: @ • MIDI Channel: 2 • Common Transpose: •2 • Active Part: Upper • Settine: @ Split O Dual O Lower Transmit Receive Close
- 3 Na caixa de confirmação, clique em [Continue].
- 4 Será exibida a caixa de diálogo de progresso da recepção. Quando ela desaparecer, a recepção estará concluída.

## Transmissão de uma definição de teclado

Se você quiser usar uma definição de teclado criada no A-PRO Editor no teclado do A-PRO, proceda da forma a seguir para transmiti-la.

1 Use os botões [SPLIT]/[DUAL]/ [LOWER] para selecionar a definição de teclado que você deseja editar.

| Lower | Octave:          | 0 🔹   | MIDI Channel: | 2 🔻     |
|-------|------------------|-------|---------------|---------|
| Comm  | on<br>Transpose: | +2 🔻  | Active Part:  | Upper 💌 |
| (     | Setting:         | Split | 🔘 Dual        | C Lower |
|       |                  |       |               |         |

2 Clique em [Transmit].

| Lower |                  |       |               |         |
|-------|------------------|-------|---------------|---------|
|       | Octave:          | 0 -   | MIDI Channel: | 2 🔻     |
| Comm  | on<br>Transpose: | +2 -  | Active Part   | Upper 💌 |
|       | Setting:         | Split | 🗇 Dual        | C Lower |
|       |                  | _     |               |         |

- 3 Na caixa de confirmação, clique em [Continue].
- 4 Será exibida uma caixa de diálogo de progresso da transmissão. Quando ela desaparecer, a transmissão estará concluída.

# Execução (Modo Play)

Use o modo Plav para tocar o teclado do A-PRO ou usar seus controladores para controlar o software ou módulos de som.

De modo geral, o A-PRO tem os dois modos a seguir.

| Modo                               | Explicação                                                                                                    | Para selecionar                                                                                                 |
|------------------------------------|----------------------------------------------------------------------------------------------------|----------------------------------------------------------------------------------------------------|
| Modo Play                          | Neste modo é possível tocar o teclado e operar<br>os controladores.<br>As mensagens MIDI serão transmitidas por cada<br>controlador. | <ol> <li>Ligue a alimentação.</li> <li>Saia do modo EDIT.</li> </ol>                                            |
| Modo Edit<br>(pág. 48,<br>pág. 57) | Neste modo é possível atribuir mensagens MIDI a<br>cada controlador, ou fazer configurações de<br>sistema.                           | <ol> <li>A partir do modo PLAY,<br/>pressione o botão [ACT] e o<br/>botão [ 		 ] ao mesmo<br/>tempo.</li> </ol> |

Quando ligar a alimentação, o A-PRO iniciará no modo Play.

Para voltar do modo Edit para o modo Play, você pode pressionar o botão [ACT] e o

botão [ 🚽 ] ao mesmo tempo, ou manter pressionado o botão [SHIFT] e pressionar o botão [SPLIT] (botão [BS]). Nesse caso, as configurações que estava fazendo serão descartadas.

Ao tocar o teclado no modo Play, as mensagens de nota serão transmitidas, o que fará o modulo de som produzir som.

## Tocar o teclado

#### 1 Especifique o canal atual do A-PRO (canal de transmissão MIDI).

Configure o canal de transmissão MIDI do A-PRO para corresponder ao canal de recepção MIDI do módulo de som.

A configuração do canal de transmissão MIDI é explicada em "Especificação do Canal atual (Canal de transmissão MIDI)" (pág. 42).

#### 2 Use o A-PRO para selecionar um som no módulo de som.

A seleção de som no módulo de som é explicada em "Seleção de sons (PROGRAM CHANGE/BANK)" (pág. 43).

#### 3 Toque o teclado do A-PRO.

Quando terminar de fazer configurações, toque o teclado no modo Play; as mensagens MIDI serão transmitidas ao aplicativo.

Como o teclado do A-PRO não contém um gerador de som, ele não pode produzir \* som sozinho.

# Funções convenientes de desempenho

Estas são algumas funções que podem ser convenientes quando você estiver tocando o teclado.

| Função                                                             | Explicação                                                                                                    |
|--------------------------------------------------------------------|----------------------------------------------------------------------------------------------------|
| Mudança da altura da<br>nota que está soando<br>(Pitch Bend)       | A movimentação da alavanca de bender para a direita ou a esquerda<br>transmitirá mensagens de pitch bend, o que causará uma ligeira mudança<br>na altura (pitch).<br>* O alcance da mudança de altura ("bend range") depende das<br>configurações do módulo de som.                                                                                                    |
| Aplicação de<br>modulação à nota<br>que está soando<br>(Modulação) | A movimentação da alavanca de bender para a frente transmitirá<br>mensagens de modulação (CC#01), aplicando um efeito de vibrato ao som.<br>* O modo no qual o som mudará depende das configurações do módulo<br>de som.                                                                                                    |
| Troca de oitava (Troca<br>de oitava)                               | É possível usar os botões OCTAVE [-] [+] para elevar ou abaixar o alcance da<br>altura do teclado em incrementos de uma oitava (Troca de oitava). Use-os<br>quando quiser alterar o alcance da altura do teclado para cima ou para baixo.<br>Ao pressionar o botão OCTAVE [-] uma vez, a altura será abaixada em uma<br>oitava. Ao pressioná-lo novamente, a altura será abaixada mais uma<br>oitava. Ao pressioná-lo novamente, a altura será abaixada mais uma<br>oitava. Essa configuração pode ser ajustada em um alcance de -4–5<br>oitavas. Dependendo da configuração atual de troca de oitava, o botão<br>OCTAVE [-] ou OCTAVE [+] rá iluminar. Ao pressionar os botões OCTAVE<br>[-] e OCTAVE [+] ao mesmo tempo, é possível redefinir o valor da troca de<br>oitava para 0, restaurando o teclado à altura original. |
| Mudança da oitava<br>(Transpose)                                   | Ao pressionar o botão [TRANSPOSE] para ligá-lo, a altura será trocada pelo<br>número de incrementos de semitom especificados usando a configuração<br>TRANSPOSE do modo EDIT (pág. 62).                                                                                                    |

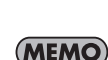

A movimentação da alavanca de bender para a esquerda durante a execução irá abaixar a altura, enquanto a movimentação para a direita irá aumentar a altura. Esse efeito é chamado "pitch bend". A

movimentação da alavança para a frente irá aplicar vibrato. Esse efeito é chamado "modulação". Se mover a alavanca para a esquerda ou a direita e simultaneamente

movê-la para a frente, os dois efeitos serão aplicados ao mesmo tempo.

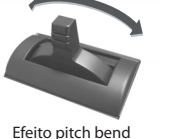

- A quantidade de mudança na altura (bend range) depende das configurações do módulo de som.
- Se for atribuída uma mensagem MIDI à alavanca de bender, o efeito pitch bend e o efeito modulação serão desabilitados.

Efeito modulação

## Especificação do Canal atual (Canal de transmissão MIDI)

A seguir veja como especificar o canal atual no qual os dados do que está sendo tocado no teclado serão transmitidos.

#### O que é o canal atual?

O canal atual é o canal de transmissão MIDI selecionado para o teclado e a alavanca de bender.

 Cada controlador pode ter seu próprio canal de transmissão separado. Entretanto, se "OMNI" estiver ON (ligado), as mensagens serão transmitidas no canal atual especificado para OMNI.

#### **Canal MIDI**

A seguir veja como mudar o canal atual (canal de transmissão MIDI).

 Use o botão [ ] ou [ ] para mover o cursor no visor para "MIDI CH".

O visor indicará o canal atual.

**2** Use o botão [VALUE] para especificar o número do canal desejado. O canal atual foi especificado.

A seguir veja outra forma de mudar o canal atual.

1. Mantenha pressionado o botão [SHIFT] e use os seguintes botões para digitar um valor numérico.

Controladores [B1]–[B4], botões [SPLIT]/ [DUAL]/[LOWER]/[UPPER], botões OCTAVE [–] [+]

 Pressione o botão [ENTER]. Dessa forma, o valor numérico digitado é confirmado.

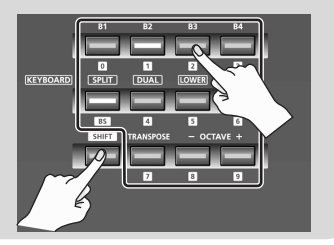

#### O que é OMNI?

Se OMNI estiver ligado, todos os controladores transmitirão no canal atual, independentemente de seu canal de transmissão MIDI atribuído. Se quiser que o canal de transmissão MIDI dos controladores também mude quando o canal atual for mudado, ligue OMNI da seguinte forma.

- Pressione o botão [ACT] e o botão [ 
   I ao mesmo tempo para entrar no modo Edit.

   O visor indicará "LCD CONTRAST".
- 2. Gire o botão [VALUE] até que "SYSTEM SETTING" apareça no visor. Pressione o botão [ENTER].
- **3.** Gire o botão [VALUE] até que "OMNI" apareça no visor. Pressione o botão [ENTER].
- 4. O visor mostrará a configuração atual.

OFF

| ltem     | Explicação                                                                                                    |
|----------|----------------------------------------------------------------------------------------------------|
| OMNI OFF | As mensagens serão transmitidas usando o canal e porta atribuídos para cada controlador.                                                                              |
| OMNI ON  | As mensagens serão transmitidas usando o canal atual e a KEYBOARD PORT<br>(porta do teclado), independentemente do canal e porta atribuídos para cada<br>controlador. |

- 5. Use o botão [VALUE] para selecionar "ON" ou "OFF".
- 6. Pressione o botão [ENTER].

Você retornará ao modo Play.

# Seleção de sons (PROGRAM CHANGE/BANK)

É possível transmitir trocas de programa para selecionar sons no módulo de som a partir do A-PRO. Se quiser selecionar um som de um banco diferente, primeiro use o modo banco para transmitir uma mensagem de seleção de banco que trocará o banco. A seguir, transmita a mensagem de troca de programa. A mensagem de seleção de banco deve ser transmitida antes da troca de programa.

#### Troca de programa e seleção de banco

Com a utilização de mensagens de troca de programa em conjunto com mensagens de seleção de banco, MIDI permite selecionar entre mais de 128 sons.

Para trocar para um som que tenha o mesmo número de banco que o som atualmente selecionado, basta transmitir uma mensagem de troca de programa.

Para trocar para um som que tenha um número de banco diferente, será preciso transmitir o número do banco e o número do programa. O número do banco é transmitido usando duas mensagens MIDI: mudança de controle 0 (MSB) e mudança de controle 32 (LSB). Para realmente trocar sons, transmita o número do banco (MSB), número do banco (LSB) e finalmente o número do programa, nessa ordem.

#### **PROGRAM CHANGE**

A seguir veja como transmitir uma mensagem de troca de programa no canal atual (pág. 42).

 Use os botões [ ] [ ] para mover o cursor até "PGM CHANGE" no visor.

O visor mostrará o número mais recente de troca de programa que foi transmitido.

2 Use o botão [VALUE] para especificar o número desejado de troca de programa.

A mensagem de troca de programa será transmitida.

#### Seleção de banco (BANK)

Se quiser usar o botão [VALUE] para trocar o número do banco, defina a configuração de Sistema "FUNCTION" como "BANK LSB" ou "BANK MSB".

\* Para mais detalhes, consulte "Configurações do botão de giro [VALUE]" (pág. 68).

A seguir veja como transmitir mensagens de seleção de banco (MSB, LSB).

1 Use os botões [ ] [ ► ] para mover o cursor até "USER ASSIGN" no visor.

O visor mostrará o número mais recente de seleção de banco que foi transmitido.

2 Use o botão [VALUE] para especificar o número de seleção de banco desejado.

As mensagens de seleção de banco (MSB, LSB) serão transmitidas.

# Seleção dos sons UPPER e LOWER

O teclado A-PRO fornece duas partes, UPPER e LOWER, e é possível atribuir um som diferente para cada uma delas.

## Seleção do som UPPER

Todo o teclado tocará o som UPPER.

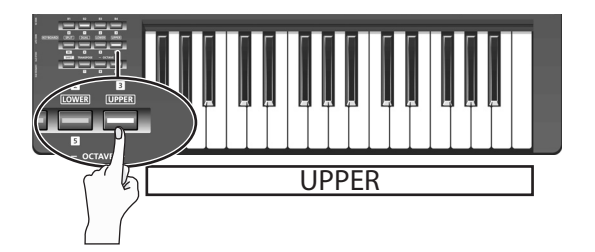

- 1 Pressione o botão [UPPER] até que ele esteja iluminado.
- 2 Use os botões [ ] [ ] para mover o cursor até "PGM CHANGE" no visor.

#### 3 Gire o botão [VALUE].

O som UPPER mudará. Quando tocar o teclado, você ouvirá o som especificado para UPPER.

\* O botão [UPPER] estará iluminado quando você ligar a alimentação.

## Seleção do som LOWER

Todo o teclado tocará o som LOWER.

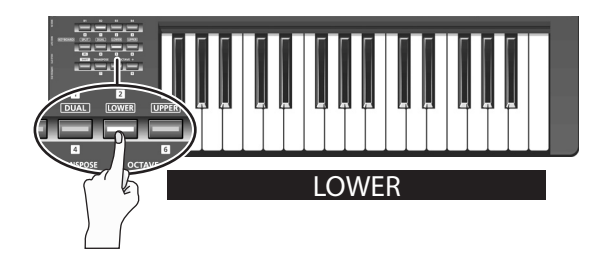

- 1 Pressione o botão [LOWER] até que ele esteja iluminado.
- 2 Use os botões [ ] [ ] para mover o cursor até "PGM CHANGE" no visor.
- 3 Gire o botão [VALUE].

O som LOWER mudará. Quando tocar o teclado, você ouvirá o som especificado para LOWER.

\* A atribuição do botão [LOWER] pode ser mudada na janela de configuração de teclado do A-PRO Editor (pág. 26).

# Utilização de dois sons combinados (DUAL)

Com o botão DUAL é possível tocar simultaneamente os sons LOWER e UPPER em todo o teclado.

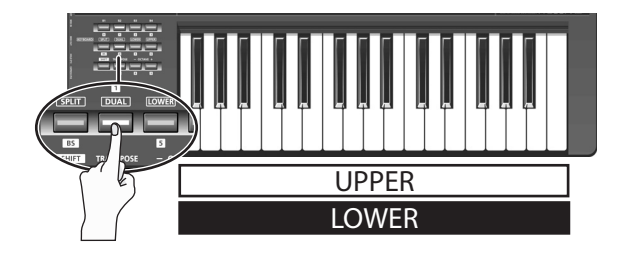

#### 1 Pressione o botão [DUAL] até que ele esteja iluminado.

- \* Se o cursor estiver em "PGM CHANGE" no visor, ao girar o botão [VALUE] o som UPPER mudará.
- \* Para mudar o som LOWER, configure ACTIVE PART (pág. 62) como LOWER. A seguir, mova o cursor até "PGM CHANGE" e gire o botão [VALUE].
- \* A atribuição do botão [DUAL] pode ser mudada na janela de configuração de teclado do A-PRO Editor (pág. 26).

# Execução de dois sons separadamente (SPLIT)

Com o botão SPLIT é possível tocar o som UPPER no alcance de C4 e acima, ao mesmo tempo em que o som LOWER é executado no alcance de B3 e abaixo.

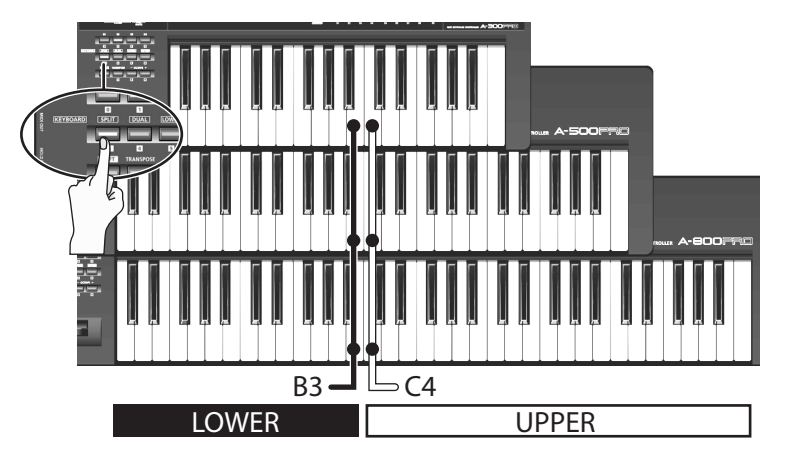

#### 1 Pressione o botão [SPLIT] até que ele esteja iluminado.

- \* Se o cursor estiver em "PGM CHANGE" no visor, ao girar o botão [VALUE] o som UPPER mudará.
- \* Para mudar o som LOWER, configure Active Part (pág. 62) como LOWER. A seguir, mova o cursor até "PGM CHANGE" e gire o botão [VALUE].
- \* A atribuição do botão [SPLIT] pode ser mudada na janela de configuração de teclado do A-PRO Editor (pág. 26).

# Ajuste da Dinâmica de execução (VELOCITY)

Normalmente, mensagens de nota são transmitidas com um valor de intensidade que corresponde à força com a qual se toca o teclado. Se desejado, o A-PRO também pode transmitir notas com um valor de intensidade fixo, independentemente de sua dinâmica de execução.

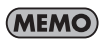

Isso é conveniente quando você deseja gravar notas no software DAW com uma intensidade fixa.

Também é possível ajustar a sensibilidade do teclado e mudar a curva de intensidade (o modo como a intensidade responde à sua dinâmica).

## Especificação de uma intensidade fixa (KEY VELOCITY)

A configuração "KEY VELOCITY" de "FUNCTION" do sistema permite especificar uma intensidade fixa.

 \* Você pode usar o método a seguir, ou consultar "Configurações do botão de giro [VALUE]" (pág. 68).

Se "KEY VELOCITY" estiver atribuída ao botão [VALUE], você também pode usar o procedimento a seguir para especificar a intensidade.

#### Use os botões [ → ] [ ▶ ] para mover o cursor até "USER ASSIGN" no visor.

O visor mostrará o valor de intensidade que foi transmitido por último.

2 Use o botão [VALUE] para especificar o valor de intensidade desejado (TOUCH, 1–127).

Se o visor indicar "TOUCH", o valor de intensidade transmitido corresponderá à força com a qual o teclado é tocado. KEY VELO TOUCH

## Mudança do toque do teclado (VELOCITY CURVE)

Consulte a configuração de sistema "KEYBOARD VELOCITY CURVE" (pág. 60).

#### Atribuição do botão [VALUE]

A seguir veja como atribuir "KEY VELOCITY" como "FUNCTION".

- 1. Pressione o botão [ACT] e o botão [ 🚄 ] ao mesmo tempo para entrar no modo Edit.
- 2. Gire o botão [VALUE] até que "FUNCTION" apareça no visor. Pressione o botão [ENTER].
- Use o botão [VALUE] para selecionar "KEY VELOCITY" e, a seguir, pressione o botão [ENTER].

KEY VELOCITY

Com isso as configurações estão concluídas e você retornará ao modo Play. Para mais informações sobre FUNCTION, consulte "FUNCTION" (pág. 68).

# Emudecimento dos valores do controlador (PRM MUTE)

É possível emudecer todos os controladores para que as mensagens MIDI não sejam transmitidas quando o controlador for movido.

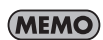

Isso é útil em situações em que o valor de parâmetro está muito distante da posição do controlador; é possível usar o botão [PRM MUTE] para emudecer o controlador e, em seguida, mover o controlador próximo do valor de parâmetro para que corresponda à posição do botão com o valor de parâmetro antes de você tocar o teclado.

#### PRM MUTE

Pressione os botões [ ◀ ] [ ► ] ao mesmo tempo.

O cursor "PRM MUTE" ficará iluminado no visor.

2 Opere um controlador.

As mensagens MIDI não serão transmitidas mesmo quando você operar um controlador.

3 Novamente, pressione os botões [ ◀] [ ► ] ao mesmo tempo.

O cursor "PRM MUTE" no visor ficará escuro.

Agora as mensagens MIDI voltarão a ser transmitidas quando você mover um controlador.

# Atribuição de mensagens MIDI (Modo EDIT)

O A-PRO permite atribuir mensagens MIDI a cada um de seus 44 controladores: [B1]–[B4], [R1]–[R9], [L1]–[L9], [S1]–[S9], [A1]–[A8], HOLD (P1), EXPRESSION (P2), BENDER, MODULATION e AFTERTOUCH. O modo Edit é usado para fazer atribuições de mensagens MIDI. Esta seção do manual explica como atribuir mensagens MIDI aos controladores usando somente o teclado do A-PRO.

É também possível usar o A-PRO Editor para fazer atribuições. Para obter detalhes, consulte "Uso do A-PRO Editor" (pág. 22).

# Atribuição de mensagem MIDI ao teclado do A-PRO

É possível atribuir uma das seguintes funções a cada controlador.

| Função         | Ver página |
|----------------|------------|
| NOTE           | pág. 49    |
| AFTERTOUCH     | pág. 50    |
| CONTROL CHANGE | pág. 51    |
| PROGRAM CHANGE | pág. 52    |
| RPN            | pág. 53    |
| NRPN           | pág. 53    |
| ТЕМРО          | pág. 54    |
| NO ASSIGN      | pág. 56    |

- Se quiser atribuir uma mensagem MIDI ao AFTERTOUCH, mantenha pressionados os botões [ACT] e [ ] simultaneamente e, em seguida, pressione o teclado com bastante força.
- Quando você edita a atribuição de um controlador, a atribuição é salva automaticamente.
- É possível copiar uma mensagem atribuída em outro controlador ou cancelar uma atribuição.

Para obter detalhes, consulte "Cópia de uma atribuição" (pág. 56) ou "Como limpar uma atribuição (NO ASSIGN)" (pág. 56).

\* Se você quiser atribuir um sistema exclusivo, uma mensagem de sistema de 1 byte (mensagens em tempo real do sistema, solicitação de afinação) ou qualquer mensagem desejada de até 24 bytes, é preciso usar o A-PRO Editor.

### Atribuições Note

Veja como atribuir uma mensagem Note (notas) a um controlador. Além do seu uso na execução de músicas, as mensagens Note podem também ser usadas para controlar o software DAW.

| Canal de transmissão MIDI | Número de Note | Intensidade      | Porta        | Modo de botão  | Aftertouch |
|---------------------------|----------------|------------------|--------------|----------------|------------|
| 1–16                      | 0–127 (00–7FH) | 100 (64H) (fixo) | PORT1 (fixa) | UNLATCH, LATCH | OFF (fixo) |

#### 1 Pressione o botão [ACT] e o botão [ < ] simultaneamente.

2 Mova ligeiramente o controlador ao qual deseja atribuir uma mensagem Note.

Se o controlador for um botão, pressione-o. O número do controlador selecionado piscará no visor.

- 3 Verifique se o número correto é indicado no visor e pressione o botão [ENTER].
- 4 Gire o botão [VALUE] até que "NOTE" apareça no visor.

| IOTE |  |  |
|------|--|--|
|      |  |  |
|      |  |  |

1

64

MIDI CHANNEL

- 5 Pressione o botão [ENTER]. O visor indicará o canal de transmissão MIDI especificado no momento.
- 6 Use o botão [VALUE] para especificar o canal de transmissão MIDI desejado.
- 7 Pressione o botão [ENTER]. O visor indicará o número de nota especificado no momento.
- 8 Use o botão [VALUE] para selecionar o número de nota desejado.
- 9 Pressione o botão [ENTER].
- 10 Se o controlador for [B1]–[B4], [L1]–[L9], [A1]–[A8] ou HOLD (P1), especifique a "Configuração do modo de botão" (pág. 55) desejada.

- \* Se você atribuir uma mensagem de nota a [R1]–[R9], [S1]–[S9] ou a EXPRESSION (P2), a configuração do controlador na posição máxima transmitirá uma mensagem de nota com o valor de intensidade especificado. Quando você baixar ligeiramente o controlador de sua posição máxima, será transmitida uma mensagem de nota com valor de intensidade igual a 0.
- \* Se você atribuir uma mensagem de nota a [B1]–[B4], [L1]–[L9] ou HOLD (P1), ao ativar o controlador será transmitida uma mensagem de nota com o valor de intensidade especificado. Se você desativar o controlador, será transmitida uma mensagem de nota com valor de intensidade igual a 0.
- \* Se você atribuir uma mensagem de nota a [A1]–[A8], a intensidade será alterada de acordo com a força usada sobre o botão de pressão (pad).

Além disso, é possível usar o método a seguir para alterar o número de nota.

No modo Edit, é possível inserir um valor numérico pressionando os seguintes botões.

Controladores [B1]–[B4], botões [SPLIT]/ [DUAL]/[LOWER]/[UPPER], botões OCTAVE [–] [+]

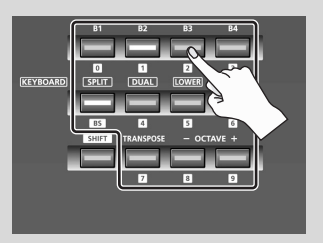

## Atribuição de Aftertouch

Veja como atribuir uma mensagem Aftertouch a um controlador.

O A-PRO Editor permite atribuir mensagens Aftertouch a notas individuais (Polyphonic Key Pressure - pressão de tecla polifônica), assim como ao canal Aftertouch (Channel Pressure - pressão do canal) (pág. 34).

| Canal de transmissão MIDI | Faixa do valor | Porta        | Modo de botão            |
|---------------------------|----------------|--------------|--------------------------|
| 1–16                      | 0–127 (00–7FH) | PORT1 (fixa) | UNLATCH, LATCH, INCREASE |

- 2 Mova ligeiramente o controlador ao qual deseja atribuir o Aftertouch.

Se o controlador for um botão, pressione-o. O número do controlador selecionado piscará no visor.

- 3 Verifique se o número correto é indicado no visor e pressione o botão [ENTER].
- 4 Gire o botão [VALUE] até que "AFTERTOUCH" apareça no visor.

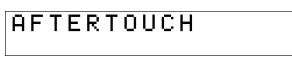

5 Pressione o botão [ENTER]. O visor indicará o canal de transmissão MIDI especificado no momento.

MIDI CHANNEL

1

- 6 Use o botão [VALUE] para especificar o canal de transmissão MIDI desejado.
- 7 Pressione o botão [ENTER].
- 8 Especifique a "Configuração do modo de botão" (pág. 55) conforme apropriado para o tipo de controlador.

## Atribuição de Control Change

| Canal de transmissão MIDI | Número de Mudança de<br>controle | Porta        | Modo de botão            |
|---------------------------|----------------------------------|--------------|--------------------------|
| 1–16                      | 0–127 (00–7FH)                   | PORT1 (fixa) | UNLATCH, LATCH, INCREASE |

Veja como atribuir uma mensagem Control Change (mudança de controle) a um controlador.

- 1
- 2 Mova ligeiramente o controlador ao qual deseja atribuir uma mensagem de mudanca de controle.

Se o controlador for um botão, pressione-o. O número do controlador selecionado piscará no visor.

- 3 Verifique se o número correto é indicado no visor e pressione o botão [ENTER].
- Gire o botão [VALUE] até que 4 "CONTROL CHANGE" apareça no visor.

| CONTROL CHANGE |
|----------------|
|----------------|

5 Pressione o botão [ENTER]. O visor indicará o canal de transmissão MIDI especificado no momento.

| Μ | Ι | D | Ι | С | НA | NN | łΕ | L | 1 |
|---|---|---|---|---|----|----|----|---|---|
|   |   |   |   |   |    |    |    |   |   |

- Use o botão [VALUE] para especificar o canal de transmissão MIDI 6 desejado.
- Pressione o botão [ENTER]. 7 O visor indicará o número de mudança de

| NUMBER |  |
|--------|--|

0

controle especificado no momento.

- 8 Use o botão [VALUE] para selecionar o número de mudança de controle desejado.
- 9 Pressione o botão [ENTER].

O visor indicará o número de mudança de controle especificado no momento.

CC

10 Conforme adequado para o tipo de controlador, especifique a "Configuração do modo de botão" (pág. 55) ou "Configuração de Virtual center click (Clique central virtual)" (pág. 55) desejadas.

## Atribuição de Program Change

Veja como atribuir uma mensagem de troca de programa a um controlador.

| Canal de transmissão MIDI | BANK MSB | BANK LSB | Número de programa | Porta        |
|---------------------------|----------|----------|--------------------|--------------|
| 1–16                      | Х        | Х        | 0–127 (00–7FH)     | PORT1 (fixa) |

- 1 Pressione o botão [ACT] e o botão [ ] simultaneamente.
- 2 Mova ligeiramente o controlador ao qual deseja atribuir uma mensagem de troca de programa.

Se o controlador for um botão, pressione-o. O número do controlador selecionado piscará no visor.

- 3 Verifique se o número correto é indicado no visor e pressione o botão [ENTER].
- 4 Gire o botão [VALUE] até que "PROGRAM CHANGE" apareça no visor.

| DDOCDOM | CHONCE |
|---------|--------|
| гкоакни | спниас |
|         |        |
|         |        |
|         |        |

5 Pressione o botão [ENTER].

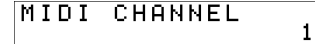

O visor indicará o canal de transmissão MIDI especificado no momento.

- 6 Use o botão [VALUE] para especificar o canal de transmissão MIDI desejado.
- 7 Pressione o botão [ENTER].

| РC | NUMBER |  |
|----|--------|--|
|    |        |  |

1

O visor indicará o número de troca de programa especificado no momento.

| 8 | Use o botão [VALUE] para selecionar o número de troca de |
|---|----------------------------------------------------------|
|   | programa desejado.                                       |

9 Pressione o botão [ENTER].

Se você atribuir essa mensagem a [R1]–[R9], [S1]–[S9] ou EXPRESSION (P2), ao mover o controlador até a posição máxima a mensagem especificada de troca de programa será transmitida.

## Atribuição de RPN/NRPN

Veja como atribuir RPN ou NRPN a um controlador.

| Alcance de entrada de dados<br>MSB (CC#6) | Alcance de entrada de dados<br>LSB (CC#38) | Porta |
|-------------------------------------------|--------------------------------------------|-------|
| 0–127 (00–7FH)                            | não transmitido                            | PORT1 |

- 1 Pressione o botão [ACT] e o botão [ 🔫 ] simultaneamente.
- 2 Mova ligeiramente o controlador ao qual deseja atribuir RPN ou NRPN.

Se o controlador for um botão, pressione-o. O número do controlador selecionado piscará no visor.

- 3 Verifique se o número correto é indicado no visor e pressione o botão [ENTER].
- 4 Gire o botão [VALUE] até que "RPN" RPN apareça no visor.

\* Se você quiser atribuir uma mensagem NRPN, faça com que "NRPN" apareça no visor. O resto do procedimento é o mesmo para RPN.

- 5 Pressione o botão [ENTER]. O visor indicará o canal de transmissão MIDI especificado no momento. MIDICHANNEL 1
- 6 Use o botão [VALUE] para especificar o canal de transmissão MIDI desejado.
- 7 Pressione o botão [ENTER].
- 8 Use o botão [VALUE] para selecionar RPN MSB (CC#101) ou NRPN MSB (CC#99) conforme desejado.
- 9 Pressione o botão [ENTER].
- 10 Use o botão [VALUE] para selecionar o RPN LSB (CC#100) ou o NRPN LSB (CC#98) desejado.
- 11 Pressione o botão [ENTER].
- 12 Conforme adequado para o tipo de controlador, especifique a "Configuração do modo de botão" (pág. 55) ou "Configuração de Virtual center click (Clique central virtual)" (pág. 55) desejadas.

## Atribuição de Tempo

É possível atribuir a velocidade MIDI CLOCK (20–250) a um controlador. Para transmitir o MIDI CLOCK, sua configuração deve ser "ON".  $\rightarrow$  "MIDI CLOCK ON/OFF" (pág. 64)

- 1 Pressione o botão [ACT] e o botão [ 🔫 ] simultaneamente.
- 2 Mova ligeiramente o controlador ao qual deseja atribuir o tempo. Se o controlador for um botão, pressione-o. O número do controlador selecionado piscará no visor.
- 3 Verifique se o número correto é indicado no visor e pressione o botão [ENTER].
- 4 Gire o botão [VALUE] até que "TEMPO" apareça no visor.

| TE | EMPO |  |
|----|------|--|

5 Pressione o botão [ENTER].

\* Se o controlador for um botão, o tempo será máximo (250) quando ativado (on), e mínimo (20) quando desativado (off).

#### Configuração do modo de botão

No modo Edit, quando você atribui uma mensagem a um botão conforme descrito em "Atribuição de mensagem MIDI ao teclado do A-PRO" (pág. 48), é possível especificar como o botão irá operar (o "modo de botão").

Se a função de controlador for atribuída a um botão, o valor máximo será transmitido quando o botão estiver ativado, e o valor mínimo será transmitido quando o botão estiver desativado.

#### 1 Use o botão [VALUE] para selecionar UNLATCH, LATCH ou INCREASE.

| Modo     | Explicação                                                                                                    |
|----------|----------------------------------------------------------------------------------------------------|
| UNLATCH  | Pressione o botão para ativar a função e solte-o para desativá-la. O botão acenderá enquanto estiver pressionado.                                                                                                    |
| LATCH    | A função será ativada/desativada alternadamente toda vez que você<br>apertar o botão. O botão acenderá quando a mensagem On (Ativada)<br>for transmitida, e apagará quando a mensagem Off (Desativada) for<br>transmitida.                                                                            |
| INCREASE | Toda vez que você pressionar o botão, o valor aumentará em uma<br>unidade (ou diminuirá em uma unidade se o valor mínimo for menor<br>que o valor máximo). Quando o valor atinge o máximo (valor mínimo),<br>ele volta ao mínimo (valor máximo). O botão só acenderá enquanto<br>estiver pressionado. |

2 Pressione o botão [ENTER].

#### Configuração de Virtual center click (Clique central virtual)

No modo Edit, quando você atribui uma mensagem a um botão [R1]–[R9] ou controle deslizante [S1]–[S9] conforme descrito em "Atribuição de mensagem MIDI ao teclado do A-PRO" (pág. 48), é possível ativar ou desativar a configuração de Virtual Center Click.

1 Gire o botão [VALUE] para selecionar On (Ligado) ou Off (Desligado).

| Modo               | Explicação                                                                    |
|--------------------|-------------------------------------------------------------------------------|
| Off<br>(Desligado) | O valor alterará ligeiramente entre os valores mínimo e máximo.               |
| On<br>(Ligado)     | O valor permanecerá no valor do centro (64) na região central do controlador. |

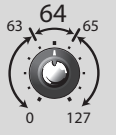

Os botões e controles deslizantes do A-PRO não possuem um clique central. Entretanto, se você ativar a função Virtual Center Click, eles receberão um clique central "virtual" para que um alcance mais amplo no centro do alcance de movimento do controlador produza o valor central.

#### 2 Pressione o botão [ENTER].

# Funções convenientes

## Cópia de uma atribuição

Com essa função, uma mensagem atribuída a um controlador pode ser copiada em um controlador diferente.

Por exemplo, se você quiser atribuir mensagens semelhantes a vários controladores, atribua a mensagem MIDI desejada a um deles e, em seguida, use esta função para copiar a mensagem na atribuição dos outros controladores.

\* Poderão ocorrer resultados inesperados se você copiar uma mensagem atribuída entre controladores de tipos diferentes (por ex., entre um botão de pressão e um de giro).

Por exemplo, se uma mensagem de nota atribuída a um botão de pressão (pad) for copiada em um botão de giro, os resultados poderão ser inesperados.

Se uma simulação de codificador rotativo atribuída a um botão de giro for copiada em um botão de pressão, ela não funcionará.

Ao copiar uma mensagem atribuída, observe os tipos de controlador e o conteúdo da mensagem.

- 1 Pressione simultaneamente o botão [ACT] e o botão [ < ].
- 2 Selecione o controlador de cópia-destino e mova-o ligeiramente. Se for um botão, pressione-o. O número do controlador aparecerá no visor.
- 3 Verifique se o visor indica esse número e pressione o botão [ENTER].
- 4 Mova ligeiramente o controlador de cópia-origem. Se for um botão, pressione-o.

O visor indicará os números dos controladores de cópia-origem e cópia-destino.

5 Verifique se eles aparecem no visor e pressione o botão [ENTER].

## Como limpar uma atribuição (NO ASSIGN)

Veja como limpar a mensagem MIDI atribuída a um controlador. As mensagens MIDI não serão transmitidas quando você mover um controlador cuja atribuição tiver sido limpa.

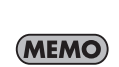

S 1 R 1 Se você limpar a atribuição de bender, modulação, aftertouch (AFTERTOUCH), HOLD (P1) ou EXPRESSION (P2), o respectivo controlador controlará sua própria função original. Nesse caso, ele usará o canal atual como seu canal de transmissão MIDI.

- 1 Pressione simultaneamente os botões [ACT] e [ 🔫 ].
- 2 Selecione o controlador cuja atribuição você deseja limpar e mova-o ligeiramente.

Se for um botão, pressione-o. O número do controlador aparecerá no visor.

- 3 Verifique se o número correto do controlador é exibido no visor e pressione o botão [ENTER].
- 4 Gire o botão [VALUE] até que "NO ASSIGN" apareça no visor. Em seguida, pressione o botão [ENTER].

| NO | ASSIGN |  |
|----|--------|--|
|    |        |  |

5 A indicação "YES" piscará no visor. Pressione o botão [ENTER] novamente.

|--|

# Configurações de sistema (Modo EDIT)

Esta seção explica como fazer configurações de sistema para o A-PRO. As configurações de sistema incluem os seguintes itens.

| Categoria            | ltem                                           | Item Conteúdo                                                                                                    |              | Ver<br>página |
|----------------------|------------------------------------------------|----------------------------------------------------------------------------------------------------|--------------|---------------|
| LCD                  | LCD CONTRAST                                   | Ajusta o contraste do LCD.                                                                                                    | 5            | pág. 59       |
|                      | KEYBOARD VELOCITY CURVE                        | Especifica como a intensidade mudará em resposta à dinâmica do teclado (curva de intensidade).                                                                                                    | 1-MEDIUM     | pág. 60       |
|                      | KEYBOARD AFTERTOUCH CURVE                      | Especifica como o aftertouch do teclado irá responder.                                                                                                    | 1            | pág. 61       |
|                      | KEYBOARD PORT SET                              | Especifica a porta a partir da qual o teclado e a alavanca de bender transmitirão os dados de desempenho.                                                                                                    | PORT 1       | pág. 61       |
| Teclado              | KEYBOARD ACTIVE PART                           | Especifica a(s) parte(s) que será(ão) afetada(s) pelo botão [VALUE] e pelos controladores BENDER,<br>MODULATION, AFTERTOUCH, HOLD e EXPRESSION.                                                                   | UPPER        | pág. 62       |
|                      | TRANSPOSE                                      | Especifica como o teclado será transposto quando o botão [TRANSPOSE] for ligado.                                                                                                    | 2            | pág. 62       |
|                      | SHIFT KEY LATCH                                | Especifica se o botão [SHIFT] irá operar no modo Unlatched (ligar quando pressionado, desligar quando<br>liberado) ou no modo Latched (ligar/desligar alternativamente a cada vez que for pressionado).           | UNLATCH      | pág. 62       |
| Botões de<br>pressão | PAD VELOCITY CURVE                             | Especifica como o valor de intensidade transmitido ao apertar um controlador de botão de pressão [A1]–<br>[A8] irá corresponder à força com a qual você o pressiona (curva de intensidade).                       | 1            | pág. 63       |
|                      | PAD AFTERTOUCH CURVE                           | Especifica como os controladores do botão de pressão [A1]-[A8] responderão ao aftertouch.                                                                                                    | 1            | pág. 63       |
|                      | MIDI CLOCK ON/OFF                              | Especifica se MIDI CLOCK será transmitido.                                                                                                    | OFF          | pág. 64       |
| Relógio              | MIDI CLOCK DEFAULT TEMPO                       | Especifica o valor inicial de MIDI CLOCK quando "MIDI CLOCK ON/OFF" estiver ligado (On). Depois de ligar<br>a alimentação, esse tempo será enviado até que você mova o botão [VALUE] ao qual TEMPO foi atribuído. | 120          | pág. 64       |
|                      | MIDI CLOCK OUTPUT PORT                         | Quando "MIDI CLOCK ON/OFF" estiver ligado (On), especifica a porta através da qual MIDI CLOCK é transmitido.                                                                                                    | PORT 1       | pág. 64       |
| USB                  | ADVANCED DRIVER MODE Alterna o modo do driver. |                                                                                                    | ON           | pág. 65       |
| MIDI                 | MIDI I/F SWITCH                                | Especifica se os conectores MIDI serão usados como uma interface MIDI.                                                                                                    | ON           | pág. 66       |
|                      | MIDI MERGE DESTINATION                         | Especifica a porta que será mesclada quando a chave [MIDI MERGE] estiver ligada (On).                                                                                                    | PORT 1       | pág. 67       |
| Mapa de<br>controle  | STARTUP MEMORY                                 | Especifica qual mapa de controle deve ser chamado quando a alimentação for ligada.                                                                                                    | CTL MAP 0    | pág. 68       |
| Controlador          | FUNCTION                                       | Especifica o parâmetro que será transmitido pelo botão [VALUE].                                                                                                    | KEY VELOCITY | pág. 68       |

| Categoria | ltem              | Conteúdo                                                                                                    | Configuração de fábrica | Ver<br>página |
|-----------|-------------------|----------------------------------------------------------------------------------------------------|-------------------------|---------------|
| Outros    | H-ACTIVITY ON/OFF | Ligue-o quando usar aplicativos específicos (como Pro Tools LE). Se ele estiver ligado (On), a mensagem<br>"90 00 7F" será transmitida do "A-PRO 2" em intervalos de aproximadamente 500 ms.    | OFF                     | pág. 69       |
|           | L9 FUNCTION       | Especifica a função do botão [HOLD].                                                                                                    | HOLD                    | pág. 69       |
|           | ΟΜΝΙ              | Se OMNI estiver ligado (On), todos os controladores sempre transmitirão no canal atual,<br>independentemente da configuração do canal de transmissão MIDI que estiver atribuída ao controlador. | OFF                     | pág. 42       |
|           | FACTORY RESET     | Retorna o A-PRO à condição de configuração de fábrica.                                                                                                    | -                       | pág. 70       |

# Configuração de contraste LCD

## LCD CONTRAST

Se você sentir dificuldades para ler o texto do visor, é possível ajustar o contraste da seguinte forma. O brilho da tela pode ser afetado por condições ambientais como a temperatura.

- 1 Pressione simultaneamente o botão [ACT] e o botão [ 🔫 ].
- 2 Use o botão [VALUE] para selecionar "LCD CONTRAST" e pressione o botão [ENTER].
- 3 Use o botão [VALUE] para ajustar o contraste. Esta configuração tem uma faixa de 1–10. Valores mais altos deixam o visor mais brilhante.
- 4 Pressione o botão [ENTER] para retornar ao modo Play.

Também é possível mudar o contraste LCD da seguinte forma.

No modo Edit, pressione os seguintes botões para digitar um valor numérico.

Controladores [B1]–[B4], botões [SPLIT]/ [DUAL]/[LOWER]/[UPPER], botões OCTAVE [–] [+]

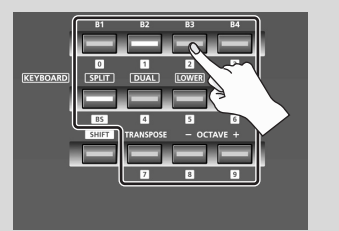

# Configurações relacionadas ao teclado

## KEYBOARD VELOCITY CURVE

A seguir veja como mudar a curva de intensidade, que especifica como o valor de intensidade transmitido corresponderá à sua dinâmica de execução no teclado.

- 1 Pressione simultaneamente o botão [ACT] e o botão [ 🔫 ].
- 2 Use o botão [VALUE] para selecionar "KEYBOARD/PAD" e pressione o botão [ENTER].
- 3 Use o botão de giro [VALUE] para selecionar "KBD VELO CURVE" e pressione o botão [ENTER].

| IV D D |      | CHDHE |
|--------|------|-------|
| IV D D | VELU | CURVE |
|        |      |       |
|        |      |       |

4 Use o botão de giro [VALUE] para selecionar a KEYBOARD VELOCITY CURVE desejada.

O nome da configuração desejada é mostrado no visor.

| Número | Configuração | Tipo de curva                                                                                                    | Sensibilidade do teclado                                                                             |
|--------|--------------|----------------------------------------------------------------------------------------------------|----------------------------------------------------------------------------------------------------|
| 1      | 1-LIGHT      |                                                                                                    | Valores maiores de intensidade<br>(volume) podem ser produzidos<br>mesmo se você tocar suavemente.   |
| 2      | 1-MEDIUM     | <b>1</b><br>Estas são as configurações mais                                                                                               | A sensibilidade do teclado será<br>típica.                                                           |
| 3      | 1-HEAVY      | comuns. Sua dinâmica de<br>execução no teclado irá<br>produzir a mudança de volume<br>mais natural.                                       | Valores maiores de intensidade<br>(volume) não serão produzidos a<br>menos que você toque com força. |
| 4      | 2-LIGHT      | V                                                                                                    | Valores maiores de intensidade<br>(volume) podem ser produzidos<br>mesmo se você tocar suavemente.   |
| 5      | 2-MEDIUM     | <b>2</b><br>Comparadas com a curva 1,                                                                                                    | A sensibilidade do teclado será<br>típica.                                                           |
| 6      | 2-HEAVY      | essas curvas permitem maior<br>mudança de volume sem<br>precisar tocar com muita força.                                                   | Valores maiores de intensidade<br>(volume) não serão produzidos a<br>menos que você toque com força. |
| 7      | 3-LIGHT      | r                                                                                                    | Valores maiores de intensidade<br>(volume) podem ser produzidos<br>mesmo se você tocar suavemente.   |
| 8      | 3-MEDIUM     | <b>3</b><br>Essas curvas tornam mais fácil<br>tocar com uniformidade, com<br>mudanças mínimas produzidas<br>por sua dinâmica de execução. | A sensibilidade do teclado será<br>típica.                                                           |
| 9      | 3-HEAVY      |                                                                                                    | Valores maiores de intensidade<br>(volume) não serão produzidos a<br>menos que você toque com força. |
| 10     | 4-LIGHT      |                                                                                                    | Valores maiores de intensidade<br>(volume) podem ser produzidos<br>mesmo se você tocar suavemente.   |
| 11     | 4-MEDIUM     | 4<br>Comparado com a curva 1,<br>essas curvas produzem maior<br>mudança de volume quando<br>você toca com força.                          | A sensibilidade do teclado será<br>típica.                                                           |
| 12     | 4-HEAVY      |                                                                                                    | Valores maiores de intensidade<br>(volume) não serão produzidos a<br>menos que você toque com força. |

## KEYBOARD AFTERTOUCH CURVE

Veja como especificar o modo como o aftertouch do teclado irá responder.

- 2 Use o botão [VALUE] para selecionar "KEYBOARD/PAD" e pressione o botão [ENTER].
- 3 Use o botão de giro [VALUE] para selecionar "KBD AFTCH CURVE" e pressione o botão [ENTER].

KBD AFTCH CURVE

4 Use o botão de giro [VALUE] para selecionar a KEYBOARD AFTERTOUCH CURVE desejada.

O valor da configuração desejada é mostrado no visor.

| Número | Tipo de<br>curva | Explicação                                                                                                    |
|--------|------------------|----------------------------------------------------------------------------------------------------|
| 1      |                  | Esta é a curva mais comum. A pressão aplicada ao teclado<br>e o efeito aftertouch resultante irão corresponder entre si<br>do modo mais natural. |
| 2      | 2                | Comparados com a curva 1, valores mais altos de<br>aftertouch serão transmitidos mesmo quando você aplicar<br>uma leve pressão ao teclado.       |
| 3      | 3                | Haverá pouca mudança no aftertouch quando você<br>aplicar pressão ao teclado, tornando mais fácil a execução.                                    |
| 4      | 4                | Comparado com a curva 1, o aftertouch será aplicado<br>quando você aplicar maior pressão ao teclado.                                             |

5 Pressione o botão [ENTER] para retornar ao modo Play.

#### **KEYBOARD PORT SET**

A seguir veja como especificar a porta a partir da qual os dados do que está sendo tocado no teclado e da alavanca de bender serão transmitidos.

- 1 Pressione simultaneamente o botão [ACT] e o botão [ 🔫 ].
- 2 Use o botão [VALUE] para selecionar "KEYBOARD/PAD" e pressione o botão [ENTER].
- 3 Use o botão de giro [VALUE] para selecionar "KBD PORT SET" e pressione o botão [ENTER].

KBD PORT SET

4 Use o botão [VALUE] para selecionar a KEYBOARD PORT desejada. O valor da configuração desejada é mostrado no visor.

| Número | Configuraçã<br>o | Explicação                                                       |
|--------|------------------|------------------------------------------------------------------|
| 1      | PORT 1           | As mensagens serão transmitidas ao "A-PRO 1".                    |
| 2      | PORT 2           | As mensagens serão transmitidas ao "A-PRO 2".                    |
| 3      | PORT 1+2         | As mensagens serão transmitidas ao "A-PRO 1" e ao "A-<br>PRO 2". |

#### **KEYBOARD ACTIVE PART**

A seguir veja como especificar a parte que será afetada pelo botão [VALUE] e pelos controladores BENDER, MODULATION, AFTERTOUCH, HOLD e EXPRESSION.

- 1 Pressione simultaneamente o botão [ACT] e o botão [ 🔫 ].
- 2 Use o botão [VALUE] para selecionar "KEYBOARD/PAD" e pressione o botão [ENTER].
- 3 Use o botão de giro [VALUE] para selecionar "KBD ACTIVE PART" e pressione o botão [ENTER].

| КВО | ACTIVE | PART |  |
|-----|--------|------|--|
|     |        |      |  |

4 Use o botão [VALUE] para selecionar "UPPER" ou "LOWER".

| UFFER |
|-------|
|-------|

5 Pressione o botão [ENTER] para retornar ao modo Play.

#### TRANSPOSE

A seguir veja como especificar a quantidade na qual o teclado será transposto quando o botão [TRANSPOSE] for ligado.

- 1 Pressione simultaneamente o botão [ACT] e o botão [ 🚄 ].
- 2 Use o botão [VALUE] para selecionar "KEYBOARD/PAD" e pressione o botão [ENTER].
- 3 Use o botão [VALUE] para selecionar "TRANSPOSE" e pressione o botão [ENTER].

| DOUCDOCE. |  |
|-----------|--|
| KHNSFUSE  |  |
|           |  |
|           |  |
|           |  |
|           |  |

0

- Use o botão [VALUE] para especificar o valor de transposição.
   É possível especificar um valor na faixa de -6 a 5 (semitons).
- 5 Pressione o botão [ENTER] para retornar ao modo Play.

## SHIFT KEY LATCH

Especifica se o botão [SHIFT] irá operar no modo Unlatch (ligado quando pressionado, desligado quando liberado) ou no modo Latch (ligado/desligado a cada vez que o botão é pressionado).

- 1 Pressione simultaneamente o botão [ACT] e o botão [ 🚄 ].
- 2 Use o botão [VALUE] para selecionar "KEYBOARD/PAD" e pressione o botão [ENTER].
- 3 Use o botão [VALUE] para selecionar "SHIFT KEY LATCH" e pressione o botão [ENTER].

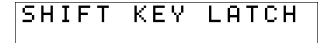

4 Use o botão [VALUE] para escolher entre "OFF" (desligado) ou "ON" (ligado).

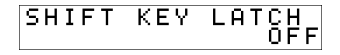

## Configurações relacionadas aos botões de pressão

### PAD VELOCITY CURVE

A seguir veja como especificar o modo no qual a força que você aplicar aos botões de pressão controladores [A1]–[A8] irá afetar a intensidade da transmissão.

- 1 Pressione simultaneamente o botão [ACT] e o botão [ 🔫 ].
- 2 Use o botão [VALUE] para selecionar "KEYBOARD/PAD" e pressione o botão [ENTER].
- 3 Use o botão de giro [VALUE] para selecionar "PAD VELO CURVE" e pressione o botão [ENTER].

| PAD | VELO | CURVE |
|-----|------|-------|
|     |      |       |

4 Use o botão de giro [VALUE] para selecionar a PAD VELOCITY CURVE desejada.

| PAD | VELO | CURVE | 1 |
|-----|------|-------|---|
|-----|------|-------|---|

O número da configuração desejada é mostrado no visor.

| Número | Tipo de curva | Resultado                                                                                                    |
|--------|---------------|----------------------------------------------------------------------------------------------------|
| 1      |               | Esta é a curva mais comum. A força com a qual você<br>pressiona o botão de pressão irá corresponder ao<br>volume da forma mais natural.            |
| 2      | 2             | Comparada com a curva 1, haverá maior mudança de volume para toques mais leves no botão de pressão.                                                |
| 3      | 3             | A dinâmica de execução do botão de pressão irá<br>produzir pouca mudança na intensidade, tornando mais<br>fácil a execução com um volume uniforme. |
| 4      |               | Comparada com a curva 1, a pressão dos botões com<br>mais força irá produzir maior mudança na intensidade.                                         |

5 Pressione o botão [ENTER] para retornar ao modo Play.

#### PAD AFTERTOUCH CURVE

A seguir veja como especificar o modo como a pressão que você aplica aos botões de pressão irá corresponder aos dados do afertouch produzidos.

- 1 Pressione simultaneamente o botão [ACT] e o botão [ 🚄 ].
- 2 Use o botão [VALUE] para selecionar "KEYBOARD/PAD" e pressione o botão [ENTER].
- 3 Use o botão de giro [VALUE] para selecionar "PAD AFTCH CURVE" e pressione o botão [ENTER].

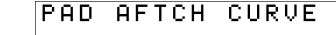

4 Use o botão de giro [VALUE] para selecionar a PAD AFTERTOUCH CURVE desejada.

PAD AFTCH CURVE 1

O número da configuração desejada é mostrado no visor.

| Número | Tipo de curva | Resultado                                                                                                    |
|--------|---------------|----------------------------------------------------------------------------------------------------|
| 1      |               | Esta é a curva mais comum. A pressão aplicada ao botão<br>de pressão irá corresponder ao valor de aftertouch do<br>modo mais natural.                         |
| 2      | 2             | Comparada com a curva 1, haverá maior mudança no<br>valor do aftertouch iniciando com uma pressão mais<br>leve no botão de pressão.                           |
| 3      | 3             | A pressão aplicada ao botão de pressão irá produzir<br>pouca mudança no valor do aftertouch, tornando mais<br>fácil produzir efeitos uniformes de aftertouch. |
| 4      |               | Comparada com a curva 1, você terá de aplicar maior<br>pressão no botão para produzir o aftertouch.                                                           |

# Configurações relacionadas ao relógio

#### MIDI CLOCK ON/OFF

A seguir veja como especificar se MIDI CLOCK será transmitido.

- 1 Pressione simultaneamente o botão [ACT] e o botão [ < ].
- 2 Use o botão [VALUE] para selecionar "MIDI CLOCK" e pressione o botão [ENTER].
- 3 Use o botão [VALUE] para selecionar "MIDI CLK ON/OFF" e pressione o botão [ENTER].
- 4 Use o botão [VALUE] para selecionar "ON" (ligado) ou "OFF" (desligado).
- 5 Pressione o botão [ENTER] para retornar ao modo Play.

#### MIDI CLOCK DEFAULT TEMPO

Esta configuração especifica o valor padrão do relógio MIDI quando "MIDI CLOCK ON/ OFF" estiver ligado (On). Depois de ligar a alimentação, este tempo será enviado até que você mova o controlador VALUE para o qual Tempo foi atribuído.

- 1 Pressione simultaneamente o botão [ACT] e o botão [ 🔫 ].
- 2 Use o botão [VALUE] para selecionar "MIDI CLOCK" e pressione o botão [ENTER].
- 3 Use o botão [VALUE] para selecionar "DEFAULT TEMPO" e pressione o botão [ENTER].
- 4 Use o botão [VALUE] para especificar o valor MIDI CLOCK DEFAULT TEMPO em uma faixa de 20–250.

O valor especificado será mostrado no visor.

5 Pressione o botão [ENTER] para retornar ao modo Play.

#### MIDI CLOCK OUTPUT PORT

Esta configuração especifica a porta a partir da qual o MIDI clock será enviado quando "MIDI CLOCK ON/OFF" estiver ligado (On).

- 1 Pressione simultaneamente o botão [ACT] e o botão [ 🚄 ].
- 2 Use o botão [VALUE] para selecionar "MIDI CLOCK" e pressione o botão [ENTER].
- 3 Use o botão [VALUE] para selecionar "CLK OUTPUT PORT" e pressione o botão [ENTER].

| ULK | UUIPUI | PURI |
|-----|--------|------|
|     |        |      |

4 Use o botão [VALUE] para especificar a MIDI CLOCK OUTPUT PORT.

| CLK OUTPUT P | ORT<br>ORT1 |
|--------------|-------------|
|--------------|-------------|

A porta especificada será mostrada no visor.

| Número | Configuração | Explicação                                               |
|--------|--------------|----------------------------------------------------------|
| 1      | PORT 1       | MIDI CLOCK será transmitido do "A-PRO 1".                |
| 2      | PORT 2       | MIDI CLOCK será transmitido do "A-PRO 2".                |
| 3      | 1AND2        | MIDI CLOCK será transmitido do "A-PRO 1" e do "A-PRO 2". |

# Configurações relacionadas à USB

#### ADVANCED DRIVER MODE

A seguir veja como ligar e desligar o ADVANCED DRIVER MODE.

Recomendamos deixá-lo normalmente ligado (On).

Se você mudar esta configuração, a nova configuração prevalecerá após você desligar a alimentação e ligá-la novamente.

- 1 Pressione simultaneamente o botão [ACT] e o botão [ 🔫 ].
- 2 Use o botão [VALUE] para selecionar "USB SETTING" e pressione o botão [ENTER].
- 3 Use o botão [VALUE] para selecionar "USB ADV DRIVER" e pressione o botão [ENTER].
- 4 Use o botão [VALUE] para especificar o tipo de driver USB MIDI.

| Configuração | Explicação                                                                                                    |
|--------------|----------------------------------------------------------------------------------------------------|
| OFF          | Escolha-o se quiser usar o driver MIDI padrão fornecido pelo sistema operacional (pág. 73). (Modo de driver padrão)                                                                |
| ON           | Esta configuração usa a tecnologia FPT para permitir comunicação<br>MIDI em alta velocidade. Escolha-a se você instalou o driver conforme<br>descrito na pág. 12 e na continuação. |

\* FPT = Fast Processing Technology of MIDI Transmission (tecnologia de processamento rápido de transmissões MIDI) Aproveita completamente a largura de banda USB para processar dados MIDI de modo ideal durante todo o tempo, dependendo da quantidade de dados MIDI a serem transmitidos.

# Configurações relacionadas a MIDI

#### MIDI I/F SWITCH

Esta configuração especifica se os conectores MIDI serão usados como uma interface MIDI.

- 1 Pressione simultaneamente o botão [ACT] e o botão [ < ].
- 2 Use o botão [VALUE] para selecionar "MIDI SETTING" e pressione o botão [ENTER].

- 3 Use o botão [VALUE] para selecionar "MIDI I/F SWITCH" e pressione o botão [ENTER].
- 4 Use o botão [VALUE] para especificar a configuração MIDI I/F. O valor selecionado será mostrado no visor.
- 5 Pressione o botão [ENTER] para retornar ao modo Play.

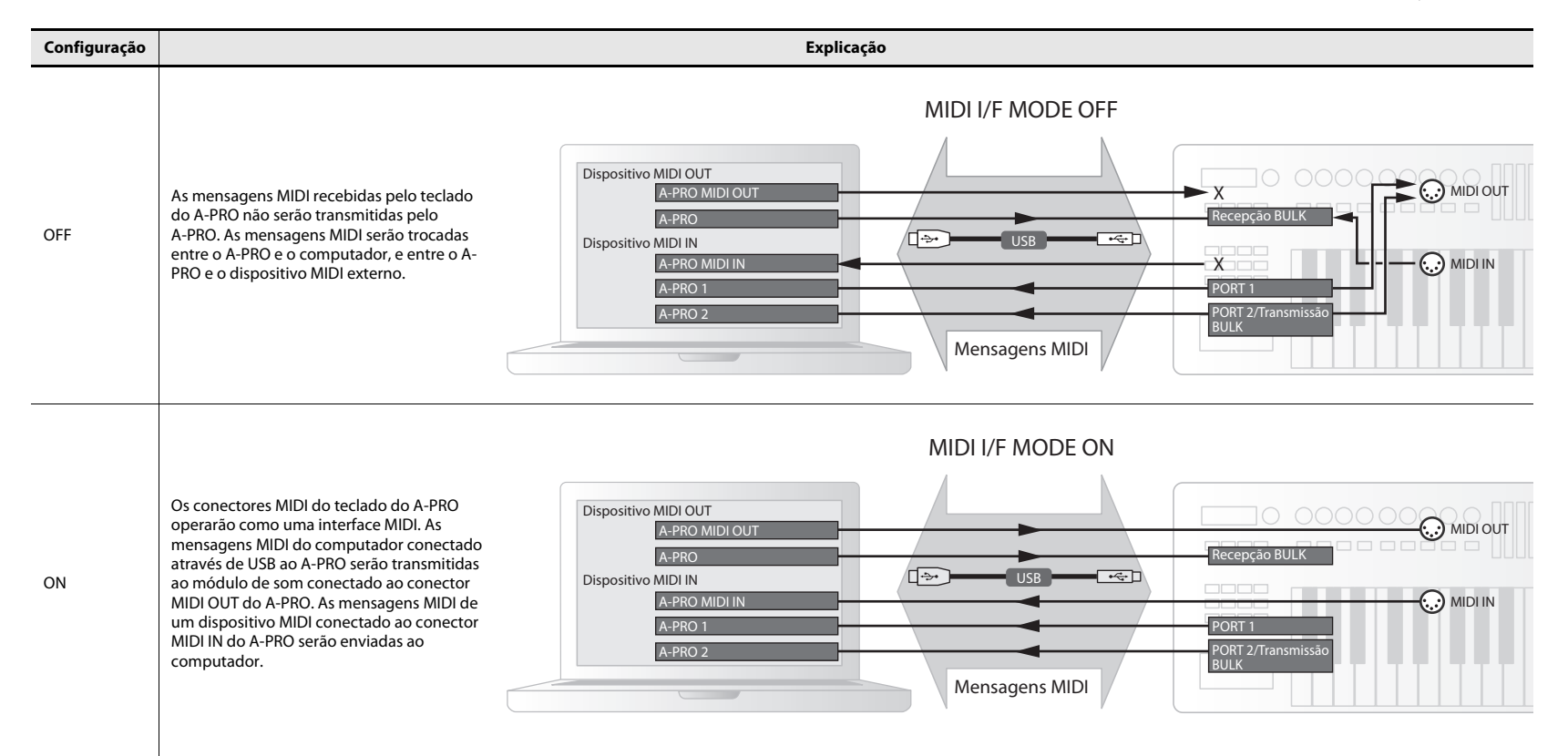

#### MIDI MERGE DESTINATION

O A-PRO apresenta uma chave [MIDI MERGE] (pág. 11). A seguir veja como especificar a porta que será mesclada como o MIDI MERGE DESTINATION quando a chave [MIDI MERGE] estiver ligada (On). A função MIDI MERGE é conveniente quando um controlador MIDI externo que não seja o A-PRO estiver conectado ao conector MIDI IN do A-PRO.

Por exemplo, você pode conectar um segundo equipamento A-PRO e usar um A-PRO para tocar um sintetizador de software ao mesmo tempo em que usa o outro equipamento A-PRO para controlar o software DAW.

- 1 Pressione simultaneamente o botão [ACT] e o botão [ < ].
- 2 Use o botão [VALUE] para selecionar "MIDI SETTING" e pressione o botão [ENTER].
- 3 Use o botão [VALUE] para selecionar "MIDI MERGE DEST" e pressione o botão [ENTER].
- 4 Use o botão [VALUE] para especificar o destino MIDI MERGE desejado.

O valor selecionado será mostrado no visor.

5 Pressione o botão [ENTER] para retornar ao modo Play.

| Número | Configuração | Explicação                                                                 |
|--------|--------------|----------------------------------------------------------------------------|
| 1      | PORT1        | As mensagens recebidas em MIDI IN serão mescladas na PORT 1<br>do A-PRO.   |
| 2      | PORT2        | As mensagens recebidas em MIDI IN serão mescladas na PORT 2<br>do A-PRO.   |
| 3      | MIDI OUT     | As mensagens recebidas em MIDI IN serão mescladas na MIDI<br>OUT do A-PRO. |

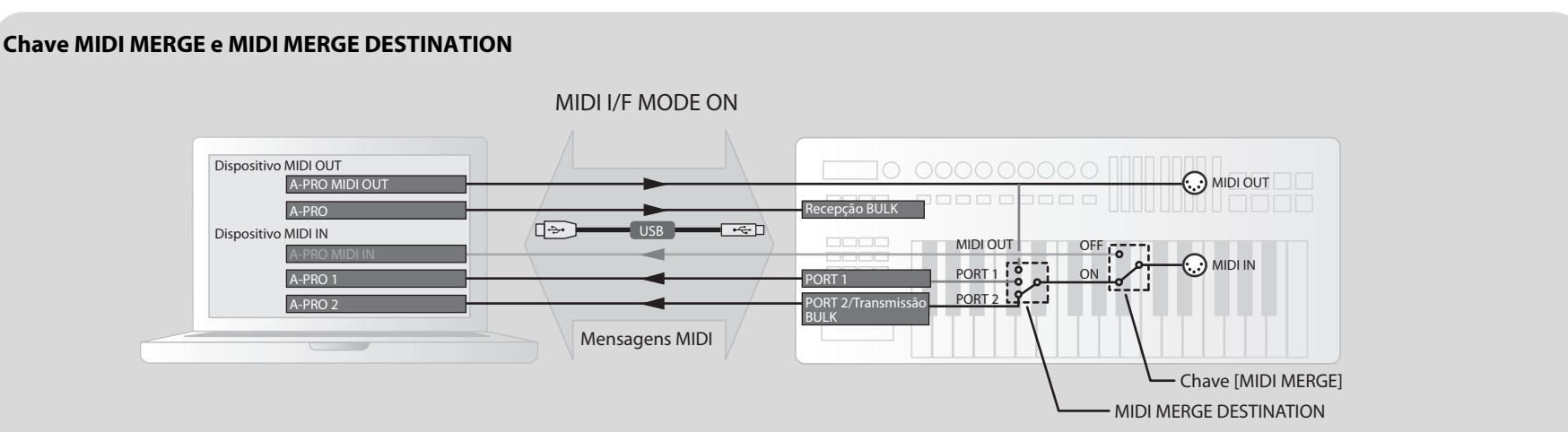

Nesta ilustração, a chave [MIDI MERGE] está ligada (On) e MIDI MERGE DESTINATION está configurado para a Port 2; portanto as mensagens recebidas em MIDI IN são mescladas com as mensagens da Port 2 e enviadas ao computador.

\* Se você ligar (On) a chave [MIDI MERGE], nenhuma mensagem chegará mesmo que você tenha selecionado o MIDI IN do A-PRO como o dispositivo MIDI IN no computador.

# Configurações de mapa de controle

#### STARTUP MEMORY

Aqui é possível especificar qual mapa de controle deve ser chamado quando o A-PRO é ligado.

- 1 Pressione simultaneamente o botão [ACT] e o botão [ < ].
- 2 Use o botão [VALUE] para selecionar "SYSTEM SETTING" e pressione o botão [ENTER].
- 3 Use o botão [VALUE] para selecionar "STARTUP MEMORY" e pressione o botão [ENTER].

| STARTUP | MEMORY |
|---------|--------|
|         |        |

4 Use o botão [VALUE] para escolher entre "CTL MAP 0" ou "LAST ACC MAP".

| ARTUP | MEN<br>CTL | 10RY<br>Map | 0 |
|-------|------------|-------------|---|
|       |            |             |   |

| Configuração | Explicação                                                                                  |
|--------------|---------------------------------------------------------------------------------------------|
| CTL MAP 0    | O mapa de controle número 0 será selecionado na inicialização.                              |
| LAST ACC MAP | O mapa de controle que foi selecionado e salvo por último será<br>chamado na inicialização. |

ST

5 Pressione o botão [ENTER].

# Configurações do botão de giro [VALUE]

#### FUNCTION

Aqui é possível especificar a função que será controlada pelo botão [VALUE] quando o cursor estiver localizado em USER ASSIGN.

- 1 Pressione simultaneamente o botão [ACT] e o botão [ 🚄 ].
- 2 Use o botão [VALUE] para selecionar "FUNCTION" e pressione o botão [ENTER].
- 3 Use o botão [VALUE] para escolher o parâmetro que será atribuído ao botão [VALUE].

KEY VELOCITY

- 4 Pressione o botão [ENTER].
- 5 Se você selecionou "CONTROL CHANGE" como parâmetro, use o botão [VALUE] para especificar o número de mudança de controle desejado.
- 6 Pressione o botão [ENTER].

| Valor | Configuração      | Explicação                                                                                                    | Alcance do<br>valor                                                                                                    |
|-------|-------------------|----------------------------------------------------------------------------------------------------|----------------------------------------------------------------------------------------------------|
| 1     | KEY VELOCITY      | Fixa o valor de intensidade da tecla.<br>O A-PRO detecta a força com que<br>você toca o teclado e a transmite<br>como valor de intensidade;<br>entretanto, esta configuração faz<br>com que uma intensidade fixa seja<br>transmitida, independentemente<br>da força com que o teclado seja<br>tocado. Use-a se não quiser que sua<br>dinâmica de execução tenha efeito. | TOUCH, 1–127<br>* Se você<br>escolher<br>TOUCH, o<br>valor de<br>intensidade<br>transmitido<br>dependerá da<br>sua força ao<br>tocar o<br>teclado. |
| 2     | BANK LSB          | Especifica o LSB da seleção de banco (CC#32).                                                                                                    | 0–127                                                                                                    |
| 3     | BANK MSB          | Especifica o MSB da seleção de<br>banco (CC#00).                                                                                                    | 0–127                                                                                                    |
| 4     | CONTROL<br>CHANGE | Especifica a mudança de controle.                                                                                                    | 0–127                                                                                                    |
| 5     | TEMPO             | Especifica o tempo de MIDI CLOCK.                                                                                                    | 20–250                                                                                                    |

# Outras configurações

## H-ACTIVITY ON/OFF

Ligue-o (On) ao usar certos aplicativos (como Pro Tools LE). Se ele estiver ligado (On), a mensagem "90 00 7F" será transmitida ao "A-PRO 2" em intervalos de aproximadamente 500 ms.

- 1 Pressione simultaneamente o botão [ACT] e o botão [ 🚄 ].
- 2 Use o botão [VALUE] para selecionar "SYSTEM SETTING" e pressione o botão [ENTER].
- 3 Use o botão [VALUE] para selecionar "H-ACTVTY ON/OFF" e pressione o botão [ENTER].

| H-ACTVTY | ON/OFF |
|----------|--------|
|          |        |

H-ACTVTY ON/OFF OFF

- 4 Use o botão [VALUE] para selecionar "ON" (ligado) ou "OFF" (desligado).
- 5 Pressione o botão [ENTER].

#### L9 FUNCTION

Especifica a função do botão [HOLD].

- 1 Pressione simultaneamente o botão [ACT] e o botão [ 🔫 ].
- 2 Use o botão [VALUE] para selecionar "SYSTEM SETTING" e pressione o botão [ENTER].
- 3 Use o botão [VALUE] para selecionar "L9 FUNCTION" e pressione o botão [ENTER].

L9 FUNCTION

4 Use o botão [VALUE] para especificar a função do botão [HOLD].

L9 FUNCTION L9

| Valor | Configuração | Explicação                                                                            |
|-------|--------------|---------------------------------------------------------------------------------------|
| 1     | L9           | Qualquer mensagem MIDI desejada pode ser atribuída ao<br>botão.                       |
| 2     | HOLD         | O botão permitirá que o som continue mesmo depois que você soltar o botão de pressão. |
| 3     | VLINK        | O botão operará como um botão V-LINK ON/OFF.                                          |

5 Pressione o botão [ENTER].

#### OMNI

Consulte "O que é OMNI?" (pág. 42).

#### FACTORY RESET

Retorna o A-PRO à sua configuração de fábrica.

- 1 Pressione simultaneamente o botão [ACT] e o botão [ 🔫 ].
- 2 Use o botão [VALUE] para selecionar "FACTORY RESET" e pressione o botão [ENTER].

"SURE?" (tem certeza?) aparecerá, piscando, no visor.

#### 3 Se tiver certeza que quer executar a operação de redefinição de fábrica, pressione o botão [ENTER].

| pressione o botao [ENTER].                                           |
|----------------------------------------------------------------------|
| "FACTORY RESET" aparecerá, piscando, no visor enquanto a operação de |
| redefinição de fábrica é executada.                                  |

Assim que a redefinição de fábrica estiver concluída, "COMPLETE!" (concluído) aparecerá no visor. Você retornará ao modo Play.

## **Duas portas MIDI**

Se o A-PRO estiver conectado ao seu computador por meio de uma porta USB, ele poderá usar as duas portas de saída MIDI (PORT 1 e PORT 2). É possível atribuir a todos os controladores do A-PRO funções de envio de mensagens MIDI para qualquer uma das portas.

Para obter detalhes sobre como fazer essa atribuição, consulte "Uso de mapas de controle" (pág. 29) ou "Atribuição de mensagem MIDI ao teclado do A-PRO" (pág. 48).

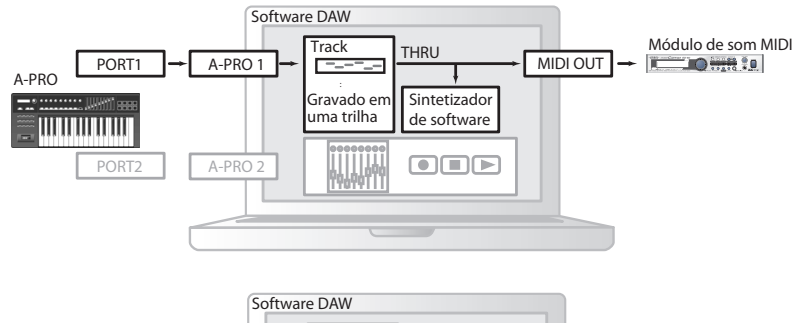

Se você estiver usando o software DAW e simplesmente controlando o módulo de som da parte que estiver produzindo esse som, os controladores do A-PRO poderão usar a mesma porta de saída MIDI que o teclado. Quando o A-PRO estiver no estado padrão, os dados do que está sendo tocado no teclado A-PRO também serão enviados da PORT 1 para que você possa atribuir os controladores também a essa porta.

Alguns softwares DAW possuem uma porta de entrada usada para controlar a seção de mixer do software DAW. Como o A-PRO possui duas portas de saída MIDI, você pode usar uma porta para reproduzir sons e controlar o módulo de som, e a outra para controlar o software DAW.

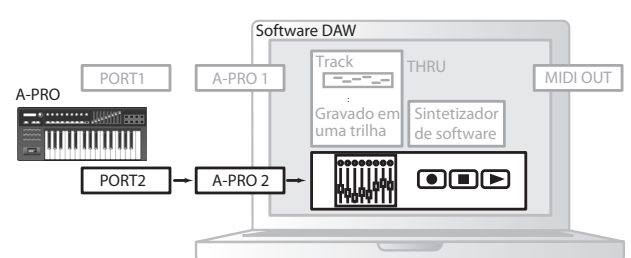

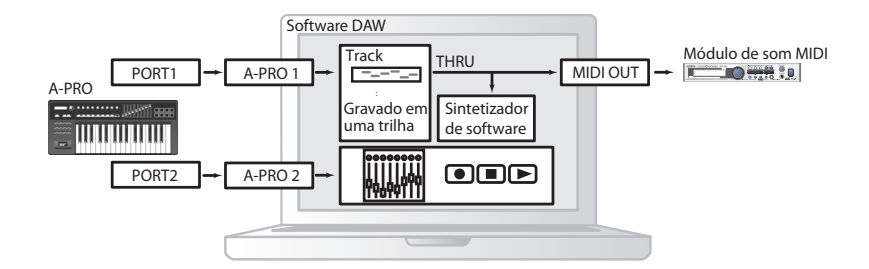

Por exemplo, se você quiser usar os botões [A1]–[A8] do A-PRO para alternar sons no módulo de som e usar os controles deslizantes [S1]–[S9] para controlar os atenuadores de volume do mixer do software DAW, é possível atribuir os controladores às portas de saída MIDI da seguinte maneira.

Botões [A1]–[A8]: PORT 1 Controles deslizantes [S1]–[S9]: PORT 2

 Para obter detalhes sobre como controlar o software DAW, consulte o manual do proprietário do software DAW que estiver usando.

# Conexão do A-PRO diretamente a um módulo de som

Você pode conectar o A-PRO diretamente a um módulo de som MIDI e usá-lo para reproduzir e controlar o módulo de som.

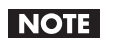

Se não for conectar o A-PRO ao computador por meio de uma porta USB, será necessário usar um adaptador AC disponível separadamente. O adaptador AC apropriado pode ser adquirido com seu representante.

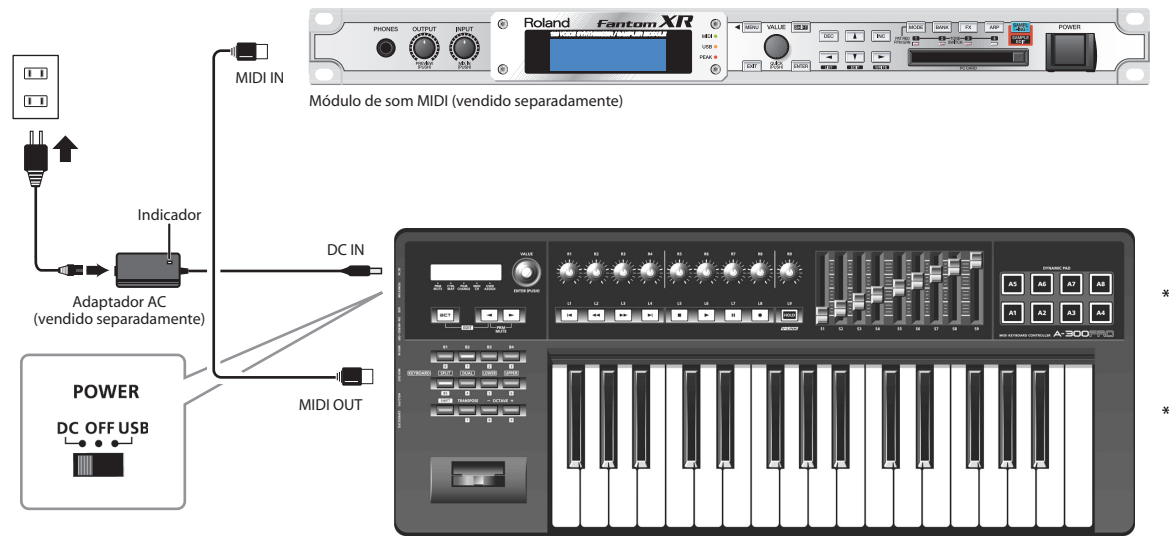

- Para evitar mau funcionamento e/ou danos aos altofalantes ou a outros aparelhos, diminua sempre o volume e desligue da energia todos os aparelhos antes de fazer qualquer conexão.
- <sup>c</sup> Coloque o adaptador AC (vendido separadamente) de modo que o lado com o indicador (veja a ilustração) fique para cima, e o lado com as informações textuais, para baixo. O indicador acenderá quando você conectar o adaptador AC em uma tomada AC.
- 1 Use um cabo MIDI para conectar o conector MIDI OUT do A-PRO ao conector MIDI IN do módulo de som MIDI.
- 2 Conecte o adaptador AC ao conector DC IN do A-PRO.
- **3 Coloque a chave [POWER] do A-PRO em "DC" para ligar a alimentação.** Além disso, ligue a alimentação do módulo de som MIDI.
- 4 Configure o canal atual do A-PRO de modo a corresponder ao canal de recebimento MIDI do módulo de som MIDI.
- 5 Quando você tocar o teclado, o módulo de som MIDI produzirá som.
## Sobre o modo de driver Padrão

Utilize-o para usar o driver padrão fornecido pelo sistema operacional.

## Instalação do driver Padrão

- 1 Desligue o "ADVANCED DRIVER MODE" (pág. 65).
- 2 Feche todos os aplicativos em execução.
- **3 Desligue a chave [POWER] do A-PRO e ligue-a novamente.** O driver será instalado automaticamente.

## Configurações do dispositivo de entrada/saída

Para usar o A-PRO com o seu software, é preciso escolher o A-PRO como o dispositivo de entrada/saída MIDI.

Para obter detalhes sobre como fazer essa configuração, consulte a documentação do software.

### Usuários do Windows 7/Windows Vista

| Dispositivo de saída           | A-PRO                                       |
|--------------------------------|---------------------------------------------|
| MIDI                           | MIDIOUT2 (A-PRO)                            |
| Dispositivo de entrada<br>MIDI | A-PRO<br>MIDIIN2 (A-PRO)<br>MIDIIN3 (A-PRO) |

\* O dispositivo de entrada/saída MIDI do A-PRO não pode ser usado pelo Media Player incluído no Windows 7/Vista.

### **Usuários do Windows XP**

| Dispositivo de saída           | Dispositivo de áudio USB                                                                 |
|--------------------------------|------------------------------------------------------------------------------------------|
| MIDI                           | Dispositivo de áudio USB [2]                                                             |
| Dispositivo de entrada<br>MIDI | Dispositivo de áudio USB<br>Dispositivo de áudio USB [2]<br>Dispositivo de áudio USB [3] |

### Usuários do Mac OS X

Para especificar as configurações de entrada/saída MIDI do Mac OS X, execute as configurações de áudio MIDI descritas na etapa 13 e depois de "Usuários do Mac OS X" (pág. 17).

## Solução de problemas

Se ocorrer algum problema, leia primeiro este capítulo. Ele contém informações que ajudarão a resolver o problema.

\* Para obter ajuda sobre a operação do Windows ou Mac OS X, consulte a documentação do computador ou do sistema operacional.

## Problemas ao instalar o driver

## Não consigo iniciar o instalador

#### O CD-ROM foi inserido corretamente na unidade de CD-ROM?

Certifique-se de que o CD-ROM esteja inserido corretamente na unidade de CD-ROM.

## O próprio CD-ROM ou a lente da unidade de CD-ROM podem estar sujos?

O instalador poderá não operar corretamente se o CD-ROM ou a lente da unidade de CD-ROM estiverem sujos. Limpe o disco e/ou a lente usando um limpador de CDs ou de lentes disponível no mercado.

## Você está tentando fazer a instalação a partir de uma unidade de CD-ROM em rede?

Não é possível fazer a instalação a partir de uma unidade de CD-ROM em rede.

## Um aviso ou erro é exibido durante a instalação (Windows)

### Você conectou o A-PRO ao computador antes de instalar o driver?

Se você conectar o A-PRO ao computador antes de instalar o driver, uma mensagem de erro poderá ser exibida quando você iniciar a instalação.

Reinstale o driver do A-PRO conforme a descrição em "Reinstalação do driver" (pág. 80).

## Há algum dispositivo com o nome "Outro", "Desconhecido" ou "?/!/X" no Gerenciador de Dispositivos?

Se a instalação do driver não for concluída com sucesso, o driver instalado parcialmente poderá permanecer em um estado incompleto. Reinstale o driver do A-PRO conforme a descrição em "Reinstalação do driver" (pág. 80).

## Não consigo instalar o driver de acordo com o procedimento

## Você fez logon no Windows usando os privilégios de usuário apropriados?

Você deve fazer logon no Windows usando um dos nomes de usuário a seguir.

- Um nome de usuário que pertença ao grupo Administradores, como o Administrador
- Um nome de usuário cujo tipo de conta seja o Administrador do computador
- \* Para obter mais detalhes, pergunte ao administrador de sistemas do computador.

## Em alguns casos, talvez você não consiga instalar o driver por causa das configurações de "Opções de assinatura de driver".

Consulte "Configurações da opção de assinatura do driver (Windows XP)" (pág. 80) e use as configurações apropriadas.

## Algum outro software estava em execução, talvez em segundo plano (como os programas antivírus)?

A instalação poderá não ocorrer corretamente se outro software estiver sendo executado. Antes da instalação, verifique se todos os outros programas estão fechados.

# A instalação não é concluída com êxito quando você conecta ao A-PRO

### A chave ADVANCED DRIVER mode do A-PRO está na posição OFF?

Consulte "ADVANCED DRIVER MODE" (pág. 65) e coloque a chave ADVANCED DRIVER MODE do A-PRO na posição ON. A seguir, instale o driver novamente.

## Depois de conectar o A-PRO, pode demorar alguns segundos ou vários minutos até que ele seja reconhecido pelo computador.

Não se trata de mau funcionamento. Aguarde a exibição do Assistente para Adicionar Novo Hardware.

#### O A-PRO está conectado?

Certifique-se que o A-PRO esteja conectado corretamente ao computador.

#### O computador estava funcionando com a bateria?

A operação poderá ficar instável se o computador estiver funcionando com a energia da bateria.

Use o computador conectando-o à fonte de alimentação.

## Você estava usando um hub USB com alimentação por barramento (um hub que não exige uma fonte de alimentação)?

O A-PRO não pode ser utilizado com um hub USB com alimentação por barramento (um hub que não requer uma fonte de alimentação diferente). Use-o com um hub com alimentação própria (um hub que tem uma fonte de alimentação interna ou um adaptador AC).

#### Um dispositivo USB que não seja um mouse ou teclado está conectado?

Desconecte todos os dispositivos USB (exceto os do mouse e teclado, se houver) do computador antes de realizar a instalação.

## Verifique as configurações de gerenciamento de energia do computador.

As configurações de gerenciamento de energia do computador talvez estejam limitando a alimentação do USB.

- Observe as configurações de gerenciamento de energia do computador.
- → "Configurações de gerenciamento de energia" (pág. 81)

#### O computador atende aos requisitos da especificação USB?

O funcionamento poderá ficar instável se o computador não atender aos requisitos elétricos da especificação USB.

Nesse caso, você talvez consiga resolver o problema, conectando um hub USB com fonte de alimentação própria (um hub que tenha uma fonte de alimentação ou um adaptador AC interno).

## O "Assistente para adicionar novo hardware" aparece mesmo você tendo instalado o driver (Windows XP)

## Você conectou o A-PRO a um conector USB diferente, em vez daquele que usou ao instalar o driver?

Se o computador ou hub USB tiver dois ou mais conectores USB, conectar o A-PRO a um conector USB diferente poderá fazer com que o computador solicite o arquivo do driver, mesmo se o driver já tiver sido instalado.

Esse comportamento não indica um mau funcionamento.

Instale o driver conforme a descrição na etapa 9 de Instalação do driver (pág. 15).

# Uma numeração como "2-" aparece no começo do nome do dispositivo (Windows)

#### Você conectou o A-PRO a uma porta USB diferente?

Se você conectar o A-PRO a uma porta USB diferente, alguns sistemas operacionais poderão adicionar automaticamente um número no começo do nome do dispositivo, mas isso não deverá ser um problema ao usar o A-PRO. Se quiser restaurar o nome do dispositivo que não tem esse número, você poderá conectar o A-PRO à mesma porta USB usada na instalação ou instalar o driver novamente.

→ "Reinstalação do driver" (pág. 80)

## Problemas nas configurações

# Não consigo selecionar/usar o A-PRO com as configurações do software ou do sistema

#### O A-PRO estava sendo usado por outro software?

- Feche todos os softwares em execução. A seguir, desligue a chave de alimentação do A-PRO e ligue-a novamente.
- Se isso não solucionar o problema, reinstale o driver.
- → "Reinstalação do driver" (pág. 80)

#### O driver foi instalado corretamente?

Talvez tenha havido falha na instalação do driver. Reinstale o driver. → "Reinstalação do driver" (páq. 80)

#### O nome do dispositivo do A-PRO está sendo exibido?

Se o nome do dispositivo não for exibido, talvez tenha havido falha na instalação do driver. Reinstale o driver.

→ "Reinstalação do driver" (pág. 80)

# O computador ao qual o A-PRO está conectado entrou no modo de espera (suspensão), no modo de hibernação ou no modo de inatividade?

Feche todos os softwares que estejam usando o A-PRO. A seguir, desligue a chave de alimentação do A-PRO e ligue-a novamente.

Se isso não solucionar o problema, reinicie o computador.

#### Você desconectou e reconectou o cabo USB enquanto usava o A-PRO?

Feche todos os softwares que estejam usando o A-PRO. A seguir, desligue a chave de alimentação do A-PRO e ligue-a novamente.

Se isso não solucionar o problema, reinicie o computador.

#### Você conectou o A-PRO durante a inicialização do computador?

Em alguns computadores, o A-PRO poderá ficar inutilizável se já estiver conectado durante a inicialização do computador. Inicie o computador e a seguir conecte o A-PRO.

#### Você está usando o Media Player que acompanha o Windows?

No Windows 7 ou Windows Vista, o dispositivo MIDI do A-PRO não pode ser selecionado para o Media Player.

### Você fez "Configurações de Áudio MIDI"? (Mac OS X)

Faça as configurações apropriadas de Áudio MIDI conforme a descrição em "Usuários do Mac OS X" (pág. 17).

## Problemas durante a reprodução

# A reprodução apresenta estalos, pausas ou outros problemas

#### Verifique as configurações de gerenciamento de energia

Você pode eliminar estalos e pulos alterando as configurações de gerenciamento de energia do sistema.

→ "Configurações de gerenciamento de energia" (pág. 81)

#### Tente atualizar o driver do adaptador de vídeo (Windows)

Você pode eliminar estalos e pulos atualizando o driver do adaptador de vídeo instalado no computador.

#### Você definiu a configuração de "Desempenho" do sistema? (Windows)

Você pode resolver o problema alterando a configuração de "Desempenho" do sistema.

→ "Configurações de "Desempenho" do sistema (Windows)" (pág. 82)

#### Outros programas estavam sendo executados?

Feche todos os aplicativos que não estiver usando.

Se a janela de um programa do Windows tiver sido fechada mas ele continuar sendo exibido na barra de tarefas, o programa ainda está em execução. Feche todos os aplicativos desnecessários exibidos na barra de tarefas.

### Você tentou atualizar usando o Windows Update ou o Microsoft Update? (Windows)

Tente usar o Windows Update ou o Microsoft Update (fornecido pela Microsoft Corporation) a fim de atualizar o sistema para a versão mais recente.

## Na caixa de diálogo de configurações de driver, tente selecionar a caixa de verificação "Carga leve" (light load)

Para alterar ou verificar esta configuração, siga as instruções em "Alteração ou verificação das configurações do driver (Windows)" (pág. 80). Mudanças nesta configuração prevalecerão após você desligar a alimentação do A-PRO e ligá-la novamente. A menos que esteja tendo problemas, você deve deixar esta caixa de verificação desmarcada (o estado padrão).

#### Tente desabilitar a LAN

No Gerenciador de Dispositivos do computador, tente desabilitar a LAN (com/sem fio). Se isso eliminar os estalos e os pulos, a atualização do driver da LAN ou o BIOS talvez resolva o problema. Verifique se há um software atualizado disponível.

#### Você conectou o A-PRO a um hub USB?

Tente conectar o A-PRO diretamente a um conector USB do computador.

#### Você está usando o cabo USB incluído?

Você deve usar o cabo USB incluído ao utilizar o A-PRO. Alguns cabos USB à venda no mercado não atendem aos requisitos do padrão USB, e isso pode impedir o funcionamento correto do A-PRO.

## Você atualizou o software Mac OS X enquanto o A-PRO estava conectado?

Descobriu-se que estalos ou pulos podem ocorrer caso você atualize o software Mac OS X enquanto o A-PRO estiver conectado. Em caso afirmativo, instale o driver novamente.

## Não consigo tocar

#### O driver foi instalado corretamente?

Talvez tenha havido falha na instalação do driver. Reinstale o driver.

→ "Reinstalação do driver" (pág. 80)

## Você fez as configurações de entrada/saída do dispositivo para o software?

Consulte o manual do proprietário do software, além das páginas a seguir, e selecione o A-PRO como dispositivo de entrada/saída.

- Windows: → "Verificação com Sintetizadores Soft SONAR (Windows)" (pág. 19)
- Mac OSX: → "Verificação em GarageBand (Mac OS X)" (pág. 20)

### O A-PRO estava sendo usado por outro software?

Feche todos os softwares em execução. A seguir, desligue a chave de alimentação do A-PRO e ligue-a novamente.

Se isso não solucionar o problema, reinstale o driver.

→ "Reinstalação do driver" (pág. 80)

# O computador ao qual o A-PRO está conectado entrou no modo de espera (suspensão), no modo de hibernação ou no modo de inatividade?

Feche todos os softwares que estejam usando o A-PRO. A seguir, desligue a chave de alimentação do A-PRO e ligue-a novamente.

Se isso não solucionar o problema, reinicie o computador.

### Você desconectou e reconectou o cabo USB enquanto usava o A-PRO?

Feche todos os softwares que estejam usando o A-PRO. A seguir, desligue a chave de alimentação do A-PRO e ligue-a novamente.

Se isso não solucionar o problema, reinicie o computador.

### Você conectou o A-PRO durante a inicialização do computador?

Em alguns computadores, o A-PRO poderá ficar inutilizável se já estiver conectado durante a inicialização do computador. Inicie o computador e a seguir conecte o A-PRO.

# Há uma lacuna de tempo entre tocar o teclado e ouvir o sintetizador do software

O sintetizador do software produz sons através da placa de som do computador. Haverá uma lacuna de tempo ("latência") antes que o som do sintetizador do software possa ser ouvido como som verdadeiro através da placa de som.

Independentemente da combinação de sintetizador de software e placa de som, sempre haverá alguma latência, mas usando a combinação adequada de software e placa de som junto com as configurações corretas, é possível diminuir a latência até o ponto em que não cause problemas na prática.

Em geral, as configurações seguintes serão eficientes na diminuição da latência.

- · Diminua o tamanho do buffer de áudio do software
- Diminua o tamanho do buffer da placa de som

Para obter mais detalhes sobre essas configurações, consulte o manual do proprietário do software e da placa de som.

## Quando usar o A-PRO com o software DAW, você não poderá enviar mensagens exclusivas do sistema para um módulo de som externo

Você terá de fazer configurações no software DAW para habilitar a função que transmite mensagens exclusivas do sistema através do módulo de som. Para obter mais detalhes sobre como habilitar essa função, consulte o manual do proprietário do software.

## A alavanca de bender não aplica pitch bend ou modulação

Com o A-PRO é possível atribuir mensagens MIDI aos controladores de bender e modulação da alavanca de bender. Se essas atribuições já foram feitas, a alavanca não produzirá pitch bend ou modulação.

Configure o bender e modulação como NO ASSIGN conforme a descrição em "Como limpar uma atribuição (NO ASSIGN)" (pág. 56).

## O aftertouch não foi aplicado

Com o A-PRO é possível atribuir uma mensagem MIDI ao controlador do aftertouch. Se essa atribuição já foi feita, o aftertouch não será aplicado.

Configure o aftertouch como No Assign conforme a descrição em "Como limpar uma atribuição (NO ASSIGN)" (pág. 56).

## Outros problemas

## Remoção do driver

O computador talvez não reconheça o A-PRO caso o driver não tenha sido instalado de acordo com o procedimento especificado. Nesse caso, será necessário excluir o driver que foi detectado por engano. Use o seguinte procedimento para remover o driver e instale o driver novamente de acordo com o procedimento explicado em "Instalação do driver" (pág. 12).

#### **Usuários do Windows**

O conteúdo exibido pode variar de acordo com o sistema.

#### 1 Inicie o Windows sem conectar o A-PRO.

Verifique se todos os cabos USB, exceto os do teclado e/ou do mouse USB, se houver, estão desconectados.

Faça logon usando um nome de usuário cujo tipo de conta seja de administrador do computador (como Administrador).

- 2 Insira o A-PRO CD-ROM fornecido na unidade de CD-ROM do computador.
- 3 No CD-ROM, navegue até a pasta seguinte e clique duas vezes em [Uninstall].

| SO                                 | Instalador                                        |
|------------------------------------|---------------------------------------------------|
| Windows 7                          | Abra as pastas [Driver] e, em seguida, [Win7]     |
| Windows Vista                      | Abra as pastas [Driver] e, em seguida, [Vista]    |
| Windows 7 edição de 64 bits        | Abra as pastas [x64Driver] e, em seguida, [Win7]  |
| Windows Vista edição de 64<br>bits | Abra as pastas [x64Driver] e, em seguida, [Vista] |
| Windows XP                         | Abra as pastas [Driver] e, em seguida, [XP]       |

- 4 Se estiver usando o Windows 7 ou Windows Vista, uma caixa de diálogo de controle de conta de usuário será exibida. Clique em [Sim] para o Windows 7, ou clique em [Continuar] para o Windows Vista.
- 5 A tela indicará "O driver do A-PRO Driver será desinstalado". Clique em [OK].
  - Se outra mensagem for exibida, siga suas orientações.

6 A tela mostrará "Desinstalação concluída". Clique em [OK] para reiniciar o Windows.

#### Usuários do Mac OS X

O conteúdo exibido pode variar de acordo com o sistema.

1 Inicie o computador com todos os cabos USB desconectados.

Verifique se todos os cabos USB, exceto os do teclado e/ou do mouse USB estão desconectados.

- 2 Insira o A-PRO CD-ROM na unidade de CD-ROM do computador.
- 3 Clique duas vezes em um dos ícones a seguir no CD-ROM para iniciar o desinstalador.

| so                                            | Instalador                             |
|-----------------------------------------------|----------------------------------------|
| Mac OS X 10.6 ou<br>versões mais<br>avançadas | [APRO_Uninstaller] (/Driver/10.6)      |
| Mac OS X 10.5 ou<br>versões anteriores        | [APRO_Uninstaller] (/Driver/10.4_10.5) |

4 A tela mostrará "O driver do A-PRO será desinstalado do Macintosh". Clique em [Desinstalar].

Se outra mensagem for exibida, siga suas orientações.

- 5 A tela mostrará "Tem certeza de que deseja desinstalar o driver?" Clique em [OK].
- 6 A caixa de diálogo Autenticar ou a caixa de diálogo que pede que você digite sua senha será exibida. Digite a senha e clique em [OK].
- 7 A tela mostrará "Desinstalação concluída". Clique em [Reiniciar] para reiniciar o computador.

O computador pode demorar um pouco para ser reiniciado.

## Reinstalação do driver

Se ocorrer um problema durante a instalação do driver, use o seguinte procedimento para reinstalá-lo.

- 1 Desinstale o driver do A-PRO conforme a descrição em "Remoção do driver" (pág. 79).
- 2 Instale o driver novamente conforme a descrição em "Instalação do driver" (pág. 12).

# Alteração ou verificação das configurações do driver (Windows)

O driver dedicado do A-PRO permite que você faça a verificação ou confirmação das configurações.

O driver MIDI padrão fornecido pelo sistema operacional (pág. 73) não permite alterar as configurações.

 Abra o "Painel de Controle" e clique duas vezes no ícone do [A-PRO]. Se estiver usando o Windows 7, mude "Visualizar como:" para a visualização de ícones ([ícones grandes] ou [ícones pequenos]).

Se estiver usando o Windows Vista/XP e não vir o ícone do [A-PRO], mude para a [Visualização clássica].

2 A caixa de diálogo "Configuração de drivers do A-PRO" será exibida. Para modificar as configurações, faça as alterações e clique em [OK]. Para simplesmente verificar as configurações, lembre-se de clicar em [Cancelar] após visualizar as configurações.

### Sobre os itens na caixa de diálogo Configurações

#### Caixa de verificação [Light Load]

Normalmente você deve deixar essa caixa de verificação desmarcada.

Se você mudar essa configuração, ela terá efeito após você desligar a alimentação do A-PRO e ligá-la novamente.

**Botão [Show README]** Exibe o manual online do driver.

**Informações** Exibe a versão do driver atualmente instalado.

## Configurações da opção de assinatura do driver (Windows XP)

Talvez não seja possível fazer as alterações do driver devido às configurações de "Opções de assinatura do driver". Faça a seguinte consulta e realize as configurações adequadas.

1 Abra o "Painel de Controle", clique em [Desempenho e Manutenção] e, em seguida, no ícone [Sistema].

Se estiver usando o modo de exibição Clássico, clique duas vezes em [Sistema].

- 2 Clique na guia [Hardware] e em [Assinatura do driver]. A caixa de diálogo "Opções de assinatura do driver" será exibida.
- 3 Na caixa de diálogo "Opções de assinatura do driver", escolha [Avisar] ou [Ignorar] e clique em [OK].
- 4 Clique em [OK] para fechar a caixa de diálogo "Propriedades do Sistema".
- 5 Instale o driver conforme o descrito nos procedimentos para "Usuários do Windows XP" (pág. 15).

Depois de concluir a instalação do driver, altere as opções de assinatura do driver novamente para as configurações originais.

## Configurações de gerenciamento de energia

Se você estiver enfrentando problemas como notas interrompidas ou pausas no som, é possível solucioná-los alterando as configurações de gerenciamento de energia do computador.

### **Usuários do Windows 7**

1 Abra o "Painel de Controle", clique em [Sistema e Segurança] e, em seguida, em [Opções de Energia].

Se estiver usando o modo de exibição de ícones, clique duas vezes no ícone [Opções de energia].

- 2 Em "Selecionar um plano de energia", escolha [Alto desempenho]. Se você não vir [Alto desempenho], clique em [Mostrar planos adicionais].
- 3 Na área "Alto desempenho", clique em [Alterar configurações do plano].
- 4 Clique em [Alterar configurações de energia avançadas].
- 5 Em "Opções de energia" [Configurações avançadas], clique no símbolo de [+] de "Disco rígido" e clique no símbolo de [+] de "Desligar disco rígido após" para abri-las.
- 6 Clique em [Configuração (Minutos)] e clique na seta para baixo a fim de alterar a configuração para [Nunca].
- 7 Clique em [OK] para fechar a janela "Opções de Energia".
- 8 Feche a tela "Editar Configurações do Plano".

### Usuários do Windows Vista

1 Abra o "Painel de Controle", clique em [Sistema e Manutenção] e, em seguida, em [Opções de Energia].

Se estiver usando o modo de exibição Clássico, clique duas vezes no ícone [Opções de energia].

- 2 Em "Selecionar um plano de energia", escolha [Alto desempenho].
- 3 Na área "Alto desempenho", clique em [Alterar configurações do plano].
- 4 Clique em [Alterar configurações de energia avançadas].
- 5 Em "Opções de energia" [Configurações avançadas], clique no símbolo de [+] de "Disco rígido" e clique no símbolo de [+] de "Desligar disco rígido após" para abri-las.

- 6 Clique em [Configuração (Minutos)] e clique na seta para baixo a fim de alterar a configuração para [Nunca].
- 7 Clique em [OK] para fechar a janela "Opções de Energia".
- 8 Feche a tela "Editar Configurações do Plano".

### **Usuários do Windows XP**

1 Abra o "Painel de Controle", clique em [Desempenho e Manutenção] e, em seguida, em [Opções de Energia].

Se estiver usando o modo de exibição Clássico, clique duas vezes no ícone [Opções de energia].

- 2 Clique na guia [Esquemas de Energia] e, no campo "Esquemas de Energia", selecione [Sempre Ligado].
- 3 Clique em [OK] para fechar as "Propriedades das Opções de Energia".

## Usuários do Mac OS X

- 1 Em "Preferências do Sistema", clique em [Economia de Energia].
- 2 Clique em [Opções].
- 3 No campo "Desempenho do Processador", escolha [Máximo].
  - \* Em alguns Mac OS X talvez não seja possível configurar o "Desempenho do processador".

## Configurações de "Desempenho" do sistema (Windows)

Talvez você consiga resolver o problema alterando a configuração de "Desempenho" do sistema conforme a descrição abaixo.

### **Usuários do Windows 7**

1 Abra o "Painel de Controle", clique em [Sistema e Segurança] e depois em [Sistema].

Se estiver usando o modo de exibição de ícones, clique duas vezes no ícone [Sistema].

- 2 À esquerda, clique em [Configurações avançadas do sistema].
- 3 Uma caixa de diálogo de Controle de conta de usuário será exibida; clique em [Sim].

Se precisar inserir uma senha de administrador, faça o logon no Windows como um usuário cuja conta seja de Administrador e faça as configurações novamente.

- 4 Clique em "Desempenho" [Configurações] e clique na guia [Avançado].
- 5 Escolha [Serviços em segundo plano] e clique em [OK].
- 6 Clique em [OK] para fechar as "Propriedades do Sistema".

#### **Usuários do Windows Vista**

1 Abra o "Painel de Controle", clique em [Sistema e Manutenção] e depois em [Sistema].

Se estiver usando o modo de exibição Clássico, clique duas vezes no ícone [Sistema].

- 2 Na lista de "tarefas" exibida à esquerda, clique em [Configurações Avançadas do Sistema].
- 3 Uma caixa de diálogo de Controle de conta de usuário será exibida. Clique em [Continuar].

Se precisar inserir uma senha de administrador, faça o logon no Windows como um usuário cuja conta seja de Administrador e faça as configurações novamente.

- 4 Clique em "Desempenho" [Configurações] e clique na guia [Avançado].
- 5 Escolha [Serviços em segundo plano] e clique em [OK].
- 6 Clique em [OK] para fechar as Propriedades do Sistema.

#### **Usuários do Windows XP**

- 1 Abra o "Painel de Controle", clique em [Desempenho e Manutenção] e clique duas vezes em [Sistema].
  - \* Se estiver usando o modo de exibição Clássico, clique duas vezes no ícone [Sistema].
- 2 Clique na guia [Avançado] e em "Desempenho" [Configurações].
- 3 Clique na guia [Avançado].
- 4 Escolha [Serviços em segundo plano] e clique em [OK].
- 5 Clique em [OK] para fechar as "Propriedades do Sistema".

## Gráfico de Implementação MIDI

#### Model: A-300PRO/500PRO/800PRO

Date : Jan. 16, 2010 Version : 1.00

|                     | Function                                                                                                 | Transmitted                                           | Recognized                                        | Remarks           |
|---------------------|----------------------------------------------------------------------------------------------------|-------------------------------------------------------|---------------------------------------------------|-------------------|
| Basic<br>Channel    | Default<br>Changed                                                                                       | 1<br>1–16                                             | X<br>X                                            |                   |
| Mode                | Default<br>Messages<br>Altered                                                                           | Mode 3<br>OMNI ON/OFF, MONO, POLY<br>******           | X<br>X<br>X                                       |                   |
| Note<br>Number      | : True Voice                                                                                             | 0–127<br>*******                                      | X<br>X                                            |                   |
| Velocity            | Note ON<br>Note OFF                                                                                      | O (9n v=1–127)<br>O (8n v=1–127), (9n v=0)            | X<br>X                                            |                   |
| Aftertouch          | Key's<br>Ch's                                                                                            | 0<br>0                                                | X<br>X                                            |                   |
| Pitch Bend          |                                                                                                    | 0                                                     | х                                                 |                   |
| Control Change      |                                                                                                    | 0                                                     | х                                                 |                   |
| Program<br>Change   | :True #                                                                                                  | O (0–127)                                             | X<br>X                                            |                   |
| System Exclusive    | e                                                                                                    | 0                                                     | 0                                                 |                   |
| System<br>Common    | : Song Pos<br>: Song Sel<br>: Tune                                                                       | O<br>O (0–127)<br>O                                   | X<br>X<br>X                                       |                   |
| System<br>Real Time | : Clock<br>: Command                                                                                     | 0<br>0                                                | X<br>X                                            |                   |
| Aux Message         | : All Sound O<br>: Reset All Controller<br>: Local control<br>: All Notes O<br>: Active Sense<br>: Reset | O *1 (120)<br>O *1 (121)<br>O<br>O *1 (123)<br>O<br>O | X<br>X<br>X<br>X<br>X<br>X                        |                   |
| Notes               | otes *1 Transmits When the Panic function is executed.                                                   |                                                       |                                                   |                   |
|                     |                                                                                                    | Mode 1 : OMNI ON, POLY N<br>Mode 3 : OMNI OFF, POLY N | 1ode 2 : OMNI ON, MONO<br>1ode 4 : OMNI OFF, MONO | O : Yes<br>X : No |

## Especificações principais

## A-300PRO/500PRO/800PRO: CONTROLADOR DE TECLADO MIDI

#### Teclado

A-300PRO: 32 teclas (com intensidade e canal aftertouch) A-500PRO: 49 teclas (com intensidade e canal aftertouch) A-800PRO: 61 teclas (com intensidade e canal aftertouch)

#### Controladores

Botões de pressão: [A1]–[A8] Botões: [B1]–[B4], [L1]–[L9] Botões de giro: [R1]–[R9] Controles deslizantes: [S1]–[S9] Pedais: HOLD (P1), EXPRESSION (P2) Alavanca de bender: BENDER, MODULATION Aftertouch do teclado: AFTERTOUCH Botão [VALUE]

### Botões

Botão [ACT], botão [ ], botão [ ], botão [DUAL], botão [SPLIT], botão [UPPER], botão [LOWER], botão [SHIFT], botão [TRANSPOSE], botão OCTAVE [-] [+]

### Visor

16 caracteres, 2 linhas LCD (com iluminação traseira)

### Painel lateral

Chave de alimentação [POWER] (USB/OFF/DC IN) Chave [MIDI MERGE] (ON/OFF)

#### Conectores

Conector do pedal HOLD (P1): tipo telefônico de 1/4 de polegada Conector do pedal EXPRESSION (P2): tipo telefônico TRS de 1/4 de polegada Conectores MIDI (IN, OUT) Conector USB Conector DC IN

#### • Fonte de alimentação

CC 9 V (Adaptador AC) ou alimentação por barramento USB

#### Consumo

300 mA (adaptador AC) 300 mA (alimentação por barramento USB)

#### Dimensões

A-300PRO: 605,9 (W) x 250,8 (D) x 91,4 (H) mm 23-7/8 (W) x 9-7/8 (D) x 3-5/8 (H) polegadas A-500PRO: 838,9 (W) x 250,8 (D) x 91,4 (H) mm 33-1/16 (W) x 9-7/8 (D) x 3-5/8 (H) polegadas A-800PRO: 1001,9 (W) x 250,8 (D) x 91,4 (H) mm 39-1/2 (W) x 9-7/8 (D) x 3-5/8 (H) polegadas

#### Peso

A-300PRO: 2,9 kg / 6 lbs 7 oz A-500PRO: 3,8 kg / 8 lbs 7 oz A-800PRO: 4,5 kg / 9 lbs 15 oz

#### Acessórios

A-PRO CD-ROM Cakewalk Production Plus Pack DVD-ROM Cabo USB Manual do Proprietário Guia de instalação do Cakewalk Production Plus Pack Contrato de licença

### • Opcionais

Chave de pedal: DP-2/DP-10 Pedal de expressão: EV-5/EV-7 Adaptador AC (entre em contato com o revendedor onde adquiriu o produto, ou o Serviço Técnico da Roland mais próximo).

\* Devido ao aperfeiçoamento do produto, as especificações, aparência e/ou conteúdo deste equipamento estão sujeitos à mudança sem aviso prévio.

# Índice

## A

|   | ACT                          | 21         |
|---|------------------------------|------------|
|   | Adaptador AC                 |            |
|   | ADVANCED DRIVER MODE         | 65         |
|   | ADVANCED DRIVER SWITCH       | 57         |
|   | AFT Mode                     | 25         |
|   | Aftertouch                   | 25         |
|   | Aftertouch Mode              | 25         |
|   | Alavanca de bender           | 9, 41      |
|   | Alimentação via barramento   |            |
|   | Altura                       | ç          |
|   | A-PRO                        | 23         |
|   | A-PRO 1                      | 25, 61, 64 |
|   | A-PRO 2                      | 25, 61, 64 |
|   | A-PRO Editor                 | 22         |
|   | Assign Message               | 24, 29     |
| , | atalhos                      |            |
|   | Atalhos do teclado           |            |
|   | Atribuição de Aftertouch     | 50         |
|   | Atribuição de Control Change |            |
|   | Atribuição de Program Change | 52         |
|   | Atribuição de Tempo          | 54         |
|   | Atribuições Note             | 49         |

## В

| BANK             | 43, 68   |
|------------------|----------|
| Bank Select      | 35, 68   |
| Bend Range       | 41       |
| Botão [ACT]      | 8        |
| Botão de pressão | 10, 63   |
| Botão [DUAL]     | <u>9</u> |
| Botão [ENTER]    | 8        |
| Botão [HOLD]     | 10       |
|                  |          |

| Botão [LOWER]     | <u>ç</u> |
|-------------------|----------|
| Botão [SHIFT]     | <u>9</u> |
| Botão [SPLIT]     | <u>9</u> |
| Botão [TRANSPOSE] | <u>9</u> |
| Botão [UPPER]     | <u>ç</u> |
| Botão [VALUE]     | 8, 46    |
| Botões OCTAVE     | <u>9</u> |
| Button Mode       |          |

## С

| Cakewalk Production Plus Pack           | 2  |
|-----------------------------------------|----|
| Canal atual                             | 42 |
| Canal de transmissão MIDI               | 42 |
| Canal MIDI                              | 42 |
| Carregamento de um mapa de controle     |    |
| salvo no computador                     | 32 |
| CC#00                                   | 68 |
| CC#32                                   | 68 |
| Channel Message 24, 33, 34, 35, 36,     | 37 |
| Channel Pressure 25,                    | 33 |
| Chave de alimentação [Power]            | 11 |
| Chave [MIDI MERGE] 11,                  | 67 |
| Clique central                          | 55 |
| Como limpar uma atribuição              | 56 |
| Conector DC IN 11,                      | 72 |
| Conector EXPRESSION (P2)                | 11 |
| Conector HOLD (P1)                      | 11 |
| Conector MIDI                           | 11 |
| Conector USB                            | 11 |
| Configurações da opção de assinatura do |    |
| driver                                  | 80 |
| Configurações de sistema                | 57 |
| Conjuntos de memória                    | 32 |
|                                         |    |

| Control Change          | 34     |
|-------------------------|--------|
| Controladores           | 10, 24 |
| Controle de Tempo       |        |
| Cópia de uma atribuição | 56     |
| Copiada                 | 56     |
| Сору                    | 27     |

## D

| DC                      | 11 |
|-------------------------|----|
| Definições do teclado   | 40 |
| Desinstalação do driver |    |
| Mac OS X                | 79 |
| Windows                 | 79 |
| Deslizantes             | 10 |
| Dinâmica de execução    | 46 |
| DUAL                    | 45 |
|                         |    |

## Ε

| Encoder Simulate   | 37 |
|--------------------|----|
| Execução           | 41 |
| Export Assign List | 27 |
| EXPRESSION         | 11 |
|                    |    |

## F

| F6               | . 37 |
|------------------|------|
| FACTORY RESET 58 | , 70 |
| Free Message 24  | , 39 |
| FUNCTION         | . 57 |

## Н

| H-ACTIVITY        | 69 |
|-------------------|----|
| H-ACTIVITY ON/OFF | 58 |
| HOLD              | 11 |

## I

| INCREASE             | 55 |
|----------------------|----|
| Increase             | 25 |
| Input Port           | 23 |
| Instalação do driver |    |
| Mac OS X             | 17 |
| Windows 7            | 12 |
| Windows Vista        | 12 |
| Windows XP           | 15 |
| Intensidade responde | 46 |
| Interface MIDI       | 66 |

## J

| Janela de atribuição de mensagem | 24 |
|----------------------------------|----|
| Janela de definição do teclado   | 26 |
| Janela principal                 | 24 |

## Κ

| KEY VELOCITY              | 68     |
|---------------------------|--------|
| KEYBOARD ACTIVE PART      | 57, 62 |
| KEYBOARD AFTERTOUCH CURVE | 57, 61 |
| KEYBOARD PORT SET         | 57, 61 |
| KEYBOARD VELOCITY CURVE   | 57, 60 |

## L

| L9 FUNCTION  | 58, 69 |
|--------------|--------|
| LATCH        | 25, 55 |
| LCD CONTRAST | 57, 59 |
| LOWER        | 44, 45 |
| LSB          | 68     |

## Μ

| Mac OS X         |        |
|------------------|--------|
| Mapa de controle | 22, 27 |
| Menu Edit        | 27     |

| Menu Help 2              | 27 |
|--------------------------|----|
| Menu Options             | 27 |
| MIDI CLOCK 39, 54, 6     | 54 |
| MIDI CLOCK DEFAULT TEMPO | 57 |
| MIDI CLOCK ON/OFF        | 57 |
| MIDI CLOCK PORT SET      | 57 |
| MIDI Devices 23, 2       | 27 |
| MIDI I/F SWITCH          | 56 |
| MIDI MERGE DESTINATION   | 57 |
| Min-Max                  | 35 |
| Modo de driver Padrão    | 73 |
| Modo EDIT                | 18 |
| Modo Edit                | ¥1 |
| Modo Play                | 11 |
| Modulação                | 11 |
| Módulo de som MIDI       | /2 |
| MSB                      | 58 |

## Ν

| Name                     | 29             |
|--------------------------|----------------|
| New                      |                |
| NO ASSIGN                | 24, 27, 33, 56 |
| Non-Registered Parameter |                |
| Note                     |                |
| NRPN                     | 36, 53         |

## 0

| OMNI        | 42, 58     |
|-------------|------------|
| Open        | 27         |
| Output Port | 23, 25, 29 |

## Ρ

| PAD AFTERTOUCH CURVE | 57, 63 |
|----------------------|--------|
| PAD VELOCITY CURVE   | 57, 63 |
| Paste                | 27     |
| Pitch Bend           | 41     |
|                      |        |

| Polyphonic Key Pressure  | 25, 34 |
|--------------------------|--------|
| Porta                    | 23     |
| Porta MIDI               | 23, 71 |
| PRM MUTE                 | 47     |
| PROGRAM CHANGE           | 43     |
| Program Change           | 34, 35 |
| Program Change – Dec     |        |
| Program Change – Inc     |        |
| Program Change (Min-Max) | 35     |
|                          |        |

## R

| Registered Parameter Number | 36    |
|-----------------------------|-------|
| Relógio                     | 64    |
| Rotary Encoder              | 37    |
| RPN                         | 5, 53 |

## S

| Salvamento de um mapa de controle no |        |
|--------------------------------------|--------|
| computador                           | 32     |
| Save                                 | 27     |
| Seleção de sons                      | 43     |
| SHIFT KEY LATCH                      | 57,62  |
| Show Keyboard Panel                  | 27     |
| Show Messages                        | 27     |
| SMF                                  | 27, 32 |
| Soma de verificação                  | 38     |
| SONAR                                | 21     |
| SPLIT                                | 45     |
| STARTUP MEMORY                       | 57     |
| System Ex.                           | 24, 38 |
| System Exclusive Message             | 38     |
| System Realtime                      | 24     |
| System Realtime Message              | 37     |
|                                      |        |

## Т

| Tempo              | 24, 39     |
|--------------------|------------|
| Title              |            |
| Transmissão        |            |
| TRANSPOSE          | 41, 57, 62 |
| Trava de segurança | 11         |
| Troca de oitava    | 41         |
| Tune Request       | 24, 37     |
|                    |            |

## U

| UNLATCH  | 55     |
|----------|--------|
| Unlatch  | 25     |
| UPPER    | 44, 45 |
| USB      | 11     |
| Cabo USB |        |

## V

| VELOCITY                                 | 46    |
|------------------------------------------|-------|
| Velocity Curve                           | 60    |
| Vibrato                                  | 9, 41 |
| View Assign list                         | 27    |
| Virtual Center Click                     | 55    |
| Visor                                    | 8     |
| Visualização das mensagens atribuídas    | 30    |
| Visualização de uma lista de atribuições | 30    |
| V-LINK                                   | 10    |

#### WARNING: THIS APPARATUS MUST BE EARTHED

**IMPORTANT:** THE WIRES IN THIS MAINS LEAD ARE COLOURED IN ACCORDANCE WITH THE FOLLOWING CODE. GREEN-AND-YELLOW: EARTH, BLUE: NEUTRAL, BROWN: LIVE

As the colours of the wires in the mains lead of this apparatus may not correspond with the coloured markings identifying the terminals in your plug, proceed as follows:

The wire which is coloured GREEN-AND-YELLOW must be connected to the terminal in the plug which is marked by the letter E or by the safety earth symbol () or coloured GREEN or GREEN-AND-YELLOW.

The wire which is coloured BLUE must be connected to the terminal which is marked with the letter N or coloured BLACK. The wire which is coloured BROWN must be connected to the terminal which is marked with the letter L or coloured RED.

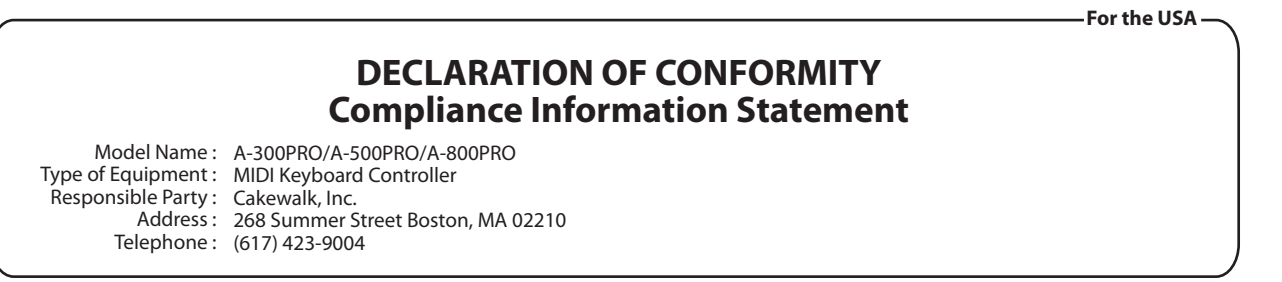

For C.A. US (Proposition 65) —

For the U.K.

## WARNING

This product contains chemicals known to cause cancer, birth defects and other reproductive harm, including lead.

For EU Countries —

CE

This product complies with the requirements of EMC Directive 2004/108/EC.

For the USA —

## FEDERAL COMMUNICATIONS COMMISSION RADIO FREQUENCY INTERFERENCE STATEMENT

This equipment has been tested and found to comply with the limits for a Class B digital device, pursuant to Part 15 of the FCC Rules. These limits are designed to provide reasonable protection against harmful interference in a residential installation. This equipment generates, uses, and can radiate radio frequency energy and, if not installed and used in accordance with the instructions, may cause harmful interference to radio communications. However, there is no guarantee that interference will not occur in a particular installation. If this equipment does cause harmful interference to radio or television reception, which can be determined by turning the equipment off and on, the user is encouraged to try to correct the interference by one or more of the following measures:

- Reorient or relocate the receiving antenna.
- Increase the separation between the equipment and receiver.
- Connect the equipment into an outlet on a circuit different from that to which the receiver is connected.
- Consult the dealer or an experienced radio/TV technician for help.

This device complies with Part 15 of the FCC Rules. Operation is subject to the following two conditions: (1) this device may not cause harmful interference, and

(2) this device must accept any interference received, including interference that may cause undesired operation.

Unauthorized changes or modification to this system can void the users authority to operate this equipment. This equipment requires shielded interface cables in order to meet FCC class B Limit.

– For Canada —

## NOTICE

This Class B digital apparatus meets all requirements of the Canadian Interference-Causing Equipment Regulations.

## **AVIS**

Cet appareil numérique de la classe B respecte toutes les exigences du Règlement sur le matériel brouilleur du Canada.

### For EU Countries

(UK)

(DE)

FR

Т

PT

(NL)

(DK)

(NO

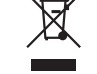

This symbol indicates that in EU countries, this product must be collected separately from household waste, as defined in each region. Products bearing this symbol must not be discarded together with household waste.

Dieses Symbol bedeutet, dass dieses Produkt in EU-Ländern getrennt vom Hausmüll gesammelt werden muss gemäß den regionalen Bestimmungen. Mit diesem Symbol gekennzeichnete Produkte dürfen nicht zusammen mit den Hausmüll entsorgt werden.

Ce symbole indique que dans les pays de l'Union européenne, ce produit doit être collecté séparément des ordures ménagères selon les directives en vigueur dans chacun de ces pays. Les produits portant ce symbole ne doivent pas être mis au rebut avec les ordures ménagères.

Ouesto simbolo indica che nei paesi della Comunità europea questo prodotto deve essere smaltito separatamente dai normali rifiuti domestici. secondo la legislazione in vigore in ciascun paese. I prodotti che riportano questo simbolo non devono essere smaltiti insieme ai rifiuti domestici. Âi sensi dell'art. 13 del D.Lgs. 25 luglio 2005 n. 151.

Este símbolo indica que en los países de la Unión Europea este producto ES debe recogerse aparte de los residuos domésticos, tal como esté regulado en cada zona. Los productos con este símbolo no se deben depositar con los residuos domésticos.

Este símbolo indica que nos países da UE, a recolha deste produto deverá ser feita separadamente do lixo doméstico, de acordo com os regulamentos de cada região. Os produtos que apresentem este símbolo não deverão ser eliminados juntamente com o lixo doméstico.

Dit symbool geeft aan dat in landen van de EU dit product gescheiden van huishoudelijk afval moet worden aangeboden, zoals bepaald per gemeente of regio. Producten die van dit symbool zijn voorzien, mogen niet samen met huishoudelijk afval worden verwijderd.

Dette symbol angiver, at i EU-lande skal dette produkt opsamles adskilt fra husholdningsaffald, som defineret i hver enkelt region. Produkter med dette symbol må ikke smides ud sammen med husholdningsaffald.

Dette symbolet indikerer at produktet må behandles som spesialavfall i EU-land, iht. til retningslinjer for den enkelte regionen, og ikke kastes sammen med vanlig husholdningsavfall. Produkter som er merket med dette symbolet, må ikke kastes sammen med vanlig husholdningsavfall. Symbolen anger att i EU-länder måste den här produkten kasseras separat från hushållsavfall, i enlighet med varje regions bestämmelser. Produkter med den här symbolen får inte kasseras tillsammans med hushållsavfall.

Tämä merkintä ilmaisee, että tuote on EU-maissa kerättävä erillään F kotitalousjätteistä kunkin alueen voimassa olevien määräysten mukaisesti. Tällä merkinnällä varustettuja tuotteita ei saa hävittää kotitalousiätteiden mukana.

HU

SK

( LT

S

SE

Ez a szimbólum azt jelenti, hogy az Európai Unióban ezt a terméket a háztartási hulladéktól elkülönítve, az adott régióban érvényes szabályozás szerint kell gyűjteni. Az ezzel a szimbólummal ellátott termékeket nem szabad a háztartási hulladék közé dobni.

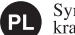

Symbol oznacza, że zgodnie z regulacjami w odpowiednim regionie, w krajach UE produktu nie należy wyrzucać z odpadami domowymi. Produktów opatrzonych tym symbolem nie można utylizować razem z odpadami domowymi.

Tento symbol udává, že v zemích EU musí být tento výrobek sbírán CZ odděleně od domácího odpadu, jak je určeno pro každý region. Výrobky nesoucí tento symbol se nesmí vyhazovat spolu s domácím odpadem.

Tento symbol vyjadruje, že v krajinách EÚ sa musí zber tohto produktu vykonávať oddelene od domového odpadu, podľa nariadení platných v konkrétnej krajine. Produkty s týmto symbolom sa nesmú vyhadzovať spolu s domovým odpadom.

EE

See sümbol näitab, et EL-i maades tuleb see toode olemprügist eraldi koguda, nii nagu on igas piirkonnas määratletud. Selle sümboliga märgitud tooteid ei tohi ära visata koos olmeprügiga.

Šis simbolis rodo, kad ES šalvse šis produktas turi būti surenkamas atskirai nuo buitinių atliekų, kaip nustatyta kiekviename regione. Šiuo simboliu paženklinti produktai neturi būti išmetami kartu su buitinėmis atliekomis.

Šis simbols norāda, ka ES valstīs šo produktu jāievāc atseviški no mājsaimniecības atkritumiem, kā noteikts katrā reģionā. Produktus ar šo simbolu nedrīkst izmest kopā ar mājsaimniecības atkritumiem.

Ta simbol označuje, da je treba proizvod v državah EU zbirati ločeno od gospodinjskih odpadkov, tako kot je določeno v vsaki regiji. Proizvoda s tem znakom ni dovoljeno odlagati skupaj z gospodinjskimi odpadki.

Το σύμβολο αυτό υποδηλώνει ότι στις χώρες της Ε.Ε. το συγκεκριμένο προϊόν πρέπει να συλλέγεται γωριστά από τα υπόλοιπα οικιακά απορρίμματα, σύμφωνα GR με όσα προβλέπονται σε κάθε περιοχή. Τα προϊόντα που φέρουν το συγκεκριμένο σύμβολο δεν πρέπει να απορρίπτονται μαζί με τα οικιακά απορρίμματα.

## 有关产品中所含有害物质的说明

本资料就本公司产品中所含的特定有害物质及其安全性予以说明。 本资料适用于 2007 年 3 月 1 日以后本公司所制造的产品。

环保使用期限

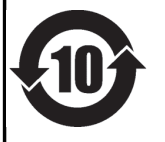

此标志适用于在中国国内销售的电子信息产品,表示环保使用期限的年数。所谓环保使用期限是指在自制造日起的规 定期限内,产品中所含的有害物质不致引起环境污染,不会对人身、财产造成严重的不良影响。 环保使用期限仅在遵照产品使用说明书,正确使用产品的条件下才有效。 不当的使用,将会导致有害物质泄漏的危险。

For China -

## 产品中有毒有害物质或元素的名称及含量

| 如此夕 新                                                     | 有毒有害物质或元素 |       |       |             |           |             |
|-----------------------------------------------------------|-----------|-------|-------|-------------|-----------|-------------|
| 中印十七 你                                                    | 铅(Pb)     | 汞(Hg) | 镉(Cd) | 六价铬(Cr(VI)) | 多溴联苯(PBB) | 多溴二苯醚(PBDE) |
| 外壳 (壳体)                                                   | ×         | 0     | 0     | 0           | 0         | 0           |
| 电子部件(印刷电路板等)                                              | ×         | 0     | ×     | 0           | 0         | 0           |
| 附件(电源线、交流适配器等)                                            | ×         | 0     | 0     | 0           | 0         | 0           |
| 〇:表示该有毒有害物质在该部件所有均质材料中的含量均在 SJ/T11363-2006 标准规定的限量要求以下。   |           |       |       |             |           |             |
| ×: 表示该有毒有害物质至少在该部件的某一均质材料中的含量超出 SJ/T11363-2006 标准规定的限量要求。 |           |       |       |             |           |             |
| 因根据现有的技术水平,还没有什么物质能够代替它。                                  |           |       |       |             |           |             |

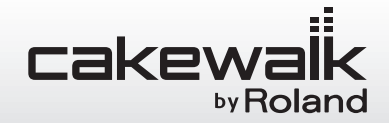

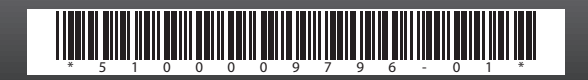